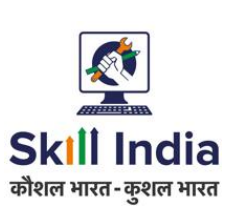

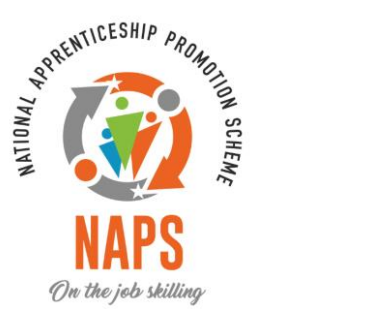

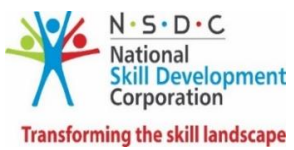

# User manual Assessment and Certification-OT

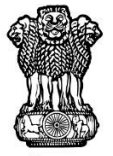

सत्यमेव जयते GOVERNMENT OF INDIA MINISTRY OF SKILL DEVELOPMENT & ENTREPRENEURSHIP

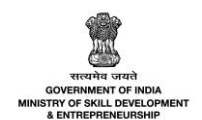

# Table of Contents

| 1 | Intr | oduction                                                                  | 3  |
|---|------|---------------------------------------------------------------------------|----|
| 2 | Viev | w Apprentice Details - Establishment                                      | 5  |
|   | 2.1  | Notification - Attendance Update Pending                                  | 6  |
|   | 2.2  | Enter Attendance - Individual                                             | 7  |
|   | 2.3  | Enter Attendance – Bulk                                                   | 10 |
| 3 | Арр  | ly for Assessment – Apprentice                                            | 11 |
|   | 3.1  | Notification – Registration Fees Paid                                     | 15 |
|   | 3.2  | View Acknowledgement - NAPS and/Non-NAPS Joint Certification (JC)         | 16 |
|   | 3.3  | View Acknowledgement - Non-NAPS Single Certification (SC)                 | 17 |
| 4 | Viev | w Assessment Request – Establishment                                      | 18 |
|   | 4.1  | Notification –Start Assessment                                            | 19 |
|   | 4.2  | Enter Marks – NAPS and/Non-NAPS Joint Certification (JC) - Individual     | 20 |
|   | 4.3  | Enter Marks – Non-NAPS Single Certification (SC) - Individual             | 24 |
|   | 4.4  | Enter Marks – Bulk                                                        | 29 |
|   | 4.5  | View Review History                                                       | 31 |
|   | 4.6  | Publish Result                                                            | 33 |
| 5 | Viev | w Assessment Request – SSC for NAPS and Non-NAPS Joint Certification (JC) | 35 |
|   | 5.1  | Notification – Result Upload                                              |    |
|   | 5.2  | View Contract Details                                                     | 37 |
|   | 5.3  | View Review History                                                       | 40 |
|   | 5.4  | Assign Assessment Agency                                                  | 42 |
|   | 5.5  | View Practical Marksheet                                                  | 44 |
| 6 | Viev | w all Assessment Request-Assessment Agency                                | 46 |
|   | 6.1  | Accept SSC Assessment Request                                             | 47 |
|   | 6.2  | Reject SSC Assessment Request                                             | 49 |
|   | 6.3  | View Review History                                                       | 51 |
|   | 6.4  | Change Assessment Agency                                                  | 53 |
|   | 6.5  | Assign Assessor                                                           | 56 |

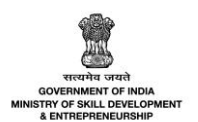

| 7  | Viev | v all Assessment Request – Assessor                                   | 58  |
|----|------|-----------------------------------------------------------------------|-----|
|    | 7.1  | Accept Assessment Request                                             | 59  |
|    | 7.2  | Reject Assessment Request                                             | 61  |
|    | 7.3  | View Review History                                                   | 63  |
|    | 7.4  | Change Assessor                                                       | 65  |
|    | 7.5  | Enter Theory Marks                                                    | 68  |
|    | 7.6  | Enter Theory Marks – Bulk                                             | 71  |
| 8  | Viev | v Theory Marksheet – Assessment Agency                                | 73  |
|    | 8.1  | Approve Marksheet                                                     | 75  |
|    | 8.2  | Send Back Marksheet                                                   | 77  |
| 9  | Viev | v Theory Marksheet – SSC                                              | 80  |
|    | 9.1  | Approve Marksheet                                                     | 82  |
|    | 9.2  | Send Back Marksheet                                                   | 85  |
| 10 | Арр  | ly for Re-Assessment - Apprentice                                     |     |
|    | 10.1 | Enter Marks – NAPS and Non-NAPS Joint Certification (JC) - Individual | 92  |
|    | 10.2 | Enter Marks – Non-NAPS Single Certification (SC) - Individual         | 95  |
|    | 10.3 | Enter Marks –Bulk                                                     |     |
| 11 | Viev | v/Download Marksheet                                                  | 101 |
| 12 | Viev | v/Download Certificate                                                |     |
| 13 | Noti | ifications – A&C                                                      |     |

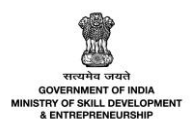

# 1 Introduction

The User Manual for Assessment and Certification – Optional Trade is designed to provide information on, how the Assessment is initiated and completed. Also, how the Sector Skill Council (SSC) can assign the Assessment Agency (AA) and Assessor (AR) to the Assessment requests. Also, the Apprentice can perform the following functionalities as listed.

- View Apprentice Details Establishment
  - Notification Attendance Update Pending
  - Enter Attendance
- Apply for Assessments Apprentice
  - Notification Registration Fees Paid
  - View Acknowledgement NAPS and/Non-NAPS Joint Certification (JC)
  - View Acknowledgement Non-NAPS Single Certification (SC)
- View Assessment Request Establishment
  - Notification Start Assessments
  - o Enter Marks NAPS and/Non-NAPS Joint Certification (JC) Individual
  - Enter Marks Non-NAPS Single Certification (SC) Individual
  - Enter Marks Bulk
  - View Review History
  - Publish Result
- View Assessment Request SSC for NAPS and Non-NAPS Joint Certification (JC)
  - Notification Result Upload
  - View Contract Details
  - View Review History
  - Assign Assessment Agency
  - View Practical Marks
- View all Assessment Request Assessment Agency
  - Accept SSC Assessment Request
  - Reject SSC Assessment Request
  - View Review History
  - Change Assessment Agency
  - Assign Assessor
- View all Assessment Request Assessor
  - Accept Assessment Request
  - Reject Assessment Request
  - View Review History
  - o Change Assessor
  - o Enter Theory Marks
  - Enter theory Marks Bulk
- View Theory Marksheet Assessment Agency
  - Approve Marksheet
  - Send Back Marksheet
- View Theory Marksheet SSC
  - o Approve Marksheet

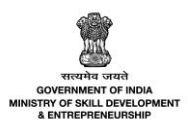

- Send Back Marksheet
- Apply for Re-Assessment Apprentice
  - Enter Marks NAPS and Non Joint Certification (JC) Individual
  - Enter Marks Non-NAPS Single Certification (SC) Individual
  - o Enter Marks Bulk
- View/Download Marksheet
- View/Download Certificate
- Notifications A&C

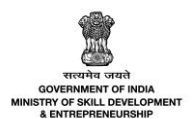

# 2 View Apprentice Details - Establishment

The **Attendance** screen lists all the apprentices associated with the Establishment.

## To Navigate

Home - - > Establishment Login - - > Dashboard - - > Assessment and Certificate - - > Attendance

|           | Dashboard                       |   | 命       | - Dashboard              |                 |                    |               |                |                  |          |  |
|-----------|---------------------------------|---|---------|--------------------------|-----------------|--------------------|---------------|----------------|------------------|----------|--|
| <u>R</u>  | BTP                             | 0 | All Co  | ntracts   Attendance     |                 |                    |               |                | Download Assessm | ent Data |  |
|           | Assessment and<br>Certification | ~ | Status  |                          |                 |                    |               |                |                  |          |  |
| •         | Attendance                      |   | All     |                          |                 |                    |               |                |                  |          |  |
| •         | Assessment                      | _ | Search  | Search by Course Name    |                 |                    |               |                |                  |          |  |
|           | Certification                   | _ |         |                          |                 | ✓ Ø Search         | Reset         |                |                  |          |  |
| £         | Candidates                      | _ |         |                          |                 |                    |               |                |                  |          |  |
| ð         | Opportunity                     |   | Selecti | ed Contracts: 0 Contract | Enter Atte      | endance            |               |                |                  |          |  |
| 87        | Applications                    | 0 |         | Contract Code            | Candidate Name  | Course             | NAPS/Non-NAPS | Attendance (%) | Status           | Action   |  |
| $\bowtie$ | Invitations                     | _ |         |                          |                 |                    |               |                |                  |          |  |
| 5         | Courses                         | 3 |         | TMPCON042100015          | Ani jc Null two | Ani JC null Course | Non-NAPS      |                | Updated          |          |  |

- The Attendance screen displays the details of the Apprentice such as Contract Code, Apprentice Name, Course, NAPS/Non-NAPS, Attendance (%), Status, and can view the details under Action.
- The Establishment can search a particular Apprentice based on Status, Apprentice Name or Contract Code, and Course Name. Click Search, to search for a particular Apprentice.

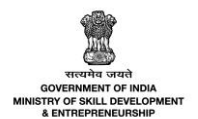

# 2.1 Notification - Attendance Update Pending

The **Attendance update pending for contracts** notification email is to notify Establishment to enter the attendance for the Apprentice before **45** days of contract completion.

| Attendance update p                                                                                             | ending for contracts                                                                        | ∑^                | 1                | :                  |
|----------------------------------------------------------------------------------------------------|---------------------------------------------------------------------------------------------|-------------------|------------------|--------------------|
| From: APPTP <apptp@nsdc.com><br/>To: <gurpal.singh@nsdcindia.org></gurpal.singh@nsdcindia.org></apptp@nsdc.com> |                                                                                             | 2021-06-1<br>Atta | 4 09:13<br>achme | , 15 KB<br>nts (1) |
| Show Headers                                                                                                    |                                                                                             |                   |                  |                    |
|                                                                                                    | Apprenticeship Portal                                                                       |                   |                  |                    |
|                                                                                                    | Dear Gurpal Singh,                                                                          |                   |                  |                    |
|                                                                                                    | Kindly freeze the attendance for attached list of contract ID/IDs for conducting assessment |                   |                  |                    |
|                                                                                                    | Regards,<br>Apprenticeship Portal                                                           |                   |                  |                    |
|                                                                                                    | © 2021 Apprenticeship Portal. All rights reserved.                                          |                   |                  |                    |

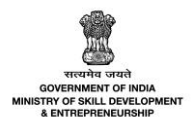

## 2.2 Enter Attendance - Individual

The **Enter Attendance** screen allows the Establishment to enter the attendance for the selected Apprentice.

### To Navigate

Home - - > Establishment Login - - > Dashboard - - > Assessment and Certificate - - > Attendance - - > Enter Attendance

| All Cor  | ntracts   Attendanc    | Download Assessment Data |                       |                                |                |                                      |                           |        |
|----------|------------------------|--------------------------|-----------------------|--------------------------------|----------------|--------------------------------------|---------------------------|--------|
| Status   |                        |                          | Search by (           | Candidate Name or Contract C   | Code           |                                      |                           |        |
| Not L    | Jpdated                | ~                        | Search                |                                |                |                                      |                           |        |
| Cograh   |                        |                          | Search by Co          | Indidate Name or Contract Code |                |                                      |                           |        |
| Selected | d Contracts: 0 Contrac | Candi                    | Enter Atta            | P Search endance Course        | Reset          | Attendance (%)                       | Status                    | Action |
|          | Contract Code          | Canalo                   | uate Name             | Course                         | NAPS/NOII-NAPS | Attendance (%)                       | status                    | ACTION |
|          | CN042100004            | Arun                     |                       | Multiple NSQF NOT Aligned      | Non-NAPS       |                                      | Attendance Not<br>Updated | •      |
|          | CN042100003 Rakesh     |                          | Multiple NSQF Aligned | NAPS                           |                | View Contract De<br>Enter Attendance | etails                    |        |
|          |                        |                          | Multiple NAPS         | NAPS                           |                | Attendance Not                       |                           |        |

- The Attendance screen displays the details of the Apprentice such as Contract Code, Apprentice Name, Course, NAPS/Non-NAPS, Attendance (%), Status and also allows to enter attendance under Action.
- The Establishment can search a particular Apprentice based on Status, Apprentice Name or Contract Code, and Course Name. Click Search, to search for a particular Apprentice.
- > Click Enter Attendance, the Enter Attendance screen appears.

**Note**: The Establishment can enter the attendance of Apprentice only prior **45** days to the OJT End Date.

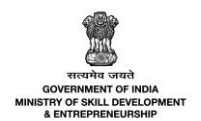

The Enter Attendance screen displays the Apprentice details such as Contract Code, Apprentice Name, Course, Opportunity, NAPS/ Non-NAPS, and allows to enter details of Attendance (in percentage).

| Enter Attendance         |         |                 | ×                |  |  |  |  |  |
|--------------------------|---------|-----------------|------------------|--|--|--|--|--|
| Contract Code:           | Candida | Candidate Name: |                  |  |  |  |  |  |
| CN042100004              | Arun    |                 |                  |  |  |  |  |  |
| Course:                  |         |                 |                  |  |  |  |  |  |
| Multiple NSQF NOT Aligne | ed      |                 |                  |  |  |  |  |  |
| Opportunity:             |         |                 | NAPS/Non-NAPS:   |  |  |  |  |  |
| Multiple NSQF NOT Aligne | ed      |                 | Non-NAPS         |  |  |  |  |  |
| Attendance (in percentag | ge): *  |                 |                  |  |  |  |  |  |
|                          |         |                 |                  |  |  |  |  |  |
|                          | Close   | Su              | ubmit Attendance |  |  |  |  |  |

Click **Submit Attendance**, following screen appears.

| Entered Successfully!                                           |
|-----------------------------------------------------------------|
| The Attendance of Candidate Arun has been entered successfully. |
| ОК                                                              |

> Click **OK**, to navigate to the **Attendance** screen.

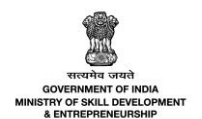

The Establishment can view the Attendance Percentage after the successful update of Apprentice attendance along with the changed status as Attendance Updated under Attendance screen, also view the details of the Apprentice such as Contract Code, Apprentice Name, Course, and NAPS/Non-NAPS.

| Contract Code | Candidate Name | Course                    | NAPS/Non-NAPS | Attendance (%) | Status                    | Action |
|---------------|----------------|---------------------------|---------------|----------------|---------------------------|--------|
| CN042100004   | Arun           | Multiple NSQF NOT Aligned | Non-NAPS      | 78 %           | Attendance Updated        |        |
| CN042100003   | Rakesh         | Multiple NSQF Aligned     | NAPS          |                | Attendance Not<br>Updated |        |

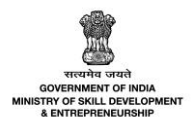

## 2.3 Enter Attendance – Bulk

The **Enter Attendance - Bulk** screen allows the Establishment to enter the attendance for the multiple Apprentice.

### To Navigate

Home - - > Establishment Login - - > Dashboard - - > Assessment and Certificate - - > Attendance - - > Enter Attendance

|           | Assessment and<br>Certification | All Cor  | Download Assessme        | ent Data       |                                    |               |                |                           |        |
|-----------|---------------------------------|----------|--------------------------|----------------|------------------------------------|---------------|----------------|---------------------------|--------|
|           | Attendance                      | Status   |                          | Search I       | by Candidate Name or Contract Code |               |                |                           |        |
| -         | Assessment                      | All      |                          | ✓ Search       | 1                                  |               |                |                           |        |
| -         | Certification                   | Search   | by Course Name           | Search by      | Candidate Name or Contract Code    |               |                |                           |        |
| Ω         | Candidates                      | Godierri | oy course name           |                |                                    |               |                |                           |        |
| ð         | Opportunity                     |          |                          |                |                                    |               |                |                           |        |
| 87        | Applications 3                  | Selecter | d Contracts: 2 Contracts | Enter          | Attendance                         |               |                |                           |        |
| $\bowtie$ | Invitations                     |          | Contract Code            | Candidate Name | Course                             | NAPS/Non-NAPS | Attendance (%) | Status                    | Action |
| 5         | Courses 3                       |          |                          |                |                                    |               |                |                           |        |
| ₹         | Stipend >                       |          | TMPCON062100046          | Atul Ten       | Layer Farm Worker                  | NAPS          |                | Attendance Not<br>Updated |        |
| Ω         | ТРА                             |          | CN062100032              | pramodh one    | Layer Farm Worker Version 2        | NAPS          | 90 %           | Hall Ticket Generated     |        |
| *         | Branches<br>DT AITT Exam And    |          | CN062100031              | pramodh two    | Layer Farm Worker Version 2        | NAPS          |                | Attendance Not<br>Updated |        |
| ~         | Certification                   |          | CN062100030              | pramodh three  | Gardner                            | NAPS          | 90 %           | Hall Ticket Generated     |        |

> To Enter the Attendance for the multiple apprentices, select the check box next to the respective candidate code, click Enter Attendance.

| Enter Multiple   | e Attendance          |                                                  |                                                  |                   | ×                |
|------------------|-----------------------|--------------------------------------------------|--------------------------------------------------|-------------------|------------------|
| Selected Contrac | cts: 2 Contracts eli  | gible for Attendance Entry                       |                                                  |                   |                  |
| Contract<br>Code | Candidate<br>Name     | Opportunity                                      | Course                                           | NAPS/Non-<br>NAPS | Attendance (%) * |
| CN062100003      | test                  | Village Level Milk Collection<br>Centre Incharge | Village Level Milk Collection<br>Centre Incharge | NAPS              | 70               |
| CN052100011      | Anitha<br>Malleshaiah | Village Level Milk Collection<br>Centre Incharge | Village Level Milk Collection<br>Centre Incharge | NAPS              | 78               |
|                  |                       |                                                  |                                                  |                   |                  |
| 4                |                       |                                                  |                                                  |                   |                  |
|                  |                       |                                                  |                                                  | Clo               | se Submit        |

- The Enter Multiple Attendance screen list the details of the apprentices such as Contract Code, Candidate Name, Opportunity, Course, NAPS/Non-NAPS, and also allows an employer to enter the Attendance (%)\* for the required apprentices.
- > Click Submit, The Attendance Updated Successfully message appears.

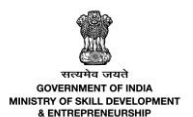

# 3 Apply for Assessment – Apprentice

The **Apply for Assessment** screen allows the Apprentice to apply for the required assessment for the contract.

## To Navigate

Home - - > Apprentice Login - - > Dashboard - - > Assessment - -> Action - - > Apply for Assessments

| Ø | Dashboard                 | Select Status | ¥             | Search b         | oy contract code  |               |         | <b>O</b> Search    | Reset   |
|---|---------------------------|---------------|---------------|------------------|-------------------|---------------|---------|--------------------|---------|
| 8 | Profile                   |               |               |                  |                   |               |         |                    |         |
|   | Contracts                 | Contract Code | Establishment | Course           | NAPS/Non-<br>NAPS | Attendance(%) | Attempt | Status             | Actions |
|   | DT Assessment / AITT Exam |               |               |                  |                   |               |         |                    |         |
| Q | DT Certification          | CN032100052   | Oxford        | NAPS<br>Course D | NAPS              | 90 %          |         | Attendance Updated |         |
|   | Assessment                |               |               |                  |                   |               |         |                    |         |
| Q | Certification             |               |               |                  |                   |               |         |                    |         |
|   | Applications              |               |               |                  |                   |               |         |                    |         |
|   | Invitations               |               |               |                  |                   |               |         |                    |         |
| ñ | Bank Details              |               |               |                  |                   |               |         |                    |         |
| > | Log Out                   |               |               |                  |                   |               |         |                    |         |

- The Assessment screen displays the Apprentice details such as Contract Code, Establishment, Course, NAPS/Non-NAPS, Attendance (%), Attempt, Status and also allows to apply for assessment under Action.
- The Apprentice can search for a particular contract based on Status, and Contract Code. Click Search, to search for a particular contract.

| Select Status | Ŷ             | Search b         | y contract code   |               |         | ) Search                                                   | Reset            |
|---------------|---------------|------------------|-------------------|---------------|---------|------------------------------------------------------------|------------------|
| Contract Code | Establishment | Course           | NAPS/Non-<br>NAPS | Attendance(%) | Attempt | Status                                                     | Actions          |
| CN032100052   | Oxford        | NAPS<br>Course D | NAPS              | 90 %          |         | Attendance Lindated<br>View Contract D<br>Apply for Assess | etails<br>ment 🖑 |

> Click **Apply for Assessment**, the **Examination Application Form** screen appears.

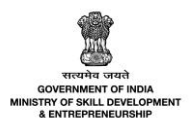

**Note**: The Apprentice can apply for assessment, **40** days prior to the OJT End Date (only after the **Establishment** entered the attendance).

The Examination Application Form screen displays the auto-filled details such as Apprentice ID, Apprentice Name, Sector, Course, Establishment, Theoretical Start-End Date, and Practical Start-End Date.

|                              | Download Application Form 🛓 |
|------------------------------|-----------------------------|
| Apprentice ID                | Apprentice Name             |
| A032100062                   | Revi                        |
| Sector                       | Course                      |
| Construction                 | NAPS Course D               |
| Establishment                |                             |
| Oxford                       |                             |
| Theoretical Start - End Date | Practical Start - End Date  |
| 01/02/2020 to 28/04/2020     | 01/05/2020 to 08/04/2021    |
| Amount to be Paid            |                             |
| ₹100.00                      |                             |

> Click Pay Examination Fee, the Billing Information screen appears.

Note: The Pay Examination Fee option is not available for the Non-NAPS course.

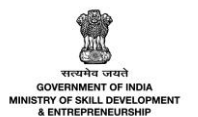

The Billing Information and Payment Information section allows the Apprentice to enter the payment details.

| Billing Information          Billing Name         Address         Zip Code       City         State       Select Country         Mobile Number       mahroot2@pba.com         Notes (Optional)       Imatrix and the select Country         My Billing and Shipping address are different         Payment Information         Net Banking         All Other Banks         Select Bank         Select Bank         Image: With Perivacy Policy by proceeding with this payment.         Image: With the Privacy Policy by proceeding with this payment.         Image: With the Privacy Policy by proceeding with this payment.         Image: With the Privacy Policy by proceeding with this payment.         Image: With the Privacy Policy by proceeding with this payment.         Image: With the Privacy Policy by proceeding with this payment.         Image: With the Privacy Policy by proceeding with this payment.         Image: With the Privacy Policy by proceeding with this payment.         Image: With the Privacy Policy by proceeding with this payment.         Image: With the Privacy Policy by proceeding with this payment.         Image: With the Privacy Policy by proceeding with this payment.         Image: With the Privacy Policy by proceeding with this payment.                                                                                                    | L        | AL | L         | L SKILL [                                                    | DEVELOPI                                                             | MENT                             | COI | RPORATI                  | ON      |            |
|----------------------------------------------------------------------------------------------------|----------|----|-----------|--------------------------------------------------------------|----------------------------------------------------------------------|----------------------------------|-----|--------------------------|---------|------------|
| Billing Information Billing Name Address Zip Code City State Select Country Mobile Number mahroof2@pba.com Notes (Optional) Motes (Optional) All Other Banks Select Bank Select Bank Selec |          |    |           |                                                              |                                                                      |                                  |     |                          | English | ı          |
| Billing Name   Address   Zip Code   City   Select Country                                                                                                    |          |    |           |                                                              |                                                                      |                                  |     | ORDER DETAI              | LS      |            |
| Address   Zip Code   City     State   Select Country     Mobile Number   mahroot2@pba.com   Notes (Optional)   Notes (Optional)     All Other Banks     Select Bank     Note: 'We will redirect you to the bank you have chosen above. Once the bank verifies your net banking redentials, we will proceed with your payment.   I agree with the Privacy Policy by proceeding with this payment.   INR 100.00 (Total Amount Payable)   Make Payment                                                                                                    |          |    |           |                                                              |                                                                      |                                  |     | Order #:                 |         | TRAN00193  |
| Zip Code City   State Select Country   Mobile Number mahroof2@pba.com   Notes (Optional)    Payment Information   Net Banking    All Other Banks   Select Bank   Note: We will redirect you to the bank you have chosen above. Once the bank verifies your net banking credentials, we will proceed with your payment.   I agree with the Privacy Policy by proceeding with this payment.   INR 100,00   Inst 100,00   Make Payment                                                                                                    |          |    |           |                                                              |                                                                      |                                  |     | Coupon Code              |         | Apply      |
| State Select Country     Mobile Number mahroof2@pba.com     Notes (Optional)     My Billing and Shipping address are different     Payment Information     Net Banking >     All Other Banks     Select Bank     Note: We will redirect you to the bank you have chosen above. Once the bank verifies your net banking credentials, we will proceed with your payment.     I agree with the Privacy Policy by proceeding with this payment.     INR 100,00 (rotal Amount Payable)     Make Payment                                                                                                    |          |    |           |                                                              | City                                                                 |                                  |     | Order Amount             |         | 100.00     |
| Mobile Number       mahroof2@pba.com         Notes (Optional)                                                                                                    |          |    |           |                                                              | Select Country                                                       |                                  | ~   | Total Amount             |         | INR 100.00 |
| Notes (Optional)          My Billing and Shipping address are different         Payment Information         Net Banking         All Other Banks         Select Bank         Note: We will redirect you to the bank you have chosen above. Once the bank verifies your net banking credentials, we will proceed with your payment.         If agree with the Privacy Policy by proceeding with this payment.         INR 100,00       (Total Amount Payable)         Make Payment       Cancel                                                                                                    |          |    |           |                                                              | mahroof2@pba.com                                                     |                                  |     |                          |         |            |
| My Billing and Shipping address are different  Payment Information  Net Banking  All Other Banks Select Bank Note: We will redirect you to the bank you have chosen above. Once the bank verifies your net banking credentials, we will proceed with your payment.  Save your bank name with CCAvenue Checkout for future payments. I agree with the Privacy Policy by proceeding with this payment. INR 100,00 (Total Amount Payable) Make Payment Cancel                                                                                                    |          |    |           |                                                              |                                                                      |                                  |     | CC-Avenue_               | DUT     |            |
| All Other Banks          Select Bank         Note: We will redirect you to the bank you have chosen above. Once the bank verifies your net banking credentials, we will proceed with your payment.         I agree with the Privacy Policy by proceeding with this payment.         Inr 100.00         Make Payment         Cancel                                                                                                    |          | on |           |                                                              |                                                                      |                                  |     | Enter Password           |         | _          |
| Select Bank       ✓         Note: We will redirect you to the bank you have chosen above. Once the bank verifies your net banking credentials, we will proceed with your payment.         ✓       Save your bank name with CCAvenue Checkout for future payments.         I agree with the Privacy Policy by proceeding with this payment.         INR 100.00       (Total Amount Payable)         Make Payment       Cancel                                                                                                    |          |    | All       | All Other Banks                                              |                                                                      |                                  |     | <u>r orgott assword:</u> |         | Login      |
| Note: We will redirect you to the bank you have chosen above. Once the bank verifies your net banking credentials, we will proceed with your payment.         Image: Save your bank name with CCAvenue Checkout for future payments.         I agree with the Privacy Policy by proceeding with this payment.         INR 100,00       (Total Amount Payable)         Make Payment       Cancel                                                                                                    |          |    | S         | Select Bank                                                  |                                                                      |                                  | ~   |                          |         |            |
| Save your bank name with CCAvenue Checkout for future payments.<br>I agree with the Privacy Policy by proceeding with this payment.<br>INR 100,00 (Total Amount Payable)<br>Make Payment Cancel                                                                                                    | t you to |    | No<br>vei | Note: We will redirect you to verifies your net banking cred | o the bank you have chosen abo<br>edentials, we will proceed with yo | ve. Once the bank<br>ur payment. |     |                          |         |            |
| I agree with the Privacy Policy by proceeding with this payment.                                                                                                    | ık nan   |    |           | Save your bank name                                          | ne with CCAvenue Checkout f                                          | or future payments               | ŝ.  |                          |         |            |
| Make Payment Cancel                                                                                                    | acy F    |    | l a       | I agree with the Privacy Po                                  | olicy by proceeding with this p                                      | ayment.                          |     |                          |         |            |
|                                                                                                    | Total Ar |    | IN<br>I   | Make Payment Cand                                            | ncel                                                                 |                                  |     |                          |         |            |
|                                                                                                    |          |    |           |                                                              |                                                                      |                                  |     |                          |         |            |

- > The **Billing Information** section allows the Apprentice to enter the appropriate billing details of the applicants.
- > Click **Cancel**, to cancel the payment procedure.

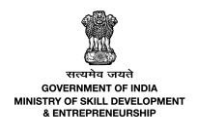

The **Payment Information** section allows the Apprentice to enter the payment details. Enter the appropriate details to make the payment. Click **Make Payment**, the following message appears.

| PRN                         | 310007221943  |
|-----------------------------|---------------|
| BID                         | 1622622126802 |
| AMT                         | 100.00        |
| PID                         | AVN0002       |
| TXNDATETIME                 | 02/06/2021    |
| Transaction Status          | Yv            |
|                             |               |
| Return To the Merchant Site |               |

> Click Return To the Merchant Site, the Payment Information screen appears as follows.

| Payment Information                                                                                                    |
|----------------------------------------------------------------------------------------------------|
|                                                                                                    |
| ←Go Back To Dashboard                                                                                                    |
| hank you for the payment. Your credit card has been charged and your transaction is successful. You are successfully applied for the assessment |

> Click **Go to Dashboard**, to navigate to the **Apprentice Dashboard**.

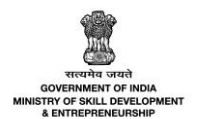

# 3.1 Notification – Registration Fees Paid

The **Registration Fees Paid** notification email to notify the Apprentice to pay the required assessment fee after Establishment add the attendance.

| Registration Fees Pa                                                                                                    | aid                                                                                                    |                   | 1                 | :                  |
|----------------------------------------------------------------------------------------------------|----------------------------------------------------------------------------------------------------|-------------------|-------------------|--------------------|
| From: APPTP <apptp@nsdc.com><br/>To: <gurpal.singh@nsdcindia.org><br/>Show Headers</gurpal.singh@nsdcindia.org></apptp@nsdc.com> |                                                                                                    | 2021-06-1<br>Atta | 4 10:21<br>achmei | , 15 KB<br>nts (1) |
|                                                                                                    | Apprenticeship Portal                                                                                                    |                   |                   |                    |
|                                                                                                    | <b>Dear Gurpal Singh,</b><br>Registration fee for assessment is paid by Apprentice, kindly start the<br>practical assessment for attached contract ID/IDs<br>Regards,<br>Apprenticeship Portal |                   |                   |                    |
|                                                                                                    | © 2021 Apprenticeship Portal. All rights reserved.                                                                                                    |                   | C                 | )                  |

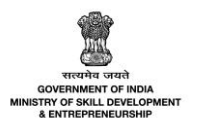

# 3.2 View Acknowledgement - NAPS and/Non-NAPS Joint Certification (JC)

The **View Acknowledgement** screen allows the Apprentice to view the acknowledgment receipt/Hall Ticket of the assessments.

## To Navigate

Home - - > Apprentice Login - - > Dashboard - - > Assessment - - > Action - - > View Acknowledgement

| Contract Code | Establishment | Course                          | NAPS/Non-<br>NAPS | Attendance(%) | Atten | npt  | Status                | Actions |
|---------------|---------------|---------------------------------|-------------------|---------------|-------|------|-----------------------|---------|
| CN042100004   | Oxford        | Multiple<br>NSQF NOT<br>Aligned | Non-NAPS          | 78 %          | First | View | Hall Ticket Generated |         |
|               |               |                                 |                   |               |       | View | Acknowledgement Re    | ceipt   |

> Click **View Acknowledgement Receipt**, to view and download the hall ticket.

| y set set in the set of the set of the set o | Notice<br>Notice<br>Notice |  |  |  |  |  |  |  |  |
|----------------------------------------------------------------------------------------------------|----------------------------------------------------------------------------------------------------|--|--|--|--|--|--|--|--|
| E02213200002 - Oxford<br>Assessment under Optional Trade                                                                                                    |                                                                                                    |  |  |  |  |  |  |  |  |
| 1. Candidate Contract No                                                                                                    | : CN042100004                                                                                                    |  |  |  |  |  |  |  |  |
| 2. Name of Candidate                                                                                                    | : Arun                                                                                                    |  |  |  |  |  |  |  |  |
| 3. Date of Birth                                                                                                    | : 08-04-1993                                                                                                    |  |  |  |  |  |  |  |  |
| 4. Father's/Mother's/Guardian Name                                                                                                    | : Rajesh                                                                                                    |  |  |  |  |  |  |  |  |
| 5. Course Name and Code                                                                                                    | : Multiple NSQF NOT Aligned (CO042100005)                                                                                                    |  |  |  |  |  |  |  |  |
| 6. Sector                                                                                                    | : Construction                                                                                                    |  |  |  |  |  |  |  |  |
| 7. Practical Assessment conducted by                                                                                                    | : Oxford Perambra Kuttiyadi Kasaragod Kerala                                                                                                    |  |  |  |  |  |  |  |  |
| 8. Theory Assessment conducted by                                                                                                    | : Oxford                                                                                                    |  |  |  |  |  |  |  |  |
| 9. Transaction ID                                                                                                    | : N/A                                                                                                    |  |  |  |  |  |  |  |  |
| 10. Assessment Fee                                                                                                    | : ₹ 100                                                                                                    |  |  |  |  |  |  |  |  |
| 11. Date of receipt                                                                                                    | : 15-04-2021                                                                                                    |  |  |  |  |  |  |  |  |
| Note: Please note this is not an identity c                                                                                                    | : 13-04-2021<br>ard. Please carry a valid photo ID card to the                                                                                                    |  |  |  |  |  |  |  |  |

The Acknowledgement Receipt displays the Apprentice details such as Apprentice Contract No, Name of the Apprentice, Date of Birth, Father's/Mother's/Guardian's Name, Course Name and Code, Sector, Practical Assessment Conducted by, Theory Assessment conducted by, Transaction ID, Assessment Fee and Date of receipt.

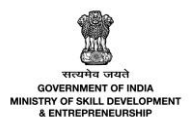

## 3.3 View Acknowledgement - Non-NAPS Single Certification (SC)

The **View Acknowledgement** screen allows the Apprentice to view the acknowledgment receipt/Hall Ticket of the assessments.

### To Navigate

Home - - > Apprentice Login - - > Dashboard - - > Assessment - - > Action - - > View Acknowledgement

| Contract Code | Establishment | Course                          | NAPS/Non-<br>NAPS | Attendance(%) | Atte  | mpt Status                            | Actions      |
|---------------|---------------|---------------------------------|-------------------|---------------|-------|---------------------------------------|--------------|
| CN042100004   | Oxford        | Multiple<br>NSQF NOT<br>Aligned | Non-NAPS          | 78 %          | First | Hall Ticket Gen<br>View Contract Deta | erated •••   |
|               |               |                                 |                   |               |       | View Acknowledger                     | ment Receipt |

> Click View Acknowledgement Receipt, to view and download the hall ticket.

| ment under Optional Trade                              |
|--------------------------------------------------------|
| : CN062100028                                          |
| : pramodh five                                         |
| : 14-06-2002                                           |
| : Pramodh five                                         |
| : Agriculture Extension Service Provider (CO042100012) |
| : Agriculture                                          |
| : Oxford Perambra Kuttiyadi Kasaragod Kerala           |
| : Oxford                                               |
| : N/A                                                  |
| : N/A                                                  |
|                                                        |
|                                                        |

The Acknowledgement Receipt displays the Apprentice details such as Apprentice Contract No, Name of the Apprentice, Date of Birth, Father's/Mother's/Guardian's Name, Course Name and Code, Sector, Practical Assessment Conducted by, Theory Assessment conducted by, Transaction ID, Assessment Fee and Date of receipt.

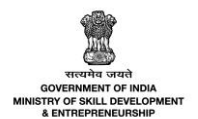

# 4 View Assessment Request – Establishment

The **View Assessment Request** screen allows the Establishment to view all the assessment requests received from Apprentice.

#### To Navigate

Home - - > Establishment Login - - > Dashboard - - > Assessment and Certificate - - > Assessment

| n         | Dashboard      |                            |                                |                   |                             |                   |                   |                              |         |                                               |        |  |
|-----------|----------------|----------------------------|--------------------------------|-------------------|-----------------------------|-------------------|-------------------|------------------------------|---------|-----------------------------------------------|--------|--|
| Ω         | втр            | All Contracts   Assessment |                                |                   |                             |                   |                   |                              |         | Download Assessment Data                      |        |  |
| Ø         | Contract       |                            |                                |                   |                             |                   |                   |                              |         |                                               |        |  |
|           | Assessment and | Status                     |                                |                   | Search by Candida           | te Name or Con    | tract Code        |                              |         |                                               |        |  |
|           | Certification  | All                        |                                | ~                 | Search                      |                   |                   |                              |         |                                               |        |  |
|           | Attendance     |                            |                                |                   | Search by Candidate N       | ame or Contract C | ode               |                              |         |                                               |        |  |
|           | Assessment     | Search                     | by Course Name                 |                   |                             |                   |                   |                              |         |                                               |        |  |
|           | Certification  |                            |                                |                   |                             | ↓                 | earch Re          | set                          |         |                                               |        |  |
| £         | Candidates     | Selected                   | d Contracts: <mark>0 Co</mark> | ontracts          | Enter Marks                 |                   |                   |                              |         |                                               |        |  |
| B         | Opportunity    |                            |                                |                   |                             |                   |                   |                              |         |                                               |        |  |
|           | Applications 0 |                            | Contract<br>Code               | Candidate<br>Name | Course                      | NAPS/Non-<br>NAPS | Attendance<br>(%) | Assessment<br>Duration       | Attempt | Status                                        | Action |  |
| $\bowtie$ | Invitations    |                            |                                |                   |                             |                   |                   |                              |         | Practical Marksheet                           |        |  |
| 101       | Courses 3      |                            | CN042100002                    | Rahul             | Multiple NON<br>NAPS NON JC | Non-NAPS          | 90%               | 14-04-2021 to 24-<br>05-2021 | Second  | Not Updated<br>• Theoretical<br>Marksheet Not |        |  |

- The Assessment screen displays the details of the assessment requests such as Contract Code, Apprentice Name, Course, NAPS/Non-NAPS, Attendance (%), Assessment Duration, Attempt, Status and also allows to view the details under Action.
- The Establishment can search particular assessment requests based on Status, Apprentice Name or Contract Code, and Course Name. Click Search, to search for a particular assessment request.

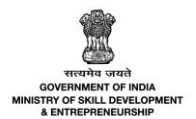

# 4.1 Notification – Start Assessment

The **Start Assessment** notification email notify the Establishment to start the assessment after Apprentice pays the required assessment fees.

| Start Assessment                                                                                                |                                                                    | ≥*                |                    | :                  |
|----------------------------------------------------------------------------------------------------|--------------------------------------------------------------------|-------------------|--------------------|--------------------|
| From: APPTP <apptp@nsdc.com><br/>To: <gurpal.singh@nsdcindia.org></gurpal.singh@nsdcindia.org></apptp@nsdc.com> |                                                                    | 2021-06-1<br>Atta | 4 10:21,<br>achmei | , 15 KB<br>nts (1) |
| Show Headers                                                                                                    |                                                                    |                   |                    |                    |
|                                                                                                    | Apprenticeship Portal                                              |                   |                    |                    |
|                                                                                                    | Dear Gurpal Singh,                                                 |                   |                    |                    |
|                                                                                                    | Kindly start the practical assessment for attached contract ID/IDs |                   |                    |                    |
|                                                                                                    | Regards,<br>Apprenticeship Portal                                  |                   |                    |                    |
|                                                                                                    | © 2021 Apprenticeship Portal. All rights reserved.                 |                   |                    |                    |
|                                                                                                    |                                                                    |                   | C                  | $\mathcal{D}$      |

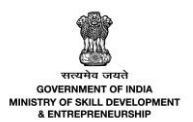

# 4.2 Enter Marks – NAPS and/Non-NAPS Joint Certification (JC) - Individual

The **Enter Practical Marks** screen allows the Establishment to enter the practical marks for the assessments.

## To Navigate

Home - - > Establishment Login - - > Dashboard - - > Assessment and Certificate - - > Assessment - - > Enter Marks

| Contract<br>Code | Candidate<br>Name | Course                             | NAPS/Non-<br>NAPS                  | Attendance<br>(%) | Assessment<br>Duration          | Attempt                                       | Status                                        | Action |
|------------------|-------------------|------------------------------------|------------------------------------|-------------------|---------------------------------|-----------------------------------------------|-----------------------------------------------|--------|
| CN042100004      | Arun              | Multiple<br>NSQF<br>NOT<br>Aligned | Non-NAPS<br>Joint<br>Certification | 78%               | 15-04-2021<br>to 25-05-<br>2021 | First<br>View Co                              | Practical<br>Marksheet Not<br>Intract Details | •      |
| CN042100002      | Rahul             | Multiple<br>NON<br>NAPS<br>NON JC  | Non-NAPS                           | 90%               | 14-04-2021<br>to 24-05-<br>2021 | Review History<br>View Acknowledgement Receip |                                               | ceipt  |

- The Assessment screen displays the details such as Contract Code, Apprentice Name, Course, NAPS/Non-NAPS, Attendance (%), Assessment Duration, Attempt, Status and also allows to enter marks under Action.
- > Click Enter Marks, the Apprentice Details for Marksheet screen appears.
- The Apprentice Details for Marksheet screen displays the details of the marks into two different sections as listed below.
  - Apprentice Details
  - Marksheet

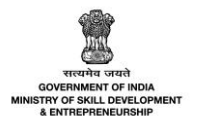

The Apprentice Details screen displays the details such as Contract Code, Apprentice Name, NSQF Level, Course, Sector, Opportunity.

| Apprentice Details for Marksheet                                  |        |                           | $\leftarrow$ Back |
|-------------------------------------------------------------------|--------|---------------------------|-------------------|
| Contract Code:                                                    |        | Candidate Name:           |                   |
| CN042100004                                                       |        | Arun                      |                   |
| NSQF Level:                                                       |        | Course:                   |                   |
| 2                                                                 |        | Multiple NSQF NOT Aligned |                   |
| Sector:                                                           |        | Opportunity:              |                   |
| Construction                                                      |        | Multiple NSQF NOT Aligned |                   |
|                                                                   |        |                           |                   |
| Upload Questionnaire                                              |        |                           |                   |
| Upload Questionnaire                                              | Browse |                           |                   |
| Please upload only (Eg: PDF, JPG, JPEG, PNG) file, Maximum 4MB al | lowed. |                           |                   |

Click Browse to upload the appropriate Questionnaire Documents. The Establishment can upload only jpg, png, jpeg, pdf, and the maximum file size is four MB each.

|                                      | Marksheet Practical Note: Enter -1 if absent for any module Choose 0JT Month and Year |           |               |                  |                            |                   |           |  |  |  |  |
|--------------------------------------|---------------------------------------------------------------------------------------|-----------|---------------|------------------|----------------------------|-------------------|-----------|--|--|--|--|
| Assessment Month + Year: April, 2021 |                                                                                       |           |               |                  |                            |                   |           |  |  |  |  |
|                                      | SI.No                                                                                 | Module ID | Module Name   | Maximum<br>Marks | Passing<br>Percentage<br>% | Marks<br>Obtained | Pass/Fail |  |  |  |  |
|                                      | 1                                                                                     | MOD00642  | NAPS 1        | 100              | 30                         | Enter             |           |  |  |  |  |
|                                      | 2                                                                                     | MOD00643  | NAPS 2        | 100              | 30                         | Enter             |           |  |  |  |  |
|                                      | 3                                                                                     | MOD00684  | Multiple 1    | 100              | 40                         | Enter             |           |  |  |  |  |
|                                      | 4                                                                                     | MOD00685  | multiple 2    | 100              | 30                         | Enter             |           |  |  |  |  |
|                                      |                                                                                       |           | Total Marks : | 400              |                            | 0                 |           |  |  |  |  |

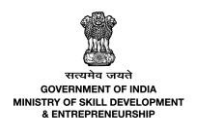

The Marksheet screen displays the details such as Module ID, Module Name, Maximum Marks, Passing Percentage %, Pass/Fail and allows to choose Assessment Month+ Year from the calendar and also allows to enter Marks Obtained.

| <b>Grand Total:</b><br>274 / 400 |               |              |
|----------------------------------|---------------|--------------|
| In Words:                        |               |              |
| Two Hundred Seventy-four         |               |              |
| Percentage(%):                   |               |              |
| 68.50                            |               |              |
|                                  |               |              |
|                                  |               |              |
|                                  | Save as Draft | Save & Apply |

- The Grand Total screen displays the details such as Grand Total, In Words, and the total Percentage (%) of the assessments.
- Click Save & Apply, the following screen appears.

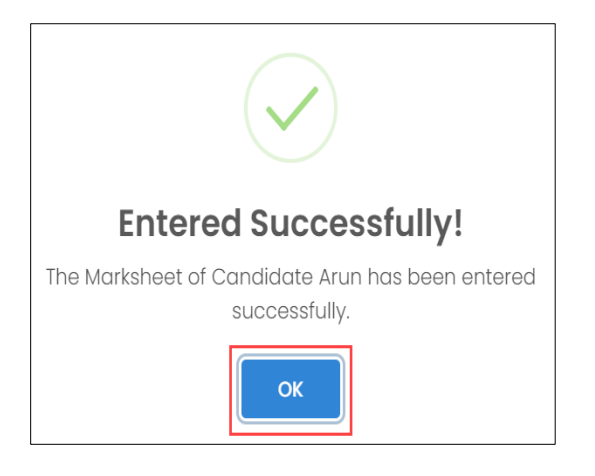

Click **OK**, to navigate to the **Assessment** screen.

Note:

- The Establishment should enter only practical marks for Naps Joint Certificate, and Non-Naps Joint Certificate (JC).
- The Establishment should enter for both Practical and Theory marks for Non-NAPS Single Certification (SC).

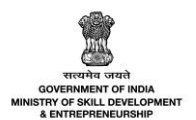

The Establishment can view the status as Practical Marksheet Updated for the assessment along with details of the Apprentice such as Contract Code, Apprentice Name, Course, NAPS/Non-NAPS, Attendance (%), Assessment Duration, Attempt, and Payment Status.

| Contract<br>Code | Candidate<br>Name     | Course                                                 | NAPS/Non-<br>NAPS                  | Attendance<br>(%) | Assessment<br>Duration          | Attempt | Status                                                                         | Payment<br>Status | Action |
|------------------|-----------------------|--------------------------------------------------------|------------------------------------|-------------------|---------------------------------|---------|--------------------------------------------------------------------------------|-------------------|--------|
| CN052100011      | Anitha<br>Malleshaiah | Village Level<br>Milk Collection<br>Centre<br>Incharge | Non-NAPS<br>Joint<br>Certification | 70%               | 04-06-2021<br>to 14-07-<br>2021 | First   | Practical Marksheet<br>Updated<br>Theoretical<br>Marksheet Pending<br>with SSC | Paid              |        |

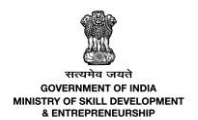

# 4.3 Enter Marks – Non-NAPS Single Certification (SC) - Individual

The **Enter Marks** screen allows the Establishment to enter the practical and Theory marks for the assessments.

## To Navigate

Home - - > Establishment Login - - > Dashboard - - > Assessment and Certificate - - > Assessment - - > Enter Marks

| All Cor  | ntracts   Asses                             | sment             |                                                  |                                           |                   |                              |         | Down                                                                                    | lload Assessme                      | ent Data |
|----------|---------------------------------------------|-------------------|--------------------------------------------------|-------------------------------------------|-------------------|------------------------------|---------|-----------------------------------------------------------------------------------------|-------------------------------------|----------|
| Status   |                                             |                   | Search by Candio                                 | Search by Candidate Name or Contract Code |                   |                              |         |                                                                                         |                                     |          |
|          |                                             |                   | Search Search by Candidate Name or Contract Code |                                           |                   |                              |         |                                                                                         |                                     |          |
|          | P Search     Reset                          |                   |                                                  |                                           |                   |                              |         |                                                                                         |                                     |          |
| Selected | Selected Contracts: 0 Contracts Enter Marks |                   |                                                  |                                           |                   |                              |         |                                                                                         |                                     |          |
|          | Contract<br>Code                            | Candidate<br>Name | Course                                           | NAPS/Non-<br>NAPS                         | Attendance<br>(%) | Assessment<br>Duration       | Attempt | Status                                                                                  | Payment<br>Status                   | Action   |
|          | CN042100005                                 | Ravi              | Angular                                          | Non-NAPS                                  | 90%               | 02-06-2021 to 12-<br>07-2021 | First   | Practical Marksheet     Not Updated     Theoretical     Marksheet Not     Updated     V | Not<br>Applicable<br>ew Contract De | etails   |
|          | CN042100004                                 | Arun              | Multiple NSQF NOT<br>Aligned                     | Non-NAPS<br>Joint<br>Certification        | 90%               | 02-06-2021 to 12-<br>07-2021 | First   | Practical Markshe R     Not Updated                                                     | eview History                       |          |
|          | CN032100054                                 | Reva              | NAPS Course D                                    | NAPS                                      | 80%               | 02-06-2021 to 12-<br>07-2021 | Second  | <ul> <li>Practical Marksheet<br/>Not Updated</li> </ul>                                 | Paid                                |          |

The Assessment screen displays the details such as Contract Code, Apprentice Name, Course, NAPS/Non-NAPS, Attendance (%), Assessment Duration, Attempt, Status and also allows to enter marks under Action.

**Note:** The **Establishment** should enter for **both** Practical and Theory marks for NON NAPS Single Certification (SC) courses.

- > Click Enter Marks, the Apprentice Details for Marksheet screen appears.
- The Apprentice Details for Marksheet screen displays the details of the marks into two different sections as listed below.
  - Apprentice Details
  - Marksheet

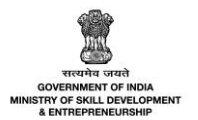

The Apprentice Details screen displays the details such as Contract Code, Apprentice Name, NSQF Level, Course, Sector, and Opportunity.

| Apprentice Details for Marksheet                                        |        |                 | $\leftarrow$ Back |
|-------------------------------------------------------------------------|--------|-----------------|-------------------|
| Contract Code:                                                          |        | Candidate Name: |                   |
| CN042100005                                                             |        | Ravi            |                   |
| NSQF Level:                                                             |        | Course:         |                   |
| 3                                                                       |        | Angular         |                   |
| Sector:                                                                 |        | Opportunity:    |                   |
| Agriculture                                                             |        | Angular         |                   |
|                                                                         |        |                 |                   |
| Upload Questionnaire                                                    |        |                 |                   |
| Upload Questionnaire                                                    | Browse |                 |                   |
| Please upload only (Eg: PDF, JPG, JPEG, PNG) file, Maximum 4MB allowed. |        |                 |                   |

- Click Browse to upload the appropriate Questionnaire Documents. The Establishment can upload only jpg, png, jpeg, pdf, and the maximum file size is four MB each.
- > The **Marksheet** screen displays the marks into sections as listed below.
  - Theory
  - Practical

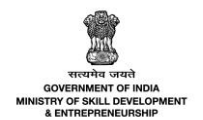

The Theory section displays the details such as Module ID, Module Name, Maximum Marks, Passing Percentage %, Total Marks and allows to choose Assessment Month + Year from the calendar and also allows to enter Marks Obtained.

| Markshe            | Marksheet         |                                     |                  |                            |                   |           |  |  |  |  |  |
|--------------------|-------------------|-------------------------------------|------------------|----------------------------|-------------------|-----------|--|--|--|--|--|
| Theory<br>Assessme | ent Month + Year: | Choose Month and Year<br>June, 2021 |                  |                            |                   |           |  |  |  |  |  |
| SI.No              | Module ID         | Module Name                         | Maximum<br>Marks | Passing<br>Percentage<br>% | Marks<br>Obtained | Pass/Fail |  |  |  |  |  |
| 1                  | MOD00011          | Topic I                             | 100              | 35                         | Enter             |           |  |  |  |  |  |
| 2                  | MOD00012          | Topic 2                             | 100              | 35                         | Enter             |           |  |  |  |  |  |
| 3                  | MOD00013          | Topic 3                             | 100              | 35                         | Enter             |           |  |  |  |  |  |
| 4                  | MOD00014          | Topic 4                             | 100              | 35                         | Enter             |           |  |  |  |  |  |
| 5                  | MOD00015          | Topic 5                             | 100              | 35                         | Enter             |           |  |  |  |  |  |
|                    |                   | Total Marks :                       | 500              |                            | 0                 |           |  |  |  |  |  |

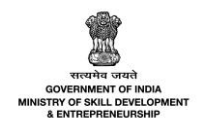

The Theory section displays the details such as Module ID, Module Name, Maximum Marks, Passing Percentage %, Total Marks and allows to choose Assessment Month + Year from the calendar and also allows to enter Marks Obtained.

| Practico | al                |                                         |                  | Note: Ente                 | r -1 if absent fo | r any module |
|----------|-------------------|-----------------------------------------|------------------|----------------------------|-------------------|--------------|
| Assessme | ent Month + Year: | Choose OJT Month and Year<br>June, 2021 |                  |                            |                   |              |
| SI.No    | Module ID         | Module Name                             | Maximum<br>Marks | Passing<br>Percentage<br>% | Marks<br>Obtained | Pass/Fail    |
| 1        | MOD00011          | Topic 1                                 | 100              | 35                         | Enter             |              |
| 2        | MOD00012          | Topic 2                                 | 100              | 35                         | Enter             |              |
| 3        | MOD00013          | Topic 3                                 | 100              | 35                         | Enter             |              |
| 4        | MOD00014          | Topic 4                                 | 100              | 35                         | Enter             |              |
| 5        | MOD00015          | Topic 5                                 | 100              | 35                         | Enter             |              |
|          |                   | Total Marks :                           | 500              |                            | 0                 |              |

> Also displays the details such as Grand Total, In Words, and Percentage.

| Grand Total:                            |               |              |
|-----------------------------------------|---------------|--------------|
| In Words:                               |               |              |
| Two Hundred Seventy-four Percentage(%): |               |              |
| 68.50                                   |               |              |
|                                         |               | ·            |
|                                         | Save as Draft | Save & Apply |

Click **Save & Apply**, the following screen appears.

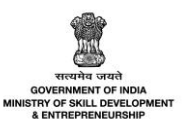

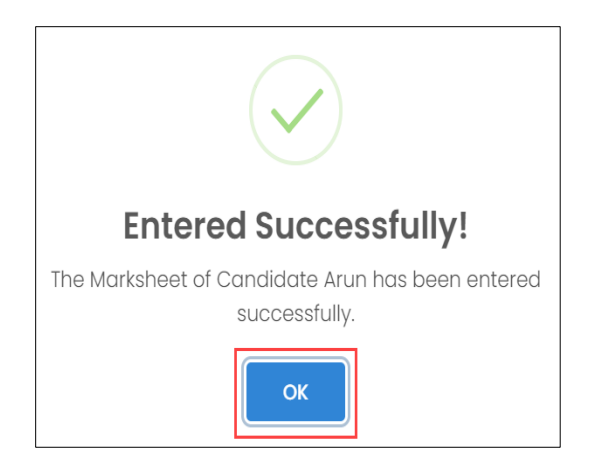

- Click **OK**, to navigate to the **Assessment** screen.
- The Establishment can view the status as Practical Marksheet Updated for the assessment along with details of the Apprentice such as Contract Code, Apprentice Name, Course, NAPS/Non-NAPS, Attendance (%), Assessment Duration, Attempt, and Payment Status.

| 0 | Contract<br>Code | Candidate<br>Name | Course                     | NAPS/Non-<br>NAPS | Attendance<br>(%) | Assessment<br>Duration          | Attempt | Status                                                                                                   | Payment<br>Status | Action |
|---|------------------|-------------------|----------------------------|-------------------|-------------------|---------------------------------|---------|----------------------------------------------------------------------------------------------------|-------------------|--------|
| ( | CN052100012      | Geethika          | Medicinal<br>Plants Grower | Non-NAPS          | 80%               | 04-06-2021<br>to 14-07-<br>2021 | First   | <ul> <li>Practical Marksheet</li> <li>Updated</li> <li>Theoretical</li> <li>Marksheet Updated</li> </ul> | Paid              |        |

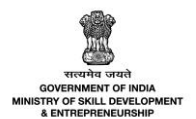

# 4.4 Enter Marks – Bulk

The **Enter Marks** screen allows the Establishment to enter the practical marks for the assessments for multiple apprentices at a time.

## To Navigate

Home - - > Establishment Login - - > Dashboard - - > Assessment and Certificate - - > Assessment - - > Enter Marks

| All Co  | ntracts   Asses                 | sment                 |                                                  |                   |                   |                              |         | Dow                                                                   | nload Assessme    | nt Data |
|---------|---------------------------------|-----------------------|--------------------------------------------------|-------------------|-------------------|------------------------------|---------|-----------------------------------------------------------------------|-------------------|---------|
| Status  |                                 |                       | Search by Candidate Nar                          | ne or Contract Co |                   |                              |         |                                                                       |                   |         |
| All     |                                 |                       | <ul> <li>Search</li> </ul>                       |                   |                   |                              |         |                                                                       |                   |         |
| Search  | by Course Name                  |                       | Search by Candidate Name of                      | Contract Code     |                   |                              |         |                                                                       |                   |         |
|         | ✓ Ø Search Reset                |                       |                                                  |                   |                   |                              |         |                                                                       |                   |         |
| Selecte | Selected Contracts: 0 Contracts |                       |                                                  |                   |                   |                              |         |                                                                       |                   |         |
|         | Contract<br>Code                | Candidate<br>Name     | Course                                           | NAPS/Non-<br>NAPS | Attendance<br>(%) | Assessment<br>Duration       | Attempt | Status                                                                | Payment<br>Status | Action  |
|         | CN052100011                     | Anitha<br>Malleshaiah | Village Level Milk Collection<br>Centre Incharge | NAPS              | 78%               | 28-06-2021 to 07-<br>08-2021 | First   | Practical Marksheet     Not Updated                                   | Pending           |         |
|         | CN062100003                     | test                  | Village Level Milk Collection<br>Centre Incharge | NAPS              | 70%               | 28-06-2021 to 07-<br>08-2021 | First   | Practical Marksheet     Not Updated                                   | Pending           |         |
|         | CN062100028                     | pramodh five          | Agriculture Extension Service<br>Provider        | Non-NAPS          | 100%              | 28-06-2021 to 07-<br>08-2021 | First   | Practical Marksheet     Not Updated     Theoretical     Marksheet Not | Not<br>Applicable |         |

> To Enter the Marks for the multiple apprentices, select the check box next to the respective candidate code, click **Enter Marks**.

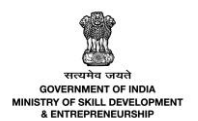

The Enter Marksheet for Multiple Contracts screen displays the details such as Contract Code, Candidate Name, Opportunity, Course, NAPS/Non-NAPS, Assessment Duration, Practical, Max Marks 100, Passing % 60 and along with the Assessment month and year.

|   | Enter Marksh                       | eet for Multiple       | Contracts                                                |                                                     |                   |                             | ×                                                                    |
|---|------------------------------------|------------------------|----------------------------------------------------------|-----------------------------------------------------|-------------------|-----------------------------|----------------------------------------------------------------------|
|   | Upload Question                    | naire                  |                                                          |                                                     |                   |                             |                                                                      |
|   | Upload Questi                      | onnaire                |                                                          | Browse                                              |                   |                             |                                                                      |
|   | Please upload only (               | Eg: PDF, JPG, JPEG, PN | G) file, Maximum 4MB allowed                             |                                                     |                   |                             |                                                                      |
|   | Selected Contrac<br>Assessment Mon | th + Year: June,       | gible for Marks Entry<br>Assessment Month + Year<br>2021 |                                                     |                   | Note: Enter -1 if d         | absent for any module                                                |
|   | Contract<br>Code                   | Candidate<br>Name      | Opportunity                                              | Course                                              | NAPS/Non-<br>NAPS | Assessment<br>Duration      | Practical<br>AGR/Q4202<br>AGR/N4224<br>Max Marks 100<br>Passing % 60 |
|   | CN052100011                        | Anitha<br>Malleshaiah  | Village Level Milk<br>Collection Centre<br>Incharge      | Village Level Milk<br>Collection Centre<br>Incharge | NAPS              | 28-06-2021 to<br>07-08-2021 | Enter                                                                |
|   | CN062100003                        | test                   | Village Level Milk<br>Collection Centre<br>Incharge      | Village Level Milk<br>Collection Centre<br>Incharge | NAPS              | 28-06-2021 to<br>07-08-2021 | Enter                                                                |
| 4 |                                    |                        |                                                          |                                                     |                   |                             |                                                                      |
|   |                                    |                        |                                                          |                                                     |                   | Close                       | Submit                                                               |

- The Establishment can upload questionnaire allows to upload the questionnaire if required. Click Browse and select the document and click open.
- The Establishment can enter the marks for the candidate. Click Submit, the message appears as Marks for these candidates are updated successfully.

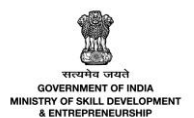

## 4.5 View Review History

The **View Review History** screen allows the Establishment to view the history of the assessment requests.

#### To Navigate

Home - - > Establishment Login - - > Dashboard - - > Assessment - - > All Contracts I Assessment - - > Action - - > View Review History

| All Cor                 | All Contracts   Assessment Data     |                   |                                             |                                    |                   |                                 |         |                                                                                   |                                                     |        |
|-------------------------|-------------------------------------|-------------------|---------------------------------------------|------------------------------------|-------------------|---------------------------------|---------|-----------------------------------------------------------------------------------|-----------------------------------------------------|--------|
| Status<br>All<br>Search | by Course Name<br>d Contracts: 0 Co | v                 | Search by Can<br>Search<br>Search by Candic | didate Name o<br>late Name or Con  |                   |                                 |         |                                                                                   |                                                     |        |
|                         | Contract<br>Code                    | Candidate<br>Name | Course                                      | NAPS/Non-<br>NAPS                  | Attendance<br>(%) | Assessment<br>Duration          | Attempt | Status                                                                            | Payment<br>Status                                   | Action |
|                         | CN042100007                         | Ani               | 18-04-JC NSQF<br>Aligned                    | Non-NAPS<br>Joint<br>Certification | 80%               | 21-05-2021<br>to 30-06-<br>2021 | First   | • Practical Marksheet<br>Not Updated                                              | Not<br>Applicable                                   |        |
|                         | CN032100003                         | Girish            | NON NAPS -<br>NON JC                        | Non-NAPS                           | 70%               | 21-05-2021<br>to 30-06-<br>2021 | First   | Practical Marks Ent<br>Not Updated<br>Theoretica Rev<br>Marksheet Not<br>Updated  | w Contract De<br><u>er Marks</u><br>view History را | )      |
|                         | CN032100053                         | Armal             | NON NAPS -<br>NON JC                        | Non-NAPS                           | 90%               | 20-05-2021<br>to 29-06-<br>2021 | First   | Practical Marksheet     Not Updated     Theoretical     Marksheet Not     Updated | Not<br>Applicable                                   |        |

- The Assessment screen displays the Apprentice details such as Contract Code, Apprentice Name, Course, NAPS/Non-NAPS, Theory Assessment Duration, Attempt, Status and also allows to review history under Action.
- The Establishment can search for a particular Apprentice based on Assessment Training Status, Apprentice Name or Contract Code, and Course Name. Click Search, to search for a particular Apprentice.
- Click **Review History**, the **Review History** screen appears.

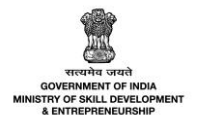

The Review History screen displays the review history details such as Action Taken Date, Actor Name (role), and Action.

| Review History       |                        |                         |  |  |  |  |  |
|----------------------|------------------------|-------------------------|--|--|--|--|--|
| Action Taken<br>Date | Actor Name (role)      | Action                  |  |  |  |  |  |
| 21-05-2021           | Oxford (Establishment) | Applied For Assessment. |  |  |  |  |  |

> Click X, to navigate to the Assessment screen.

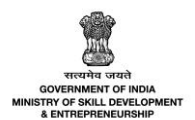

## 4.6 Publish Result

The **Publish Result** screen allows the Establishment to publish the result of the Apprentice.

## To Navigate

Home - - > Establishment Login - - > Dashboard - - > Assessment and Certificate - - > Certification - - > Action - - > Publish Result

| <u> </u> | Dashboard      | All Contracts    | All Contracts   Certification |                                                      |                                           |                   |                   |                                    |        |  |  |  |
|----------|----------------|------------------|-------------------------------|------------------------------------------------------|-------------------------------------------|-------------------|-------------------|------------------------------------|--------|--|--|--|
| £ I      | втр 📀          |                  |                               |                                                      |                                           |                   |                   |                                    |        |  |  |  |
| Ø        | Contract >     | Status           |                               | Search by Candidate Name or Co                       | Search by Candidate Name or Contract Code |                   |                   |                                    |        |  |  |  |
| a l      | Assessment and | All              |                               | ✓ Search                                             | Search                                    |                   |                   |                                    |        |  |  |  |
|          | Certification  | Search by Cours  | Search by Course Name         |                                                      |                                           |                   |                   |                                    |        |  |  |  |
| • /      | Attendance     | ✓ Ø Search Reset |                               |                                                      |                                           |                   |                   |                                    |        |  |  |  |
| • /      | Assessment     |                  |                               |                                                      |                                           |                   |                   |                                    |        |  |  |  |
| • (      | Certification  |                  |                               |                                                      |                                           |                   | Marksheet         |                                    |        |  |  |  |
| £ (      | Candidates     | Contract<br>Code | Candidate<br>Name             | Course                                               | NAPS/Non-<br>NAPS                         | Attendance<br>(%) | Generated<br>Date | Status                             | Action |  |  |  |
| 8        | Opportunity    | CN052100008      | Shivansh                      | Non-NAPS With NO Joint Certfication<br>Sample Course | Non-NAPS                                  | 90 %              | 20-05-2021        | Certified                          | •      |  |  |  |
| 87 /     | Applications 0 |                  |                               | Non-NAPS With NO Joint Certification                 |                                           |                   |                   | View Contract D                    | etails |  |  |  |
|          | Invitations    | CN052100007      | MunMun                        | Sample Course                                        | Non-NAPS                                  | 90 %              | 19-05-2021        | Publish Result                     | უ      |  |  |  |
| 5        | Courses 3      | CN042100002      | Rahul                         | Multiple NON NAPS NON JC                             | Non-NAPS                                  | 80 %              |                   | View Marksheet<br>View Certificate |        |  |  |  |
| ₹        | Stipend >      | CN042100001      | Raghu                         | Multiple NAPS                                        | NAPS                                      | 80 %              | 18-05-2021        | Not certified                      |        |  |  |  |

- The Certification screen displays the details of the Apprentice such as Contract Code, Apprentice Name, Course, NAPS/Non-NAPS, Attendance, Marksheet Generated Date, Status and also allows to publish result under Action.
- Click **Publish Result**, the following screen appears.

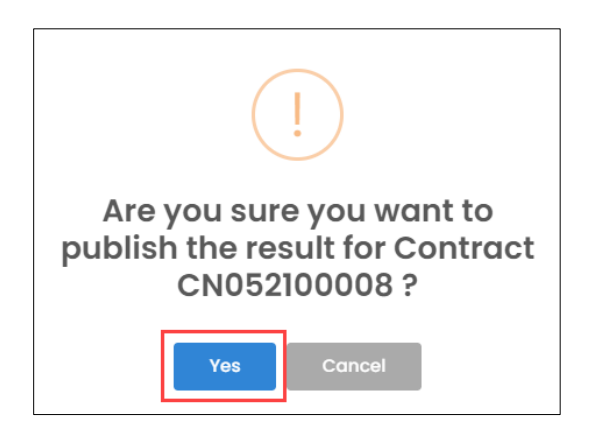

> Click Yes, the Published Successfully screen appears.

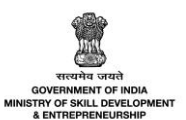

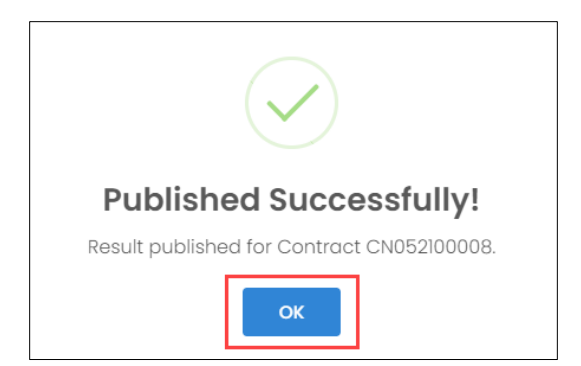

> Click **OK**, to navigate to the **All Contracts | Certification** screen.

**Note:** The Apprentice can view the mark sheet and certificate **only** after the Result is published by the Establishment.

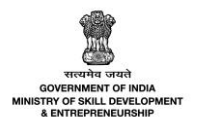

# 5 View Assessment Request – SSC for NAPS and Non-NAPS Joint Certification (JC)

The **View Assessment Request** screen allows the Sector Skill Council (SSC) to view all the assessment requests.

#### To Navigate

Home - - > SSC Login - - > Dashboard - - > Assessment and Certificate - - > Assessment - - > All Contracts I Assessment

| 🚡 Dashboard                     |            |         |                                             |                   |                                           |                   |                       |                               |         |                          |                          |  |  |
|---------------------------------|------------|---------|---------------------------------------------|-------------------|-------------------------------------------|-------------------|-----------------------|-------------------------------|---------|--------------------------|--------------------------|--|--|
| D Users                         |            |         |                                             |                   |                                           |                   |                       |                               |         |                          |                          |  |  |
| Establishments                  |            | All Co  | All Contracts   Assessment                  |                   |                                           |                   |                       |                               |         |                          | Download Assessment Data |  |  |
| 5 Courses                       | 0          | Assess  | ment Training Sta                           | itus              | Search by Candidate Name or Contract Code |                   |                       |                               |         |                          |                          |  |  |
| Contract                        | > Contract |         |                                             | ~                 | Search                                    | Search            |                       |                               |         |                          |                          |  |  |
| Assessment and<br>Certification | ÷          | Search  | by Course Name                              |                   |                                           |                   |                       |                               |         |                          |                          |  |  |
| Attendance                      |            |         |                                             |                   |                                           | 👻 🔎 s             | earch Reset           |                               |         |                          |                          |  |  |
| Assessment                      |            | Selecte | Selected Contract: 0 Contracts Bulk Actions |                   |                                           |                   |                       |                               |         |                          |                          |  |  |
| Certification                   |            |         |                                             |                   | Dom ristions -                            |                   |                       |                               |         |                          |                          |  |  |
| All Contracts                   | _          |         | Contract<br>Code                            | Candidate<br>Name | Course                                    | NAPS/Non-<br>NAPS | Establishment<br>Name | Theory Assessment<br>Duration | Attempt | Status                   | Action                   |  |  |
| Opportunity                     | _          |         | CN032100003                                 | Girish            | NON NAPS - NON JC                         | Non-NAPS          | Oxford                | 16-04-2021 to 26-05-2021      | Fourth  | Assessment     Completed |                          |  |  |
| ₹ Stipend                       | >          |         | CN032100003                                 | Girish            | NON NAPS - NON JC                         | Non-NAPS          | Oxford                | 16-04-2021 to 26-05-2021      | Third   | Assessment     Completed |                          |  |  |

- The Assessment screen displays the contract details such as Contract Code, Apprentice Name, Course, NAPS/Non-NAPS, Establishment Name, Theory Assessment Duration, Attempt, Status, and can also view the details under Action.
- The Sector Skill Council (SSC) can search for a particular Apprentice based on Assessment Training Status, Apprentice Name or Contract Code, and Course Name. Click Search, to search for a particular Apprentice.
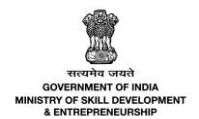

# 5.1 Notification – Result Upload

The **Result Upload** notification email notify Sector Skill Council (SSC) to start the theory assessment for the Apprentice, after establishment submits practical marks.

| Result Upload                                                                     |                                                                                         | Ľ*                |                     | :                |
|-----------------------------------------------------------------------------------|-----------------------------------------------------------------------------------------|-------------------|---------------------|------------------|
| From: APPTP <apptp@nsdc.com><br/>To: <ssc@con.com></ssc@con.com></apptp@nsdc.com> |                                                                                         | 2021-06-1<br>Atta | 11 11:12,<br>achmer | 15 KB<br>nts (1) |
| Show Headers                                                                      |                                                                                         |                   |                     |                  |
|                                                                                   | Apprenticeship Portal                                                                   |                   |                     |                  |
|                                                                                   | Dear SSC Construction,<br>Kindly upload the theory assessment marks for contract ID/IDs |                   |                     |                  |
|                                                                                   | Regards,<br>Apprenticeship Portal                                                       |                   |                     |                  |
|                                                                                   | © 2021 Apprenticeship Portal. All rights reserved.                                      |                   |                     |                  |

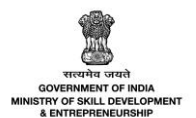

# 5.2 View Contract Details

The **View Contract Details** screen allows the Sector Skill Council (SSC) to view the contract details of the Apprentice.

### To Navigate

Home - - > SSC Login - - > Dashboard - - > Assessment and Certificate - - > Assessment - - > All Contracts I Assessment - - > Action - - > View Contracts Details

| All Cor                                                              | All Contracts   Assessment Data |                   |                        |                     |                       |                               |                       |                           |        |
|----------------------------------------------------------------------|---------------------------------|-------------------|------------------------|---------------------|-----------------------|-------------------------------|-----------------------|---------------------------|--------|
| Assessment Training Status Search by Candidate Name or Contract Code |                                 |                   |                        |                     |                       |                               |                       |                           |        |
| All                                                                  |                                 | ~                 | Search                 |                     |                       |                               |                       |                           |        |
| Search                                                               | by Course Name                  |                   | Search by Candidate Na | me or Contract Code |                       |                               |                       |                           |        |
|                                                                      | by course nume                  |                   |                        | J D S               | earch Reset           |                               |                       |                           |        |
| Selecter                                                             | d Contract: 0 Cor               | ntracts           | Bulk Actions 👻         |                     |                       |                               |                       |                           |        |
|                                                                      | Contract<br>Code                | Candidate<br>Name | Course                 | NAPS/Non-<br>NAPS   | Establishment<br>Name | Theory Assessment<br>Duration | Attempt               | Status                    | Action |
|                                                                      | CN032100003                     | Girish            | NON NAPS - NON JC      | Non-NAPS            | Oxford                | 16-04-2021 to 26-05-2021      | Fourth                | Assessment     Completed  | •      |
|                                                                      | CN032100003                     | Girish            | NON NAPS - NON JC      | Non-NAPS            | Oxford                | 16-04-2021 to 26-05-2021      | View Contract Details |                           |        |
|                                                                      | CN032100003                     | Girish            | NON NAPS - NON JC      | Non-NAPS            | Oxford                | 16-04-2021 to 26-05-2021      | Second                | • Assessment<br>Completed | ····   |
|                                                                      | CN032100003                     | Girish            | NON NAPS - NON JC      | Non-NAPS            | Oxford                | 16-04-2021 to 26-05-2021      | First                 | Assessment     Completed  |        |

- The Assessment screen displays the details of the Apprentice such as Contract Code, Apprentice Name, Course, NAPS/Non-NAPS, Establishment Name, Theory Assessment Duration, Attempt, Status and allows to view contract details under Action.
- > Click View Contract Details, the Contacts Details screen appears.
- The View Contract Details screen displays the details of the contract into *four* different sections as listed below.
  - Apprentice Details
  - Contract Details
  - Module Mapped
  - Remarks

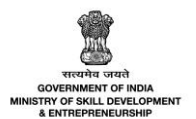

The Apprentice Details section displays the details of the Apprentice such as Apprentice Code, Apprentice Name, Establishment Code, Establishment Name, Opportunity Code, Opportunity Name, Course Code, and Course Name.

| Non Naps - Non Jc  |              |                    |                   | ← Back |
|--------------------|--------------|--------------------|-------------------|--------|
| Candidate Code     | A032100003   | Candidate Name     | Girish            |        |
| Establishment Code | E02213200002 | Establishment Name | Oxford            |        |
| Opportunity Code   | AO00113      | Opportunity Name   | Non Naps - Non Jc |        |
| Course Code        | CO022100045  | Course Name        | Non Naps - Non Jc |        |

The Contract Details section displays the contract details such as Contract Generated at, First Year Stipend, Second Year Stipend, Third Year Stipend, Is NAPS, Joint Certification, TPA Applicable, and TPA Name.

| Contract Details               |                         |                 |         |  |  |  |  |
|--------------------------------|-------------------------|-----------------|---------|--|--|--|--|
|                                |                         |                 |         |  |  |  |  |
| Contract Generated at          | 01-03-2021              |                 |         |  |  |  |  |
| First Year Stipend             | 9000                    |                 |         |  |  |  |  |
| Second Year Stipend            |                         |                 |         |  |  |  |  |
| Third Year Stipend             |                         |                 |         |  |  |  |  |
|                                |                         |                 |         |  |  |  |  |
| Is NAPS                        | No                      |                 |         |  |  |  |  |
| Joint Certification            |                         |                 |         |  |  |  |  |
| TPA Applicable                 | No                      | TPA Name        |         |  |  |  |  |
| Training Periods               |                         |                 |         |  |  |  |  |
| Basic Training Period          | On Job Training Period  | BT Hours/ Day   |         |  |  |  |  |
| 2020-01-01 - 2021-03-03        | 2020-04-01 - 2021-03-15 |                 |         |  |  |  |  |
| Pasio Training Dartner Detaile |                         |                 |         |  |  |  |  |
| Busic fraining fultiler De     | tulis                   |                 |         |  |  |  |  |
| Training Partner               | Mahroof BTP             | Training Center | Tc mhrf |  |  |  |  |
| Training Center Address        | fdfdg, Bihar, Bhagalpur |                 |         |  |  |  |  |
|                                |                         |                 |         |  |  |  |  |

- The Training Periods section displays the training period details such as Basic Training Period, On Job Training Period, and BT Hours/Day.
- The Basic Training Partner Details section displays the basic Training Partner details such as Training Partner, Training Center, and Training Center Address.

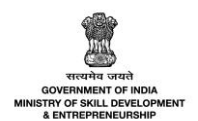

The Module Mapped section displays the module mapped details such as Type, QP Code, QP Name, NOS/ Module Code, NOS/ Module Name, Maximum Practical (On the Job Training) marks, Maximum Theory (with/without Basic Training) marks, and Total Marks and also displays the details of Passing percentage for Practical (On the Job Training) and Passing percentage for Theory (with/without Basic Training).

| Module Mapped                                            |               |            |                    |                                                           |                                                  |                                                       |  |
|----------------------------------------------------------|---------------|------------|--------------------|-----------------------------------------------------------|--------------------------------------------------|-------------------------------------------------------|--|
|                                                          |               |            |                    |                                                           |                                                  |                                                       |  |
| Туре                                                     | QP<br>Code    | QP<br>Name | NOS/MODULE<br>CODE | NOS/MODULE<br>Name                                        | Maximum Practical (On the Job<br>Training) marks | Maximum Theory (with/without Basic<br>Training) marks |  |
| Module                                                   |               |            | MOD00642           | NAPS 1                                                    | 100                                              | 100                                                   |  |
| Module                                                   |               |            | MOD00643           | NAPS 2                                                    | 100                                              | 100                                                   |  |
| Total Ma                                                 | Total Marks : |            |                    |                                                           | 200                                              | 200                                                   |  |
| Passing percentage for Practical<br>On the Job Training) |               |            |                    | Passing percentage for The<br>(with/without Basic Trainin | ory<br>g)                                        |                                                       |  |

> The **Remarks** section displays the remark details such as Authority Remarks and Apprentice Remarks.

| Remarks           |                   |
|-------------------|-------------------|
| Authority Remarks | Candidate Remarks |

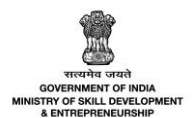

## 5.3 View Review History

The **View Review History** screen allows the Sector Skill Council (SSC) to view the history of the assessment request.

## To Navigate

Home - - > SSC Login - - > Dashboard - - > Assessment and Certificate - - > Assessment - - > All Contracts I Assessment - - > Action - - > Review History

| All Cor                                                              | All Contracts   Assessment Data |                   |                         |                     |                       |                               |         |                                         |         |
|----------------------------------------------------------------------|---------------------------------|-------------------|-------------------------|---------------------|-----------------------|-------------------------------|---------|-----------------------------------------|---------|
| Assessment Training Status Search by Candidate Name or Contract Code |                                 |                   |                         |                     |                       |                               |         |                                         |         |
| All                                                                  |                                 | ~                 | Search                  |                     |                       |                               |         |                                         |         |
| Search                                                               | by Course Name                  |                   | Search by Candidate Nar | me or Contract Code |                       |                               |         |                                         |         |
|                                                                      | by course nume                  |                   |                         | ד גע s              | earch Reset           |                               |         |                                         |         |
| Selecter                                                             | d Contract: 0 Cor               | ntracts           | Bulk Actions 👻          |                     |                       |                               |         |                                         |         |
|                                                                      | Contract<br>Code                | Candidate<br>Name | Course                  | NAPS/Non-<br>NAPS   | Establishment<br>Name | Theory Assessment<br>Duration | Attempt | Status                                  | Action  |
|                                                                      | CN022100041                     | Bharath           | NAPS Course D           | NAPS                | Oxford                | 16-04-2021 to 26-05-2021      | Second  | • Assessment Due-40<br>days left        |         |
|                                                                      | CN022100041                     | Bharath           | NAPS Course D           | NAPS                | Oxford                | 16-04-2021 to 26-05-2021      | First   | Assessment     Completed                |         |
|                                                                      | CN032100003                     | Girish            | NON NAPS - NON JC       | Non-NAPS            | Oxford                | 16-04-2021 to 26-05-2021      | Fourth  | View Contract Details<br>Review History | s<br>ot |
|                                                                      | CN032100003                     | Girish            | NON NAPS - NON JC       | Non-NAPS            | Oxford                | 16-04-2021 to 26-05-2021      | Third   | View Practical Marksh                   | neet    |

- The Assessment screen displays the details of the contract such as Contract Code, Apprentice Name, Course, NAPS/Non-NAPS, Establishment Name, Theory Assessment Duration, Attempt, Status and also allows to view the history under Action.
- The Sector Skill Council (SSC) can search for a particular Apprentice based on Assessment Training Status, Apprentice Name or Contract Code, and Course Name. Click Search, to search for a particular Apprentice.
- Click **Review History**, the **Review History** screen appears.

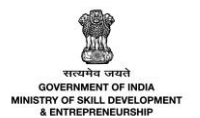

The Review History screen displays the review history details such as Action Taken Date, Actor Name (role), and Action.

| Review History       |                                             |                                                     |  |  |  |  |  |
|----------------------|---------------------------------------------|-----------------------------------------------------|--|--|--|--|--|
| Action Taken<br>Date | Actor Name (role)                           | Action                                              |  |  |  |  |  |
| 16-04-2021           | Oxford (Establishment)                      | Applied For Assessment.                             |  |  |  |  |  |
| 16-04-2021           | Oxford (Establishment)                      | Practical Marks Entered.                            |  |  |  |  |  |
| 16-04-2021           | SSC Construction (SSC)                      | Assigned Assessment Agency career Point University. |  |  |  |  |  |
| 16-04-2021           | Career Point University (Assessment Agency) | Accepted The Assessment Request.                    |  |  |  |  |  |
| 16-04-2021           | Career Point University (Assessment Agency) | Assigned Assessor netra Pal Singh.                  |  |  |  |  |  |
| 16-04-2021           | Netra Pal Singh (Assessor)                  | Accepted The Assessment Request.                    |  |  |  |  |  |
| 16-04-2021           | Netra Pal Singh (Assessor)                  | Theoretical Marks Entered.                          |  |  |  |  |  |
| 16-04-2021           | Career Point University (Assessment Agency) | Approved Theoretical Marks.                         |  |  |  |  |  |

> Click X, to navigate to the Assessment screen.

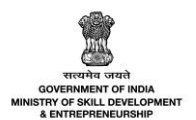

## 5.4 Assign Assessment Agency

The **Assign Assessment Agency** screen allows the Sector Skill Council (SSC) to assign the required Assessment Agency (AA) for the assessment request.

#### To Navigate

Home - - > SSC Login - - > Dashboard - - > Assessment and Certificate - - > Assessment - - > All Contracts I Assessment - - > Action - - > Assign Assessment Agency

| All Con  | ntracts   Asses   | Download Assessme | nt Data                      |                   |                       |                                  |         |                                                       |        |
|----------|-------------------|-------------------|------------------------------|-------------------|-----------------------|----------------------------------|---------|-------------------------------------------------------|--------|
| Assessm  | nent Training Sta |                   |                              |                   |                       |                                  |         |                                                       |        |
| All      |                   | ~                 | Search                       |                   |                       |                                  |         |                                                       |        |
|          |                   |                   | Search by Candidate          | Name or Contrac   | t Code                |                                  |         |                                                       |        |
| Search b | by Course Name    |                   |                              |                   |                       |                                  |         |                                                       |        |
|          |                   |                   |                              | م -               | Search Re             | set                              |         |                                                       |        |
| Coloctor | d Contract 0 Cor  | structo           |                              | Г                 |                       |                                  |         |                                                       |        |
| Selected | a Contract: 0 Cor | itracts           | Bulk Actions 👻               |                   |                       |                                  |         |                                                       |        |
|          |                   |                   |                              |                   |                       |                                  |         |                                                       |        |
|          | Contract<br>Code  | Candidate<br>Name | Course                       | NAPS/Non-<br>NAPS | Establishment<br>Name | Theory<br>Assessment<br>Duration | Attempt | Status                                                | Action |
|          | CN032100003       | Girish            | NON NAPS - NON<br>JC         | Non-NAPS          | Oxford                | 16-04-2021 to 26-<br>05-2021     | First   | • Assessment<br>Completed                             |        |
|          | CN042100004       | Arun              | Multiple NSQF<br>NOT Aligned | Non-NAPS<br>Joint | Oxford                | 16-04-2021 to 26-<br>05-2021     | First   | • Assessment Due-40<br>days left                      |        |
|          |                   |                   |                              | Certification     |                       |                                  |         | View Contract Details                                 | _      |
|          | CN022100050       | Hitesh            | NON NAPS - NON<br>JC         | Non-NAPS          | Oxford                | 16-04-2021 to 26-<br>05-2021     | Fourth  | Assign Assessment Age                                 | ency 🖑 |
|          | CN022100050       | Hitesh            | NON NAPS - NON<br>JC         | Non-NAPS          | Oxford                | 16-04-2021 to 26-<br>05-2021     | Third   | Review History<br>View Practical Markshe<br>Completea | et     |
|          | CN022100050       | Hitesh            | NON NAPS - NON<br>JC         | Non-NAPS          | Oxford                | 16-04-2021 to 26-<br>05-2021     | Second  | Assessment     Completed                              |        |

- The Assessment screen displays the contract details such as Contract Code, Apprentice Name, Course, NAPS/Non-NAPS, Establishment Name, Theory Assessment Duration, Attempt, Status and also allows to assign Assessment Agency (AA) under Action.
- The Sector Skill Council (SSC) can search for a particular Apprentice based on Assessment Training Status, Apprentice Name or Contract Code, and Course Name. Click Search, to search for a particular Apprentice.
- > Click Assign Assessment Agency, the Assign Assessment Agency screen appears.

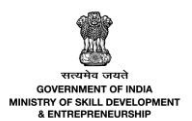

The Assign Assessment Agency screen displays the Assessment Agency (AA) details such as Contract Code, Apprentice Name, Course Name, Opportunity, NAPS/Non-NAPS, Assessment Duration, and also allows Sector Skill Council (SSC) to search a particular Assessment Agency (AA).

| Assign Assessment Agency    |                  | ×    |
|-----------------------------|------------------|------|
| Contract Code:              | Apprentice Name: |      |
| CN042100004                 | Arun             |      |
| Course Name:                |                  |      |
| Multiple NSQF NOT Aligned   |                  |      |
| Opportunity:                | NAPS/Non-NAPS:   |      |
| Multiple NSQF NOT Aligned   | Non-NAPS         |      |
| Assessment Duration:        |                  |      |
| 16-04-2021 to 26-05-2021    |                  |      |
| Search Assessment Agency: * |                  |      |
| Search here                 |                  | ~    |
|                             | Close Sut        | omit |

Click Submit, the following screen appears.

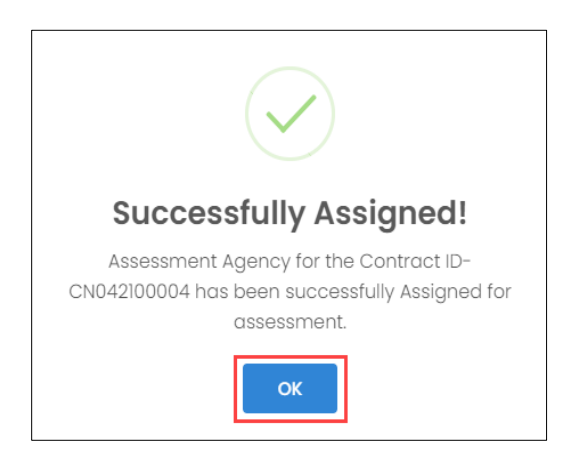

Click **OK**, to navigate to the **Assessment** screen.

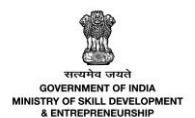

## 5.5 View Practical Marksheet

The View Practical Marksheet screen allows the Sector Skill Council (SSC) to view the practical marks.

#### To Navigate

Home - - > SSC Login - - > Dashboard - - > Assessment and Certificate - - > Assessment - - > All Contracts I Assessment - - > Action - - > View Practical Marksheet

| All Cor                                                              | ntracts   Asses   |                   | Download Assessme       | nt Data             |                       |                               |         |                                         |        |
|----------------------------------------------------------------------|-------------------|-------------------|-------------------------|---------------------|-----------------------|-------------------------------|---------|-----------------------------------------|--------|
| Assessment Training Status Search by Candidate Name or Contract Code |                   |                   |                         |                     |                       |                               |         |                                         |        |
| Search                                                               | by Course Name    | ~                 | Search by Candidate Nar | ne or Contract Code |                       |                               |         |                                         |        |
|                                                                      |                   |                   |                         | ▼                   | earch Reset           |                               |         |                                         |        |
| Selecte                                                              | d Contract: 0 Cor | ntracts           | Bulk Actions 👻          |                     |                       |                               |         |                                         |        |
|                                                                      | Contract<br>Code  | Candidate<br>Name | Course                  | NAPS/Non-<br>NAPS   | Establishment<br>Name | Theory Assessment<br>Duration | Attempt | Status                                  | Action |
|                                                                      | CN022100041       | Bharath           | NAPS Course D           | NAPS                | Oxford                | 16-04-2021 to 26-05-2021      | Second  | • Assessment Due-40<br>days left        |        |
|                                                                      | CN022100041       | Bharath           | NAPS Course D           | NAPS                | Oxford                | 16-04-2021 to 26-05-2021      | First   | Assessment     Completed                |        |
|                                                                      | CN032100003       | Girish            | NON NAPS - NON JC       | Non-NAPS            | Oxford                | 16-04-2021 to 26-05-2021      | Fourth  | View Contract Details<br>Review History | ot     |
|                                                                      | CN032100003       | Girish            | NON NAPS - NON JC       | Non-NAPS            | Oxford                | 16-04-2021 to 26-05-2021      | Third   | View Practical Marksh                   |        |

- The Assessment screen displays the details of the Apprentice such as Contract Code, Apprentice Name, Course, NAPS/Non-NAPS, Establishment Name, Theory Assessment Duration, Attempt, Status and also allows to view practical marksheet under Action.
- The Sector Skill Council (SSC) can search for a particular Apprentice based on Assessment Training Status, Apprentice Name or Contract Code, and Course Name. Click Search, to search for a particular Apprentice.
- > Click View Practical Marksheet, the Apprentice Details for Marksheet screen appears.
- The Apprentice Details for Marksheet screen displays the details of the marks into two different sections as listed below.
  - Apprentice Details
  - Marksheet

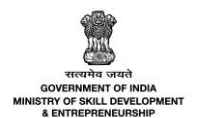

The Apprentice Details for Marksheet section displays the details of the marksheet such as Contract Code, Apprentice Name, NSQF level, Course, Sector, Opportunity, and also displays the questionnaire uploaded by the Establishment.

| Apprentice Details for Marksheet | ← Back          |
|----------------------------------|-----------------|
| Contract Code:                   | Candidate Name: |
| CN032100056                      | Roomi           |
| NSQF Level:                      | Course:         |
| 6                                | NAPS Course D   |
| Sector:                          | Opportunity:    |
| Construction                     | NAPS Course D   |
|                                  |                 |
| Uploaded Questionnaire:          |                 |

- Click View, to view the uploaded questionnaire.
- The Marksheet section displays the details of the practical marksheet such as Assessment Month+ Year, Module ID, Module Name, Maximum Marks, Passing Percentage %, Marks Obtained, and Pass/ Fail.

| Marksh                      | Marksheet                                      |               |                  |                            |                   |           |  |  |  |
|-----------------------------|------------------------------------------------|---------------|------------------|----------------------------|-------------------|-----------|--|--|--|
| Assessme<br>Practic         | Assessment Month + Year: April, 2021 Practical |               |                  |                            |                   |           |  |  |  |
| SI.No                       | Module ID                                      | Module Name   | Maximum<br>Marks | Passing<br>Percentage<br>% | Marks<br>Obtained | Pass/Fail |  |  |  |
| 1                           | MOD00642                                       | NAPS 1        | 100              | 50                         | 2                 | Fail      |  |  |  |
| 2                           | MOD00643                                       | NAPS 2        | 200              | 40                         | 1                 | Fail      |  |  |  |
|                             |                                                | Total Marks : | 300              |                            | 3                 |           |  |  |  |
| <b>Grand Ta</b><br>153 / 30 | <b>otal:</b>                                   |               |                  |                            |                   |           |  |  |  |
| In Words                    | :                                              |               |                  |                            |                   |           |  |  |  |
| One Hundred Fifty-three     |                                                |               |                  |                            |                   |           |  |  |  |
| Percento                    | Percentage(%):                                 |               |                  |                            |                   |           |  |  |  |
| 1                           |                                                |               |                  |                            |                   |           |  |  |  |

Click Back, the Assessment screen appears.

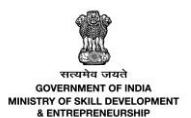

# 6 View all Assessment Request-Assessment Agency

The **View all Assessment Request** screen allows the Assessment Agency (AA) to view the assessment request.

## To Navigate

Home - - > Assessment Agency Login - - > Dashboard - - > Assessment

| Dashboard                 | ි - Das      | ishboard                   |                   |                          |                   |                               |                   |                                     |        |
|---------------------------|--------------|----------------------------|-------------------|--------------------------|-------------------|-------------------------------|-------------------|-------------------------------------|--------|
| Assessments     Assessors | All Contrac  | All Contracts   Assessment |                   |                          |                   |                               | Download Assessme | ent Data                            |        |
|                           | Assessment   | Training Status            | 3                 | Search by Candidate Name | or Contract Code  | 1                             |                   |                                     |        |
|                           | All          |                            | ~                 | Search                   |                   |                               |                   |                                     |        |
|                           | Search by Co | ourse Name                 | acts              | Bulk Actions -           | D Search          | Reset                         |                   |                                     |        |
|                           |              | ontract C<br>ode N         | Candidate<br>Name | Course                   | NAPS/Non-<br>NAPS | Theory Assessment<br>Duration | Attempt           | Status                              | Action |
|                           |              | N022100041 B               | Bharath           | NAPS Course D            | NAPS              | 16-04-2021 to 26-05-2021      | Fourth            | Marks Approval:<br>Approved by SSC  |        |
|                           |              | N022100041 B               | Bharath           | NAPS Course D            | NAPS              | 16-04-2021 to 26-05-2021      | Third             | Marks Approval:     Approved by SSC |        |

- The Assessment screen displays the Apprentice details such as Contract Code, Apprentice Name, Course, NAPS/Non-NAPS, Theory Assessment Duration, Attempt, Status and can view the details under Action.
- The Assessment Agency (AA) can search for a particular Apprentice based on Assessment Training Status, Apprentice Name or Contract Code, and Course Name. Click Search, to search for a particular Apprentice.

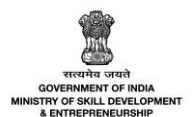

# 6.1 Accept SSC Assessment Request

The **Accept SSC Assessment Request** screen allows the Assessment Agency (AA) to accept the assessment request assigned by the Sector Skill Council (SSC).

### To Navigate

Home - - > Assessment Agency Login - - > Dashboard - - > Assessment - - > All Contracts I Assessment - - > Action - - > Accept SSC Request

| All Cor | ntracts   Asses   |                   | Download Assessm             | ent Data                        |                               |         |                                      |        |
|---------|-------------------|-------------------|------------------------------|---------------------------------|-------------------------------|---------|--------------------------------------|--------|
| Assessr | nent Training Sto |                   |                              |                                 |                               |         |                                      |        |
| All     |                   | ~                 | Search                       |                                 |                               |         |                                      |        |
| Search  | by Course Name    |                   | Search by Candidate Name or  | Contract Code                   |                               |         |                                      |        |
|         | .,                |                   | -                            | O Search                        | Reset                         |         |                                      |        |
| Selecte | d Contract: 0 Co  | ntracts           | Bulk Actions 👻               |                                 | _                             |         |                                      |        |
|         | Contract<br>Code  | Candidate<br>Name | Course                       | NAPS/Non-<br>NAPS               | Theory Assessment<br>Duration | Attempt | Status                               | Action |
|         | CN022100041       | Bharath           | NAPS Course D                | NAPS                            | 16-04-2021 to 26-05-2021      | Third   | • Marks Approval:<br>Approved by SSC |        |
|         | CN022100041       | Bharath           | NAPS Course D                | NAPS                            | 16-04-2021 to 26-05-2021      | Second  | View Contract Dete                   | ails   |
|         | CN022100041       | Bharath           | NAPS Course D                | NAPS                            | 16-04-2021 to 26-05-2021      | First   | Accept SSC Reque                     | st 🖑   |
|         | CN042100004       | Arun              | Multiple NSQF NOT<br>Aligned | Non-NAPS<br>Joint Certification | 16-04-2021 to 26-05-2021      | First   | Pending for AA     Acceptance        |        |

- The Assessment screen displays the Apprentice details such as Contract Code, Apprentice Name, Course, NAPS/Non-NAPS, Theory Assessment Duration, Attempt, Status and also allows to accept Sector Skill Council (SSC) request under Action.
- The Assessment Agency (AA) can search for a particular Apprentice based on Assessment Training Status, Apprentice Name or Contract Code, and Course Name. Click Search, to search for a particular Apprentice.
- Click Accept Sector Skill Council (SSC) Request, the Accept Request for Contract Assessment screen appears.

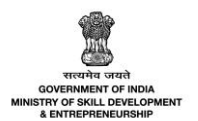

The Accept Request for Contract Assessment screen displays the contract assessment details such as Contract Code, Apprentice Name, Course Name, Opportunity, NAPS/Non-NAPS, and Assessment Duration.

| Accept Request for Contract Assessment |                  | ×          |
|----------------------------------------|------------------|------------|
| Contract Code:                         | Apprentice Name: |            |
| CN042100004                            | Arun             |            |
| Course Name:                           |                  |            |
| Multiple NSQF NOT Aligned              |                  |            |
| Opportunity:                           | NAPS/Non-NAPS:   |            |
| Multiple NSQF NOT Aligned              | Non-NAPS         |            |
| Assessment Duration:                   |                  |            |
| 16-04-2021 to 26-05-2021               |                  |            |
|                                        |                  |            |
|                                        | Can              | cel Accept |

Click Accept, the Successfully Accepted screen appears.

| ×                                                                                                    |  |  |  |  |  |  |  |
|----------------------------------------------------------------------------------------------------|--|--|--|--|--|--|--|
| Successfully Accepted                                                                                                    |  |  |  |  |  |  |  |
| The Contract ID-CN032100054 has been successfully<br>accepted for assessment.<br>Would you like to Assign Assessor to the contract<br>now? |  |  |  |  |  |  |  |
| Yes Skip, I'll do it later                                                                                                    |  |  |  |  |  |  |  |

> Click Yes, to navigate to the Assign Assessor for Contract Assessment screen.

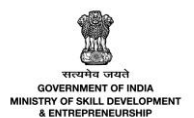

# 6.2 Reject SSC Assessment Request

The **Reject SSC Assessment Request** screen allows the Assessment Agency (AA) to reject the assessment request assigned by the Sector Skill Council (SSC) request.

#### To Navigate

Home - - > Assessment Agency Login - - > Dashboard - - > Assessment - - > All Contracts I Assessment - - > Action - - > Reject SSC Request

| All Cor                                                              | ntracts   Asses                 |                   | Download Assessme             | ent Data                        |                               |         |                                    |          |
|----------------------------------------------------------------------|---------------------------------|-------------------|-------------------------------|---------------------------------|-------------------------------|---------|------------------------------------|----------|
| Assessment Training Status Search by Candidate Name or Contract Code |                                 |                   |                               |                                 |                               |         |                                    |          |
| All                                                                  |                                 | ~                 | Search                        |                                 |                               |         |                                    |          |
| Search                                                               | by Course Name                  |                   | Search by Candidate Name or C | ontract Code                    |                               |         |                                    |          |
| Sector                                                               | by course nume                  |                   |                               | Q Search                        | Reset                         |         |                                    |          |
|                                                                      |                                 |                   | •                             |                                 | KUSUL                         |         |                                    |          |
| Selected                                                             | d Contract: <mark>0 Co</mark> r | ntracts           | Bulk Actions 👻                |                                 |                               |         |                                    |          |
|                                                                      |                                 |                   |                               |                                 |                               |         |                                    |          |
|                                                                      | Contract<br>Code                | Candidate<br>Name | Course                        | NAPS/Non-<br>NAPS               | Theory Assessment<br>Duration | Attempt | Status                             | Action   |
|                                                                      | CN022100041                     | Bharath           | NAPS Course D                 | NAPS                            | 16-04-2021 to 26-05-2021      | Third   | Marks Approval:<br>Approved by SSC |          |
|                                                                      | CN022100041                     | Bharath           | NAPS Course D                 | NAPS                            | 16-04-2021 to 26-05-2021      | Second  | View Contract De                   | tails    |
|                                                                      | CN022100041                     | Bharath           | NAPS Course D                 | NAPS                            | 16-04-2021 to 26-05-2021      | First   | Accept SSC Reque                   | est diff |
|                                                                      | CN042100004                     | Arun              | Multiple NSQF NOT<br>Aligned  | Non-NAPS<br>Joint Certification | 16-04-2021 to 26-05-2021      | First   | Pending for AA     Acceptance      |          |

- The Assessment screen displays the Apprentice details such as Contract Code, Apprentice Name, Course, NAPS/Non-NAPS, Theory Assessment Duration, Attempt, Status and also allows to reject Sector Skill Council (SSC) request under Action.
- The Assessment Agency (AA) can search for a particular Apprentice based on Assessment Training Status, Apprentice Name or Contract Code, and Course Name. Click Search, to search for a particular Apprentice.
- Click Reject Sector Skill Council (SSC) Request, the Reject Request for Contract Assessment screen appears.

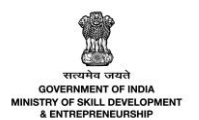

The Reject Request for Contract Assessment screen displays the contract assessment details such as Contract Code, Apprentice Name, Course Name, Opportunity, NAPS/Non-NAPS, Assessment Duration, and also allows to enter comments for rejection.

| Reject Request for Contract Assessment |                  |        | ×      |
|----------------------------------------|------------------|--------|--------|
| Contract Code:                         | Apprentice Name: |        |        |
| CN042100004                            | Arun             |        |        |
| Course Name:                           |                  |        |        |
| Multiple NSQF NOT Aligned              |                  |        |        |
| Opportunity:                           | NAPS/Non-NAPS:   |        |        |
| Multiple NSQF NOT Aligned              | Non-NAPS         |        |        |
| Assessment Duration:                   |                  |        |        |
| 16-04-2021 to 26-05-2021               |                  |        |        |
| Enter comments for rejection: *        |                  |        |        |
| Enter comments on rejection            |                  |        |        |
|                                        |                  |        | 1      |
|                                        |                  |        |        |
|                                        |                  | Cancel | Reject |

Click Reject, the Rejected screen appears.

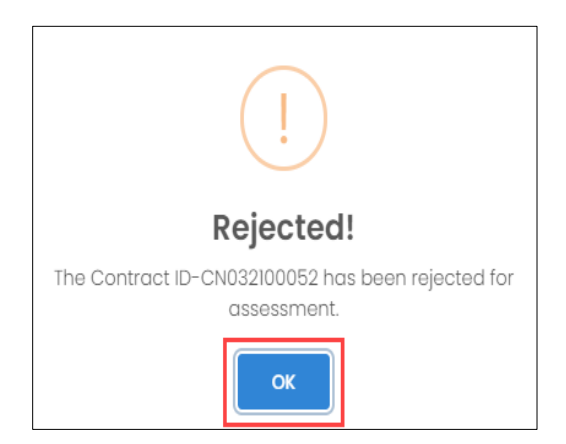

> Click **OK**, to navigate to the **Assessment** screen.

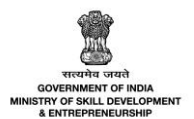

## 6.3 View Review History

The **Review History** screen allows the Assessment Agency (AA) to view the history of the assessment requests.

## To Navigate

Home - - > Assessment Agency Login - - > Dashboard - - > Assessment - - > All Contracts I Assessment - - > Action - - > View Review History

| All Cor                                                              | ntracts   Asses                   |                   | Download Assessme             | ont Data          |                               |         |                                    |        |
|----------------------------------------------------------------------|-----------------------------------|-------------------|-------------------------------|-------------------|-------------------------------|---------|------------------------------------|--------|
| Assessment Training Status Search by Candidate Name or Contract Code |                                   |                   |                               |                   |                               |         |                                    |        |
| All                                                                  |                                   | *                 | Search                        |                   |                               |         |                                    |        |
| Search                                                               | by Course Name                    | S                 | Search by Candidate Name or C | Contract Code     |                               |         |                                    |        |
|                                                                      | 57 000100 1101110                 |                   | -                             | ,O Search         | Reset                         |         |                                    |        |
| Selecte                                                              | Selected Contracts Bulk Actions 👻 |                   |                               |                   |                               |         |                                    |        |
|                                                                      | Contract<br>Code                  | Candidate<br>Name | Course                        | NAPS/Non-<br>NAPS | Theory Assessment<br>Duration | Attempt | Status                             | Action |
|                                                                      | CN022100041                       | Bharath           | NAPS Course D                 | NAPS              | 16-04-2021 to 26-05-2021      | Fourth  | Marks Approval:<br>Approved by SSC |        |
|                                                                      | CN022100041                       | Bharath           | NAPS Course D                 | NAPS              | 16-04-2021 to 26-05-2021      | Third   | View Contract De<br>Review History | otails |
|                                                                      | CN022100041                       | Bharath           | NAPS Course D                 | NAPS              | 16-04-2021 to 26-05-2021      | Second  | Marks Approval:<br>Approved by SSC |        |

- The Assessment screen displays the Apprentice details such as Contract Code, Apprentice Name, Course, NAPS/Non-NAPS, Theory Assessment Duration, Attempt, Status and also allows to review history under Action.
- The Assessment Agency (AA) can search for a particular Apprentice based on Assessment Training Status, Apprentice Name or Contract Code, and Course Name. Click Search, to search for a particular Apprentice.
- Click **Review History**, the **Review History** screen appears.

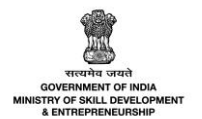

The Review History screen displays the review history details such as Action Taken Date, Actor Name (role), and also the action updated.

| Review History       |                        | ×                          |
|----------------------|------------------------|----------------------------|
| Action Taken<br>Date | Actor Name (role)      | Action                     |
| 16-04-2021           | Oxford (Establishment) | Applied For Re-assessment. |
| 16-04-2021           | Oxford (Establishment) | Practical Marks Entered.   |
| 16-04-2021           | SSC Construction (SSC) | Marksheet Generated        |
| 16-04-2021           | SSC Construction (SSC) | Certificate Generated      |

> Click X, to navigate to the Assessment screen.

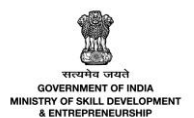

# 6.4 Change Assessment Agency

The **Change Assessment Agency** screen allows the Assessment Agency (AA) to change the Assessment Agency (AA) for the particular assessment request.

### To Navigate

Home - - > Assessment Agency Login - - > Dashboard - - > Assessment - - > All Contracts I Assessment - - > Action - - > Change Assessment Agency

| All Cont  | racts   Assessme                                                                                                 |               | Download Assessment Data |                     |                            |         |                                              |
|-----------|----------------------------------------------------------------------------------------------------|---------------|--------------------------|---------------------|----------------------------|---------|----------------------------------------------|
| Assessme  | ent Training Status                                                                                              | ~             | Search by Candidate Nam  | ne or Contract Code |                            |         |                                              |
| Search by | Search by Course Name  Search by Course Name  Search by Course Name  Selected Contract: 0 Contracts Bulk Actions |               |                          |                     |                            |         |                                              |
|           | Contract Code                                                                                                    | Candidate Nam | ne Course                | NAPS/Non-NAPS       | Theory Assessment Duration | Attempt | View Contract Details<br>Assign Assessor     |
|           | CN032100052                                                                                                    | Revi          | NAPS Course D            | NAPS                | 16-04-2021 to 26-05-2021   | First   | Change Assessment Agency 🖑<br>Review History |
|           | CN032100054                                                                                                    | Reva          | NAPS Course D            | NAPS                | 16-04-2021 to 26-05-2021   | First   | • Assessment Due-40<br>days left             |

- The Assessment screen displays the Apprentice details such as Contract Code, Apprentice Name, Course, NAPS/Non-NAPS, Theory Assessment Duration, Attempt, Status and also allows to change Assessment Agency (AA) under Action.
- The Assessment Agency (AA) can search for a particular Apprentice based on Assessment Training Status, Apprentice Name or Contract Code, and Course Name. Click Search, to search for a particular Apprentice.
- > Click Change Assessment Agency, the Request for Change of Assessment Agency screen appears.

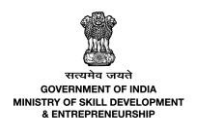

The Request for Change of Assessment Agency screen displays the details such as Contract Code, Apprentice Name, Course Name, Opportunity, NAPS/Non-NAPS, Assessment Duration and also allows to enter reason and Remarks on requesting Assessment Agency (AA) change. And also allows to search a particular Assessment Agency (AA) from the drop-down list.

| Request for change of Assessment Agency              |                  | ×              |
|------------------------------------------------------|------------------|----------------|
| Contract Code:                                       | Apprentice Name: |                |
| CN032100052                                          | Revi             |                |
| Course Name:                                         |                  |                |
| NAPS Course D                                        |                  |                |
| Opportunity:                                         | NAPS/Non-NAPS:   |                |
| NAPS Course D                                        | NAPS             |                |
| Assessment Duration:                                 |                  |                |
| 16-04-2021 to 26-05-2021                             |                  |                |
| Search Assessment Agency:                            |                  | -              |
| Reason: *                                            |                  | ~              |
| Remarks on requesting Assessment Agency change: *    |                  |                |
| Enter remarks on requesting Assessment Agency change |                  |                |
|                                                      | Close            | Request Change |

> Click Request Change, the Successfully Requested Assessment Agency Change screen appears.

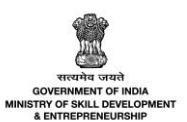

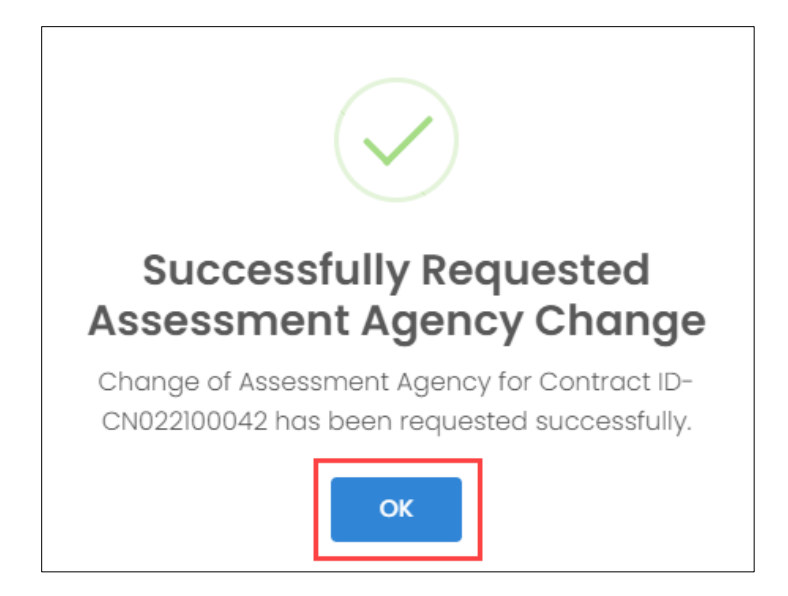

Click **OK**, to navigate to the **Assessment** screen.

## Note:

- The Sector Skill Council (SSC) can **Approve** or **Reject** the Change Assessment Agency (AA) request.
- If the Sector Skill Council (SSC) **Rejects** the Change Assessor request, then the request will reassign for the **same** Assessment Agency (AA).

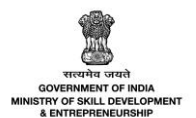

## 6.5 Assign Assessor

The **Assign Assessor** screen allows the Assessment Agency (AA) to assign the Assessor (AR) to the accepted assessment request.

## To Navigate

Home - - > Assessment Agency Login - - > Dashboard - - > Assessment - - > All Contracts I Assessment - - > Action - - > Assign Assessor

| All Cont                                                                                                    | racts   Assessme |                | Download Assessment Data |               |                            |         |                                            |
|----------------------------------------------------------------------------------------------------|------------------|----------------|--------------------------|---------------|----------------------------|---------|--------------------------------------------|
| Assessment Training Status Search by Candidate Name or Contract Code          All       Search         Search by Courise Name       Search by Condidate Name or Contract Code         Search by Courise Name       Search by Condidate Name or Contract Code         Search by Courise Name       Search by Condidate Name or Contract Code         Search by Courise Name       Search by Courise Name         Search Contract: 0 Contracts       Bulk Actions * |                  |                |                          |               |                            |         |                                            |
|                                                                                                    | Contract Code    | Candidate Name | Course                   | NAPS/Non-NAPS | Theory Assessment Duration | Attempt | View Contract Details<br>Assign Assessor   |
|                                                                                                    | CN032100052      | Revi           | NAPS Course D            | NAPS          | 16-04-2021 to 26-05-2021   | First   | Change Assessment Agency<br>Review History |
|                                                                                                    | CN032100054      | Reva           | NAPS Course D            | NAPS          | 16-04-2021 to 26-05-2021   | First   | • Assessment Due-40<br>days left           |

- The Assessment screen displays the Apprentice details such as Contract Code, Apprentice Name, Course, NAPS/Non-NAPS, Theory Assessment Duration, Attempt, Status and also allows to Assign Assessor under Action.
- The Assessment Agency (AA) can search for a particular Apprentice based on Assessment Training Status, Apprentice Name or Contract Code, and Course Name. Click Search, to search for a particular Apprentice.
- > Click Assign Assessor, the Assign Assessor for Contract Assessment screen appears.

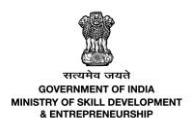

The Assign Assessor for Contract Assessment screen displays the assessment details such as Contract Code, Apprentice Name, Course Name, Opportunity, NAPS/Non-NAPS, Assessment Duration and also allows to search Assessor (AR) from the drop-down list.

| Assign Assessor for Contract Assessment |                  |        |        | × |
|-----------------------------------------|------------------|--------|--------|---|
| Contract Code:                          | Apprentice Name: |        |        |   |
| CN032100052                             | Revi             |        |        |   |
| Course Name:                            |                  |        |        |   |
| Vineyard Worker                         |                  |        |        |   |
| Opportunity:                            | NAPS/Non-NAPS:   |        |        |   |
| Vineyard Worker                         | NAPS             |        |        |   |
| Assessment Duration:                    |                  |        |        |   |
| 16-04-2021 to 26-05-2021                |                  |        |        |   |
| Search Assessor: *                      |                  |        |        |   |
| Search here                             |                  |        |        | - |
|                                         |                  | Cancel | Assign |   |

Click Assign, the Successfully Assigned screen appears.

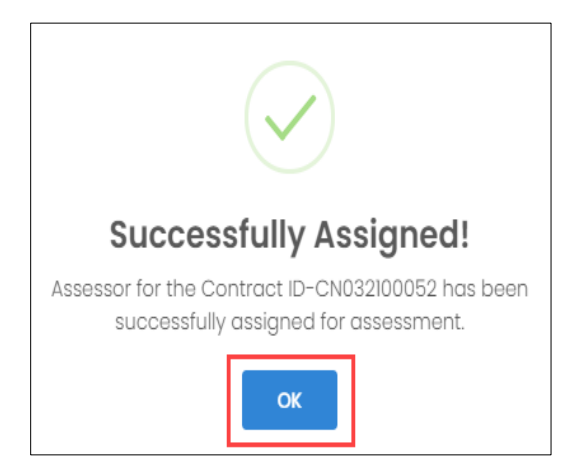

Click **OK**, to navigate to the **Assessment** screen.

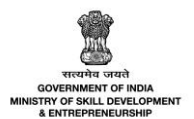

# 7 View all Assessment Request – Assessor

The **View all Assessment Request** screen allows the Assessor (AR) to view the assessment requests assigned by Assessment Agency (AA).

## To Navigate

Home - - > Assessor Login - - > Dashboard - - > Assessments

| Dashboard                               |                                                                                                    |                                    |  |  |  |  |  |
|-----------------------------------------|----------------------------------------------------------------------------------------------------|------------------------------------|--|--|--|--|--|
| Assessments                             |                                                                                                    |                                    |  |  |  |  |  |
| Assessment Agency                       | All Contracts   Assessment Download Ass                                                                                                    |                                    |  |  |  |  |  |
| <ul> <li>Association rightsy</li> </ul> | Assessment Training Status Search by Candidate Name or Contract Code          All       Search         Search by Course Name       Search by Candidate Name or Contract Code         Search by Course Name       Search by Candidate Name or Contract Code         Search by Course Name       Search by Contract Code         Search by Course Name       Search by Contract Code         Search by Course Name       Search by Course Name         Search Bulk Actions *       Search Reset |                                    |  |  |  |  |  |
|                                         | npt Status                                                                                                    | Action                             |  |  |  |  |  |
|                                         | CN032100052         Revi         NAPS Course D         NAPS         16-04-2021 to 26-05-2021         First                                                                                                    | Pending for Assessor<br>Acceptance |  |  |  |  |  |

- The Assessment screen displays the details of the Apprentice such as Contract Code, Apprentice Name, Course, NAPS/Non-NAPS, Theory Assessment Duration, Attempt, Status and also allows to view the details under Action.
- The Assessor (AR) can search a particular Apprentice based on Assessment Training Status, Apprentice Name or Contract Code, and Course Name. Click Search, to search for a particular Apprentice.

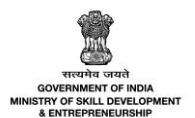

## 7.1 Accept Assessment Request

The **Accept Assessment Request** screen allows the Assessor (AR) to accept the assessment request assigned by the Assessment Agency (AA).

### To Navigate

Home - - > Assessor Login - - > Dashboard - - > Assessments - - > All Contracts I Assessment - - > Action - - > Accept

| All Cont                     | racts   Assessmer                                                                                                    |                |                    | Download Assessment D | ata                        |         |     |                                 |   |  |
|------------------------------|----------------------------------------------------------------------------------------------------|----------------|--------------------|-----------------------|----------------------------|---------|-----|---------------------------------|---|--|
| Assessme<br>All<br>Search by | Assessment Training Status Search by Candidate Name or Contract Code          All <ul> <li>Search by Candidate Name or Contract Code</li> <li>Search by Candidate Name or Contract Code</li> </ul> Search by Course Name |                |                    |                       |                            |         |     |                                 |   |  |
| Selected                     | Contract: 0 Contract                                                                                                    | s              | ▼<br>ulk Actions ▼ | ,O Search             | Reset                      |         |     |                                 |   |  |
|                              | Contract Code                                                                                                    | Candidate Name | Course             | NAPS/Non-NAPS         | Theory Assessment Duration | Attempt | Sta | View Contract Details<br>Reject | n |  |
|                              | CN032100052                                                                                                    | Revi           | NAPS Course D      | NAPS                  | 16-04-2021 to 26-05-2021   | First   | • P | Accept Review History           |   |  |

- The Assessment screen displays the details of the Apprentice such as Contract Code, Apprentice Name, Course, NAPS/Non-NAPS, Theory Assessment Duration, Attempt, Status and also allows to accept the request under Action.
- The Assessor (AR) can search a particular Apprentice based on Assessment Training Status, Apprentice Name or Contract Code, and Course Name. Click Search, to search for a particular Apprentice.
- > Click Accept, the Accept Request for Contract Assessment screen appears.

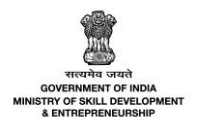

The Accept Request for Contract Assessment screen displays the details such as Contract Code, Apprentice Name, Course Name, Opportunity, NAPS/Non-NAPS, and Assessment Duration.

| Accept Request for Contract Assessment |                  |        | ×      |
|----------------------------------------|------------------|--------|--------|
| Contract Code:                         | Apprentice Name: |        |        |
| CN032100052                            | Revi             |        |        |
| Course Name:                           |                  |        |        |
| Vineyard Worker                        |                  |        |        |
| Opportunity:                           | NAPS/Non-NAPS:   |        |        |
| Vineyard Worker                        | NAPS             |        |        |
| Assessment Duration:                   |                  |        |        |
| 16-04-2021 to 26-05-2021               |                  |        |        |
|                                        |                  |        |        |
|                                        |                  | Cancel | Accept |

> Click Accept, the Successfully Accepted screen appears.

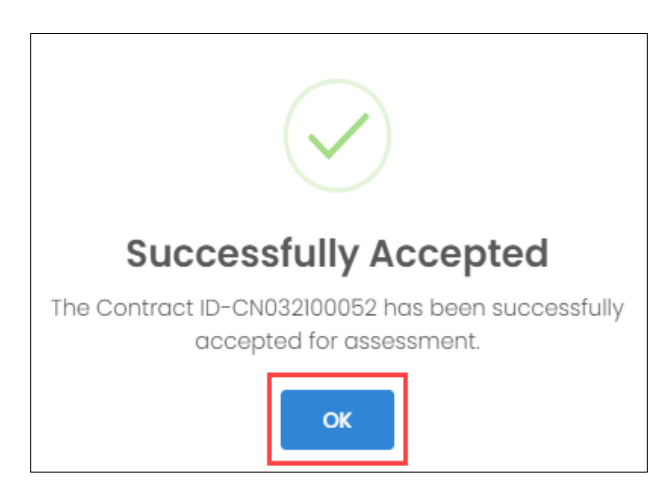

> Click **OK**, to navigate to the **Assessment** screen.

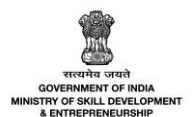

## 7.2 Reject Assessment Request

The **Reject Assessment Request** screen allows the Assessor (AR) to reject the assessment request assigned by the Assessment Agency (AA).

### To Navigate

Home - - > Assessor Login - - > Dashboard - - > Assessments - - > All Contracts I Assessment - - > Action - - > Reject

| All Cont                                                                                                    | racts   Assessmer                     |                |                  | Download Assessment Data |                            |         |      |                                 |  |
|----------------------------------------------------------------------------------------------------|---------------------------------------|----------------|------------------|--------------------------|----------------------------|---------|------|---------------------------------|--|
| Assessment Training Status Search by Candidate Name or Contract Code          All       Search         Search by Candidate Name or Contract Code |                                       |                |                  |                          |                            |         |      |                                 |  |
| Search by                                                                                                    | y Course Name<br>Contract: 0 Contract | s Bul          | ¥<br>k Actions ¥ | P Search                 | Reset                      |         |      |                                 |  |
|                                                                                                    | Contract Code                         | Candidate Name | Course           | NAPS/Non-NAPS            | Theory Assessment Duration | Attempt | Sto  | View Contract Details<br>Reject |  |
|                                                                                                    | CN032100052                           | Revi           | NAPS Course D    | NAPS                     | 16-04-2021 to 26-05-2021   | First   | • P€ | Accept<br>Review History        |  |

- The Assessment screen displays the details of the Apprentice such as Contract Code, Apprentice Name, Course, NAPS/Non-NAPS, Theory Assessment Duration, Attempt, Status and also allows to reject request under Action.
- The Assessor (AR) can search a particular Apprentice based on Assessment Training Status, Apprentice Name or Contract Code, and Course Name. Click Search, to search for a particular Apprentice.
- > Click **Reject**, the **Reject Request for Contract Assessment** screen appears.

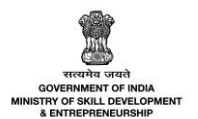

The Reject Request for Contract Assessment screen displays the assessment request details such as Contract Code, Apprentice Name, Course Name, Opportunity, NAPS/Non-NAPS, Assessment Duration, and also allows to enter comments for rejection.

| Reject Request for Contract Assessment |                  |        | ×      |
|----------------------------------------|------------------|--------|--------|
| Contract Code:                         | Apprentice Name: |        |        |
| CN032100071                            | Arun             |        |        |
| Course Name:                           |                  |        |        |
| Vineyard Worker                        |                  |        |        |
| Opportunity:                           | NAPS/Non-NAPS:   |        |        |
| Vineyard Worker                        | Non-NAPS         |        |        |
| Assessment Duration:                   |                  |        |        |
| 19-04-2021 to 29-05-2021               |                  |        |        |
| Enter comments for rejection: *        |                  |        |        |
| Enter comments on rejection            |                  |        |        |
|                                        |                  |        | 11     |
|                                        |                  | Cancel | Reject |

Click Reject, the Rejected screen appears.

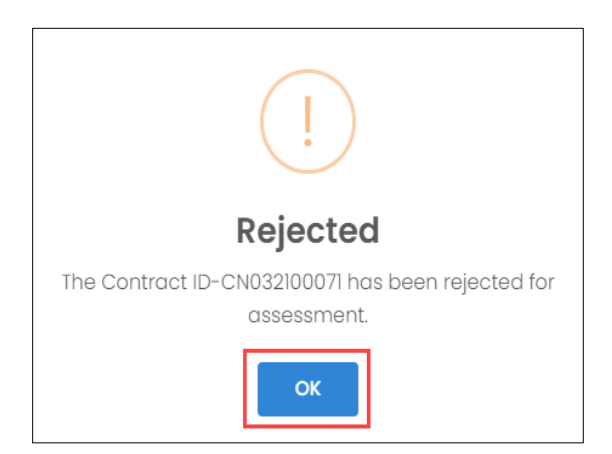

> Click **OK**, to navigate to the **Assessment** screen.

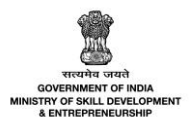

## 7.3 View Review History

The **Review History** screen allows the Assessor (AR) to view the history of the assessment requests.

#### To Navigate

Home - - > Assessor Login - - > Dashboard - - > Assessments - - > All Contracts I Assessment - - > Action - - > Review History

| All Cont                     | racts   Assessmen                                                                                                    |                |               | Download Assessment Data |                            |         |      |                                 |  |  |
|------------------------------|----------------------------------------------------------------------------------------------------|----------------|---------------|--------------------------|----------------------------|---------|------|---------------------------------|--|--|
| Assessme<br>All<br>Search by | Assessment Training Status Search by Candidate Name or Contract Code          All       Search         Search by Course Name       Search by Condidate Name or Contract Code |                |               |                          |                            |         |      |                                 |  |  |
| Selected                     | Contract: 0 Contract:                                                                                                    | s Bu           | lk Actions 👻  |                          |                            |         |      |                                 |  |  |
|                              | Contract Code                                                                                                    | Candidate Name | Course        | NAPS/Non-NAPS            | Theory Assessment Duration | Attempt | Sta  | View Contract Details<br>Reject |  |  |
|                              | CN032100052                                                                                                    | Revi           | NAPS Course D | NAPS                     | 16-04-2021 to 26-05-2021   | First   | • Pé | Accept<br>Review History        |  |  |

- The Assessment screen displays the details of the Apprentice such as Contract Code, Apprentice Name, Course, NAPS/Non-NAPS, Theory Assessment Duration, Attempt, Status and also allows to review history under Action.
- The Assessor (AR) can search a particular Apprentice based on Assessment Training Status, Apprentice Name or Contract Code, and Course Name. Click Search, to search for a particular Apprentice.
- > Click **Review History**, the **Review History** screen appears.

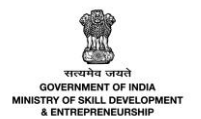

The Review History screen displays the review history details such as Action Taken Date, Actor Name (role), and Action.

| Review History       | ,                                           | ×                                                   |
|----------------------|---------------------------------------------|-----------------------------------------------------|
| Action Taken<br>Date | Actor Name (role)                           | Action                                              |
| 16-04-2021           | Oxford (Establishment)                      | Applied For Assessment.                             |
| 16-04-2021           | Oxford (Establishment)                      | Practical Marks Entered.                            |
| 16-04-2021           | SSC Construction (SSC)                      | Assigned Assessment Agency career Point University. |
| 16-04-2021           | Career Point University (Assessment Agency) | Rejected The Assessment Request.                    |
| 16-04-2021           | SSC Construction (SSC)                      | Assigned Assessment Agency career Point University. |
| 16-04-2021           | Career Point University (Assessment Agency) | Accepted The Assessment Request.                    |
| 16-04-2021           | Career Point University (Assessment Agency) | Assigned Assessor netra Pal Singh.                  |

Click X, to navigate to the Assessment screen.

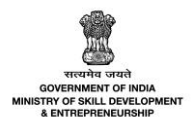

# 7.4 Change Assessor

The **Change Assessor** screen allows the Assessor (AR) to change the Assessor (AR) for the particular assessment request.

### To Navigate

Home - - > Assessor Login - - > Dashboard - - > Assessments - - > All Contracts I Assessment - - > Action - - > Change Assessor

| All Contracts   Assessment |                                                                                                    |                |               |               |                            |         |     | Download Assessment Data             |  |  |  |
|----------------------------|----------------------------------------------------------------------------------------------------|----------------|---------------|---------------|----------------------------|---------|-----|--------------------------------------|--|--|--|
| Assessm<br>All<br>Search b | Assessment Training Status Search by Candidate Name or Contract Code       All     Search by Candidate Name or Contract Code       Search by Course Name     Search by Condidate Name or Contract Code |                |               |               |                            |         |     |                                      |  |  |  |
| Selected                   | Contract: 0 Contract:                                                                                                    | s Bull         | < Actions -   | ,O Search     | Reset                      |         |     |                                      |  |  |  |
|                            | Contract Code                                                                                                    | Candidate Name | Course        | NAPS/Non-NAPS | Theory Assessment Duration | Attempt | Sto | View Contract Details<br>Enter Marks |  |  |  |
|                            | CN032100052                                                                                                    | Revi           | NAPS Course D | NAPS          | 16-04-2021 to 26-05-2021   | First   | • A | Change Assessor 🖑<br>Review History  |  |  |  |

- The Assessment screen displays the details of the Apprentice such as Contract Code, Apprentice Name, Course, NAPS/Non-NAPS, Theory Assessment Duration, Attempt, Status and also allows to change Assessor under Action.
- The Assessor (AR) can search a particular Apprentice based on Assessment Training Status, Apprentice Name or Contract Code, and Course Name. Click Search, to search for a particular Apprentice.
- > Click Change Assessor, the Request for Change of Assessor screen appears.

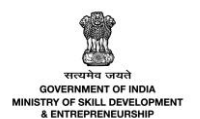

The Request for Change of Assessor screen displays the details such as Contract Code, Apprentice Name, Course Name, Opportunity, NAPS/Non-NAPS, Assessment Duration and also allows to enter reason and Remarks on requesting Assessor (AR) change.

| Request for change of Assessor              |                    | ×  |
|---------------------------------------------|--------------------|----|
| Contract Code:                              | Apprentice Name:   |    |
| CN032100052                                 | Revi               |    |
| Course Name:                                |                    |    |
| NAPS Course D                               |                    |    |
| Opportunity:                                | NAPS/Non-NAPS:     |    |
| NAPS Course D                               | NAPS               |    |
| Assessment Duration:                        |                    |    |
| 16-04-2021 to 26-05-2021                    |                    |    |
| Search Assessor:                            |                    |    |
|                                             |                    | -  |
| Reason: *                                   |                    |    |
|                                             |                    | ~  |
| Remarks on requesting assessor change: *    |                    |    |
| Enter remarks on requesting assessor change |                    |    |
|                                             |                    |    |
|                                             |                    | li |
|                                             | Close Request Chan | ge |

- Select the appropriate Assessor (AR) from the drop-down list.
- Click Request Change, the Successfully Requested Assessor Change screen appears.

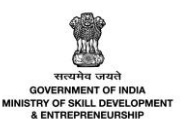

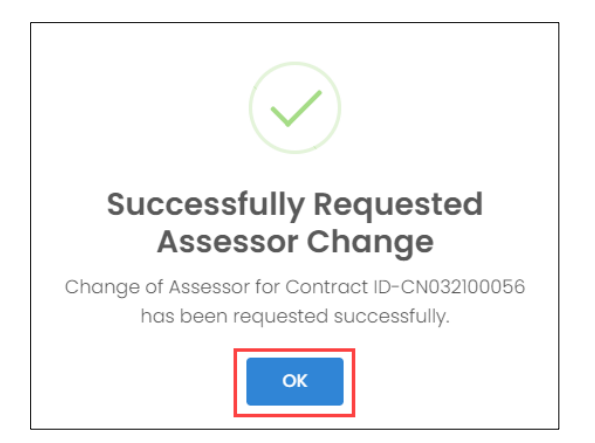

Click **OK**, to navigate to the **Assessment** screen.

### Note:

- The Sector Skill Council (SSC) can Approve or Reject the Change Assessor request.
- If Sector Skill Council (SSC) Rejects the Change Assessor request, then the request will re-assign for the **same** Assessor (AR).

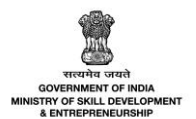

# 7.5 Enter Theory Marks

The **Enter Theory Marks** screen allows the Assessor (AR) to enter the theory marks for the accepted assessment request.

### To Navigate

Home - - > Assessor Login - - > Dashboard - - > Assessments - - > All Contracts I Assessment - - > Action - - > Enter Marks

| All Cont                     | racts   Assessmer                                                                                                    | it             |               |               |                            |         | Download Assessment Data              |  |  |  |
|------------------------------|----------------------------------------------------------------------------------------------------|----------------|---------------|---------------|----------------------------|---------|---------------------------------------|--|--|--|
| Assessme<br>All<br>Search by | Assessment Training Status Search by Candidate Name or Contract Code       All     Search by Condidate Name or Contract Code       Search by Course Name     Search by Condidate Name or Contract Code |                |               |               |                            |         |                                       |  |  |  |
| Selected                     | Contract: 0 Contract                                                                                                    | sB             | ulk Actions 👻 |               |                            |         |                                       |  |  |  |
|                              | Contract Code                                                                                                    | Candidate Name | Course        | NAPS/Non-NAPS | Theory Assessment Duration | Attempt | Sta Enter Marks                       |  |  |  |
|                              | CN032100052                                                                                                    | Revi           | NAPS Course D | NAPS          | 16-04-2021 to 26-05-2021   | First   | • A Change Assessor<br>Review History |  |  |  |

- The Assessment screen displays the details of the Apprentice such as Contract Code, Apprentice Name, Course, NAPS/Non-NAPS, Theory Assessment Duration, Attempt, Status and also allows to enter marks under Action.
- The Assessor (AR) can search a particular Apprentice based on Assessment Training Status, Apprentice Name or Contract Code, and Course Name. Click Search, to search for a particular Apprentice.
- > Click Enter Marks, the Apprentice Details for Marksheet screen appears.
- The Apprentice Details for Marksheet screen displays the details of the marks into two different sections as listed below.
  - Apprentice Details
  - Marksheet

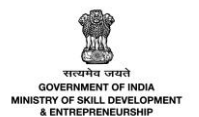

The Apprentice Details screen displays the details of the marksheet such as Contract Code, Apprentice Name, NSQF level, Course, Sector, Opportunity and also allows to upload the Questionnaire.

| Apprentice Details for Marksheet                                        |        |                 | ← Back |
|-------------------------------------------------------------------------|--------|-----------------|--------|
| Contract Code:                                                          |        | Candidate Name: |        |
| CN032100052                                                             |        | Revi            |        |
| NSQF Level:                                                             |        | Course:         |        |
| 6                                                                       |        | NAPS Course D   |        |
| Sector:                                                                 |        | Opportunity:    |        |
| Construction                                                            |        | NAPS Course D   |        |
|                                                                         |        |                 |        |
| Upload Questionnaire                                                    |        |                 |        |
| Upload Questionnaire                                                    | Browse |                 |        |
| Please upload only (Eg: PDF, JPG, JPEG, PNG) file, Maximum 4MB allowed. |        |                 |        |

Click Browse to upload the Questionnaire. The Assessor (AR) can upload only jpg, png, jpeg, pdf, and the maximum file size is *four* MB each.

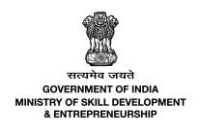

The Marksheet screen displays the details of the marks such as Theory (Assessment Month+ Year, Module ID, Module Name, Maximum Marks, Passing Percentage, Pass/ Fail), Grand Total, In Words, and Percentage. And also allows to enter the appropriate marks obtained.

| Marksheet                                      |           |               |                  |                            |                   |             |  |  |  |  |
|------------------------------------------------|-----------|---------------|------------------|----------------------------|-------------------|-------------|--|--|--|--|
| Theory Note: Enter -1 if absent for any module |           |               |                  |                            |                   |             |  |  |  |  |
| Assessment Month + Year:                       |           | April, 2021   |                  |                            |                   |             |  |  |  |  |
| SI.No                                          | Module ID | Module Name   | Maximum<br>Marks | Passing<br>Percentage<br>% | Marks<br>Obtained | Pass/Fail   |  |  |  |  |
| 1                                              | MOD00642  | NAPS I        | 100              | 60                         | Enter             |             |  |  |  |  |
| 2                                              | MOD00643  | NAPS 2        | 200              | 50                         | Enter             |             |  |  |  |  |
|                                                |           | Total Marks : | 300              |                            | 0                 |             |  |  |  |  |
| Grand Tota<br>0 / 300<br>In Words:<br>Zero     | al:       |               |                  |                            |                   |             |  |  |  |  |
| Percentag<br>0.00                              | e(%):     |               |                  |                            |                   |             |  |  |  |  |
|                                                |           |               |                  | Save as Draft              | s                 | ave & Apply |  |  |  |  |

Click Save & Apply, the following screen appears.

| Entered Successfully!                                             |  |  |  |  |  |  |  |  |
|-------------------------------------------------------------------|--|--|--|--|--|--|--|--|
| The Marksheet of Candidate Revi has been entered<br>successfully. |  |  |  |  |  |  |  |  |
| ок                                                                |  |  |  |  |  |  |  |  |

Click **OK**, to navigate to the **Assessment** screen.

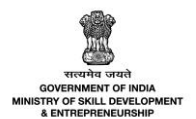

# 7.6 Enter Theory Marks – Bulk

The Enter Theory Marks - Bulk screen allows the Assessor (AR) to enter the theory marks (bulk) for the accepted assessment request.

## To Navigate

Home - - > Assessor Login - - > Dashboard - - > Assessments - - > All Contracts I Assessment - - > Bulk Action

| All Contracts   Assessment Data |                  |                   |                                           |                   |                                  |         |                                  |                   |        |  |  |  |  |
|---------------------------------|------------------|-------------------|-------------------------------------------|-------------------|----------------------------------|---------|----------------------------------|-------------------|--------|--|--|--|--|
| Assessment Training Status      |                  |                   | Search by Candidate N                     |                   |                                  |         |                                  |                   |        |  |  |  |  |
| All                             |                  | Search            |                                           |                   |                                  |         |                                  |                   |        |  |  |  |  |
| Search                          | n by Course Name |                   | Search by Candidate Name or Contract Code |                   |                                  |         |                                  |                   |        |  |  |  |  |
| ✓ Ø Search Reset                |                  |                   |                                           |                   |                                  |         |                                  |                   |        |  |  |  |  |
| Selected Contract: 0 Contracts  |                  |                   | Bulk Actions 👻                            |                   |                                  |         |                                  |                   |        |  |  |  |  |
|                                 | Contract<br>Code | Candidate<br>Name | Course                                    | NAPS/Non-<br>NAPS | Theory<br>Assessment<br>Duration | Attempt | Status                           | Payment<br>Status | Action |  |  |  |  |
|                                 | CN032100052      | Revi              | NAPS Course D                             | NAPS              | 01-07-2021 to 10-<br>08-2021     | First   | • Assessment Due-39<br>days left | Paid              |        |  |  |  |  |
|                                 | CN032100054      | Reva              | NAPS Course D                             | NAPS              | 01-07-2021 to 10-<br>08-2021     | First   | • Assessment Due-39<br>days left | Paid              |        |  |  |  |  |
|                                 | CN032100067      | Rooma             | NAPS Course D                             | NAPS              | 01-07-2021 to 10-<br>08-2021     | First   | • Assessment Due-39<br>days left | Paid              |        |  |  |  |  |

- To Enter the Marks for the multiple apprentices, select the check box next to the respective Contract code.
- Click **Bulk Actions**, to select the option from the given list.

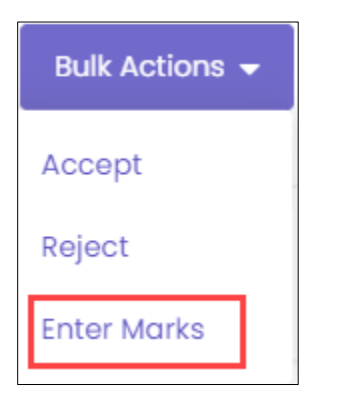
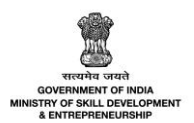

- Select Enter Marks, the Enter Marksheet for Multiple Contracts screen appears.
- The Enter Marksheet for Multiple Contracts screen displays the details such as Contract Code, Candidate Name, Opportunity, Course, NAPS/Non-NAPS, Assessment Duration, Max Marks 100 Passing % 60, Max Marks 100 Passing % 50 and along with the Assessment month and year.

| Enter Marksh                                                | Enter Marksheet for Multiple Contracts                                                                                                    |                  |                  |                   |                             |                                                     |                                                     |  |  |
|-------------------------------------------------------------|----------------------------------------------------------------------------------------------------|------------------|------------------|-------------------|-----------------------------|-----------------------------------------------------|-----------------------------------------------------|--|--|
| Upload Question                                             | naire                                                                                                    |                  |                  |                   |                             |                                                     |                                                     |  |  |
| Upload Questie                                              | onnaire                                                                                                    |                  | Bro              | owse              |                             |                                                     |                                                     |  |  |
| Please upload only (<br>Selected Contrac<br>Assessment Moni | Please upload only (Eg: PDF, JPG, JPEG, PNG) file, Maximum 4MB allowed.         Selected Contracts: 2 Contracts eligible for Marks Entry         Choose Assessment Month + Year:         Assessment Month + Year: |                  |                  |                   |                             |                                                     |                                                     |  |  |
| Contract<br>Code                                            | Candidate<br>Name                                                                                                    | Opportunity      | Course           | NAPS/Non-<br>NAPS | Assessment<br>Duration      | Theory<br>MOD00642<br>Max Marks 100<br>Passing % 60 | Theory<br>MOD00643<br>Max Marks 200<br>Passing % 50 |  |  |
| CN032100054                                                 | Reva                                                                                                    | NAPS Course<br>D | NAPS<br>Course D | NAPS              | 01-07-2021 to<br>10-08-2021 | Enter                                               | Enter                                               |  |  |
| CN032100067                                                 | Rooma                                                                                                    | NAPS Course<br>D | NAPS<br>Course D | NAPS              | 01-07-2021 to<br>10-08-2021 | Enter                                               | Enter                                               |  |  |
| 4                                                           |                                                                                                    |                  |                  |                   |                             |                                                     | •                                                   |  |  |
|                                                             | Close Submit                                                                                                    |                  |                  |                   |                             |                                                     |                                                     |  |  |

- The Assessor (AR) can upload questionnaire allows to upload the questionnaire if required. Click **Browse** and select the document and click **open**.
- The Assessor (AR) can enter the marks for the apprentice. Click Submit, the message appears as Marks for these candidates are updated successfully.

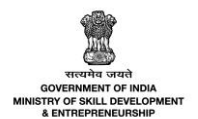

## 8 View Theory Marksheet – Assessment Agency

The **View Theory Marksheet** screen allows the Assessment Agency (AA) to view the assessor submitted theory marksheet.

#### To Navigate

Home - - > Assessment Agency Login - - > Dashboard - - > Assessment and Certificate - - > Assessment

| Dashboard                | ŵ      | - Dashboard                    |                   |                                                      |                                                                    |                                                      |         |                                                        |                |
|--------------------------|--------|--------------------------------|-------------------|------------------------------------------------------|--------------------------------------------------------------------|------------------------------------------------------|---------|--------------------------------------------------------|----------------|
| Assessments<br>Assessors | All Co | All Contracts   Assessment     |                   |                                                      |                                                                    |                                                      |         |                                                        | ent Data       |
|                          | Assess | ment Training Sta              | tus               | Search by Candidate Nan                              | ne or Contract Coo                                                 | de                                                   |         |                                                        |                |
|                          | All    |                                | ~                 | Search                                               |                                                                    |                                                      |         |                                                        |                |
|                          | Search | n by Course Name               |                   | Search by Candidate Name or                          | Contract Code                                                      |                                                      |         |                                                        |                |
|                          |        |                                |                   | ~                                                    | € Search                                                           | Reset                                                |         |                                                        |                |
|                          | Select | Selected Contract: 0 Contracts |                   | Bulk Actions 👻                                       | ,                                                                  |                                                      |         |                                                        |                |
|                          |        | Contract<br>Code               | Candidate<br>Name | Course                                               | NAPS/Non-<br>NAPS                                                  | Theory Assessment<br>Duration                        | Attempt | Status                                                 | Acti           |
|                          |        | CN022100043                    | Sachin            | JC NSQF not aligned<br>D                             | Non-NAPS<br>Joint Certification                                    | 18-04-2021 to 28-05-2021                             | First   | Marks Approval:<br>Approved by SSC                     |                |
|                          |        |                                |                   |                                                      |                                                                    |                                                      |         | View Contract Det                                      |                |
|                          |        | CN042100007                    | Ani               | 18-04-JC NSQF<br>Aligned                             | NON=NAPS<br>Joint Certification                                    | 18-04-2021 to 28-05-2021                             | Fourth  | Review History                                         | ails           |
|                          |        | CN042100007                    | Ani               | 18-04-JC NSQF<br>Aligned<br>18-04-JC NSQF<br>Aligned | Non-NAPS<br>Joint Certification<br>Non-NAPS<br>Joint Certification | 18-04-2021 to 28-05-2021<br>18-04-2021 to 28-05-2021 | Fourth  | Review History<br>View Theory Marks<br>Approved by SSC | ails<br>sheeth |

- The Assessment screen displays the details of the Apprentice such as Contract Code, Apprentice Name, Course, NAPS/Non NAPS, Theory Assessment Duration, Attempt, Status and also allows to view theory marksheet under Action.
- > Click View Theory Marksheet, the Apprentice Details for Marksheet screen appears.
- > The **Apprentice Details for Marksheet** screen hosts the details into *two* sections as listed below.
  - Apprentice Details
  - Marksheet

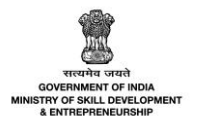

The Apprentice Details screen displays the details such as Contract Code, Apprentice Name, NSQF Level, Course, Sector, Opportunity, and Uploaded Questionnaire.

| Apprentice Details for Marksheet | ← Back                |
|----------------------------------|-----------------------|
| Contract Code:                   | Candidate Name:       |
| CN022100043                      | Sachin                |
| NSQF Level:                      | Course:               |
| N/A                              | JC NSQF not aligned D |
| Sector:                          | Opportunity:          |
| Construction                     | JC NSQF not aligned D |
| Uploaded Questionnaire:          |                       |

The Marksheet screen displays the marks details such as Theory (Assessment Month + Year, Module ID, Module Name, Maximum Marks, Passing Percentage, Marks Obtained, Pass/Fail and Total Marks), Grand Total, In Words, and Percentage.

| Marksho            | Marksheet                                      |               |                  |                            |                   |           |  |  |
|--------------------|------------------------------------------------|---------------|------------------|----------------------------|-------------------|-----------|--|--|
| Theory<br>Assessme | Theory<br>Assessment Month + Year: April, 2021 |               |                  |                            |                   |           |  |  |
| SI.No              | Module ID                                      | Module Name   | Maximum<br>Marks | Passing<br>Percentage<br>% | Marks<br>Obtained | Pass/Fail |  |  |
| 1                  | MOD00642                                       | NAPS 1        | 100              | 30                         | 90                | Pass      |  |  |
| 2                  | MOD00643                                       | NAPS 2        | 100              | 30                         | 89                | Pass      |  |  |
|                    |                                                | Total Marks : | 200              |                            | 179               |           |  |  |
| Grand To           | tal:                                           |               |                  |                            |                   |           |  |  |
| 179 / 20           | 00                                             |               |                  |                            |                   |           |  |  |
| In Words           | :                                              |               |                  |                            |                   |           |  |  |
| One Hu             | ndred Seventy-nine                             |               |                  |                            |                   |           |  |  |
| Percenta           | ge(%):                                         |               |                  |                            |                   |           |  |  |
| 89.5               |                                                |               |                  |                            |                   |           |  |  |

Click **Back**, to navigate to the **Assessment** screen.

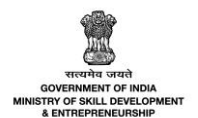

## 8.1 Approve Marksheet

The **Approve Marksheet** screen allows the Assessment Agency (AA) to approve the marks entered by the Assessor (AR).

#### To Navigate

Home - - > Assessment Agency Login - - > Dashboard - - > Assessment and Certificate - - > Assessment - - > Action - - > Approve Marksheet

| All Contracts   Assessment Download Asse |                   |                   |                               |                                 |                               |         |                                                             | nt Data |
|------------------------------------------|-------------------|-------------------|-------------------------------|---------------------------------|-------------------------------|---------|-------------------------------------------------------------|---------|
| Assessm                                  | nent Training Sta | tus s             | Search by Candidate Name      | or Contract Code                |                               |         |                                                             |         |
| All v Search                             |                   |                   |                               |                                 |                               |         |                                                             |         |
| Search                                   | ov Course Name    | 5                 | Search by Candidate Name or C | ontract Code                    |                               |         |                                                             |         |
|                                          | ✓ Ø Search Reset  |                   |                               |                                 |                               |         |                                                             |         |
|                                          |                   |                   |                               |                                 |                               |         |                                                             |         |
| Selected                                 | d Contract: 0 Cor | ntracts           | Bulk Actions 👻                |                                 |                               |         |                                                             |         |
|                                          | Contract<br>Code  | Candidate<br>Name | Course                        | NAPS/Non-<br>NAPS               | Theory Assessment<br>Duration | Attempt | Status                                                      | Action  |
|                                          | CN042100004       | Arun              | Multiple NSQF NOT<br>Aligned  | Non-NAPS<br>Joint Certification | 19-04-2021 to 29-05-2021      | First   | Marks Approval:<br>Pending for AA                           |         |
|                                          | CN022100043       | Sachin            | JC NSQF not aligned D         | Non-NAPS<br>Joint Certification | 18-04-2021 to 28-05-2021      | Third   | View Contract Dete<br>Approve Markshee<br>Send back Markshe | t 🖑     |
|                                          | CN022100043       | Sachin            | JC NSQF not aligned D         | Non-NAPS<br>Joint Certification | 18-04-2021 to 28-05-2021      | Second  | Review History<br>View Theory Marks                         | heet    |
|                                          | CN022100043       | Sachin            | JC NSQF not aligned D         | Non-NAPS<br>Joint Certification | 18-04-2021 to 28-05-2021      | First   | Marks Approval:<br>Approved by SSC                          |         |

- The Assessment screen displays the details of the Apprentice such as Contract Code, Apprentice Name, Course, NAPS/Non NAPS, Theory Assessment Duration, Attempt, Status and also allows to approve marksheet under Action.
- > Click Approve Marksheet, the Marksheet Request Approval screen appears.

#### Note:

- The Marksheet and certificate are generated only *after* the Sector Skill Council (SSC) Approves the marks uploaded.
- Marksheet is generated in spite of passing or failing of the apprentice. The certificate is generated only if an apprentice has passed the assessment.

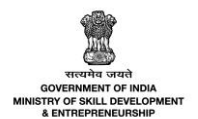

The Marksheet Request Approval screen displays the Marksheet details such as Contract Code, Apprentice Name, Course Name, Opportunity, NAPS/Non-NAPS, Assessment Duration, Grand Total, and Percentage.

| Marksheet Request Appr    | roval            | ×  |
|---------------------------|------------------|----|
| Contract Code:            | Apprentice Name: |    |
| CN042100004               | Arun             |    |
| Course Name:              |                  |    |
| Multiple NSQF NOT Aligned |                  |    |
| Opportunity:              | NAPS/Non-NAPS:   |    |
| Multiple NSQF NOT Aligned | Non-NAPS         |    |
| Assessment Duration:      |                  |    |
| 19-04-2021 to 29-05-2021  |                  |    |
| Grand Total:              | Percentage:      |    |
| 320/400                   | 80               |    |
|                           |                  |    |
|                           | Cancel Approv    | /e |

Click **Approve**, the **Successfully Approved** screen appears.

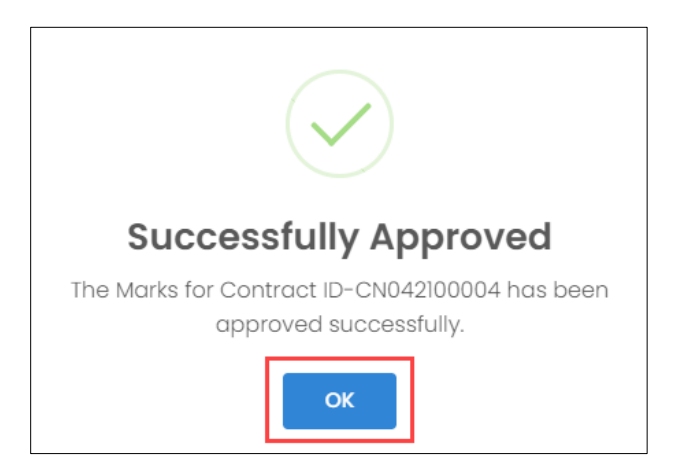

Click **OK**, to navigate to the **Assessment** screen.

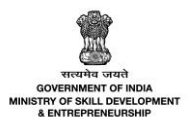

## 8.2 Send Back Marksheet

The **Send Back Marksheet** screen allows the Assessment Agency (AA) to send back the marks entered by the Assessor (AR).

#### To Navigate

Home - - > Assessment Agency Login - - > Dashboard - - > Assessment and Certificate - - > Assessment - - > Action - - > Send Back Marksheet

| All Cor                              | ntracts   Asses                                                                                                    | sment             |                              | Download Assessment Data        |                               |         |                                        |              |
|--------------------------------------|----------------------------------------------------------------------------------------------------|-------------------|------------------------------|---------------------------------|-------------------------------|---------|----------------------------------------|--------------|
| Assessn<br>All<br>Search<br>Selecter | essment Training Status Search by Candidate Name or Contract Code       All     Search by Candidate Name or Contract Code       rch by Course Name     Search by Candidate Name or Contract Code       rch by Course Name |                   |                              |                                 |                               |         |                                        |              |
|                                      | Contract<br>Code                                                                                                    | Candidate<br>Name | Course                       | NAPS/Non-<br>NAPS               | Theory Assessment<br>Duration | Attempt | Status                                 | Action       |
|                                      | CN042100004                                                                                                    | Arun              | Multiple NSQF NOT<br>Aligned | Non-NAPS<br>Joint Certification | 19-04-2021 to 29-05-2021      | First   | Marks Approval:<br>Pending for AA      |              |
|                                      | CN022100043                                                                                                    | Sachin            | JC NSQF not aligned D        | Non-NAPS<br>Joint Certification | 18-04-2021 to 28-05-2021      | Third   | Approve Markshee<br>Send back Markshee | t<br>eet (h) |
|                                      | CN022100043                                                                                                    | Sachin            | JC NSQF not aligned D        | Non-NAPS<br>Joint Certification | 18-04-2021 to 28-05-2021      | Second  | Review History<br>View Theory Marksl   | neet         |
|                                      | CN022100043                                                                                                    | Sachin            | JC NSQF not aligned D        | Non-NAPS<br>Joint Certification | 18-04-2021 to 28-05-2021      | First   | Marks Approval:<br>Approved by SSC     |              |

- The Assessment screen displays the details of the Apprentice such as Contract Code, Apprentice Name, Course, NAPS/Non NAPS, Theory Assessment Duration, Attempt, Status and also allows to send back marksheet under Action.
- > Click Send Back Marksheet, the Marksheet Request Send Back screen appears.

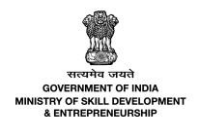

The Marksheet Request Send Back screen displays the details such as Contract Code, Apprentice Name, Course Name, Opportunity, NAPS/Non-NAPS, Assessment Duration, Grand Total, and Percentage.

| Marksheet Request Send Bac            | k             |               |           | ×  |
|---------------------------------------|---------------|---------------|-----------|----|
| Contract Code:                        | Apprentic     | e Name:       |           |    |
| CN032100071                           | Revi          |               |           |    |
| Course Name:                          |               |               |           |    |
| Vineyard Worker                       |               |               |           |    |
| Opportunity:                          | N             | APS/Non-NAPS: |           |    |
| Vineyard Worker                       |               | Non-NAPS      |           |    |
| Assessment Duration:                  |               |               |           |    |
| 19-04-2021 to 29-05-2021              |               |               |           |    |
| Grand Total:                          | Pe            | ercentage:    |           |    |
| 160/200                               |               | 80            |           |    |
| Enter remarks for send back action: * |               |               |           |    |
| Enter comments for sending back the a | approval requ | iest          |           |    |
|                                       |               |               |           | ,  |
|                                       |               |               |           | 11 |
|                                       |               | Cancel        | Send Back |    |

- > The Enter remarks for send back action section allows the Assessment Agency (AA) to enter the appropriate comment for sending back the approval request to Assessor (AR).
- Click Send Back, the Successfully Sent Back screen appears.

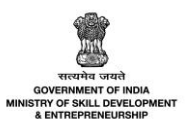

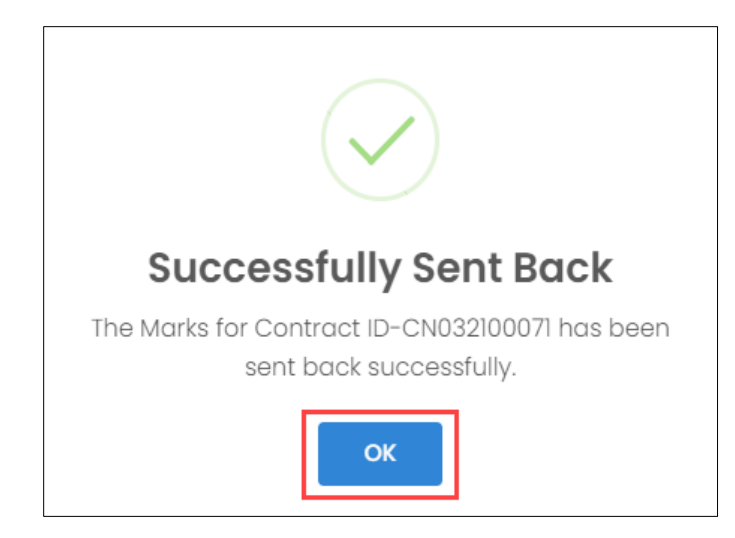

> Click **OK**, to navigate to the **Assessment** screen.

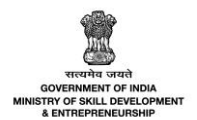

# 9 View Theory Marksheet – SSC

The **View Theory Marksheet** screen allows the Sector Skill Council (SSC) to view the Assessment Agency (AA) approved theory marks for the required assessment request.

#### To Navigate

Home - - > SSC Login - - > Dashboard - - > Assessment and Certificate - - > Assessment - - > All Contracts | Assessment - - > All Contracts | Assessment - - - > View Theory Marksheet

| All Contracts   Assessment Down |                                   |                   |                          |                                    |                       |                                  |         |                                                                | nt Data |
|---------------------------------|-----------------------------------|-------------------|--------------------------|------------------------------------|-----------------------|----------------------------------|---------|----------------------------------------------------------------|---------|
| Assessn                         | nent Training Sta                 | tus               | Search by Candid         | ate Name or Co                     | ontract Code          |                                  |         |                                                                |         |
| All                             |                                   | ~                 | Search                   |                                    |                       |                                  |         |                                                                |         |
| Search I                        | Search by Course Name             |                   |                          |                                    |                       |                                  |         |                                                                |         |
|                                 | Search Reset                      |                   |                          |                                    |                       |                                  |         |                                                                |         |
| Selected                        | Selected Contracts Bulk Actions - |                   |                          |                                    |                       |                                  |         |                                                                |         |
|                                 | Contract<br>Code                  | Candidate<br>Name | Course                   | NAPS/Non-<br>NAPS                  | Establishment<br>Name | Theory<br>Assessment<br>Duration | Attempt | Status                                                         | Action  |
|                                 | CN032100004                       | Arjun             | NAPS Course D            | Non-NAPS                           | Oxford                | 18-04-2021 to 28-<br>05-2021     | First   | • Assessment Due-39<br>days left                               |         |
|                                 | CN022100043                       | Sachin            | JC NSQF not<br>aligned D | Non-NAPS<br>Joint<br>Certification | Oxford                | 18-04-2021 to 28-<br>05-2021     | Third   | Assessment     Completed                                       |         |
|                                 | CN022100043                       | Sachin            | JC NSQF not<br>aligned D | Non-NAPS<br>Joint<br>Certification | Oxford                | 18-04-2021 to 28-<br>05-2021     | Second  | Assessment     Completed                                       |         |
|                                 | CN022100043                       | Sachin            | JC NSQF not<br>aligned D | Non-NAPS<br>Joint<br>Certification | Oxford                | 18-04-2021 to 28-<br>05-2021     | First   | View Contract Details<br>Review History<br>View Theory Markshe | et 🖑    |
|                                 | CN042100007                       | Ani               | 18-04-JC NSQF<br>Aligned | Non-NAPS<br>Joint<br>Certification | Oxford                | 18-04-2021 to 28-<br>05-2021     | Fourth  | View Practical Marksh     • Assessment     Completed           |         |

- The Assessment screen displays the details of the Apprentice such as Contract Code, Apprentice Name, Course, NAPS/Non NAPS, Establishment Name, Theory Assessment Duration, Attempt, Status and also allows to view theory marksheet under Action.
- > Click View Theory Marksheet, the Apprentice Details for Marksheet screen appears.

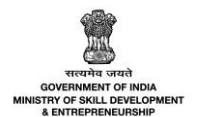

- > The **Apprentice Details for Marksheet** screen hosts the details into *two* sections as listed below.
  - Apprentice Details
  - Marksheet
- The Apprentice Details screen displays the details such as Contract Code, Apprentice Name, NSQF Level, Course, Sector, Opportunity, and Uploaded Questionnaire.

| Apprentice Details for Marksheet | ← Back                |
|----------------------------------|-----------------------|
| Contract Code:                   | Candidate Name:       |
| CN022100043                      | Sachin                |
| NSQF Level:                      | Course:               |
| N/A                              | JC NSQF not aligned D |
| Sector:                          | Opportunity:          |
| Construction                     | JC NSQF not aligned D |
|                                  |                       |
| Uploaded Questionnaire:          |                       |

The Marksheet screen displays the marks details such as Theory (Assessment Month + Year, Module ID, Module Name, Maximum Marks, Passing Percentage, Marks Obtained, Pass/Fail and Total Marks), Grand Total, In Words, and Percentage.

| Markshe                                        | Marksheet           |               |      |                  |                            |                   |           |  |
|------------------------------------------------|---------------------|---------------|------|------------------|----------------------------|-------------------|-----------|--|
| Theory<br>Assessment Month + Year: April, 2021 |                     |               |      |                  |                            |                   |           |  |
| SI.No                                          | Module ID           | Module        | Name | Maximum<br>Marks | Passing<br>Percentage<br>% | Marks<br>Obtained | Pass/Fail |  |
| 1                                              | MOD00642            | NAPS 1        |      | 100              | 30                         | 90                | Pass      |  |
| 2                                              | MOD00643            | NAPS 2        |      | 100              | 30                         | 89                | Pass      |  |
|                                                |                     | Total Marks : |      | 200              |                            | 179               |           |  |
| Grand To                                       | tal:                |               |      |                  |                            |                   |           |  |
| 179 / 20                                       | 00                  |               |      |                  |                            |                   |           |  |
| In Words                                       | :                   |               |      |                  |                            |                   |           |  |
| One Hu                                         | indred Seventy-nine |               |      |                  |                            |                   |           |  |
| Percenta                                       | ge(%):              |               |      |                  |                            |                   |           |  |
| 89.5                                           |                     |               |      |                  |                            |                   |           |  |
|                                                |                     |               |      |                  |                            |                   |           |  |

Click **Back**, to navigate to the **Assessment** screen.

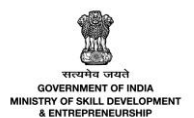

## 9.1 Approve Marksheet

The **Approve Marksheet** screen allows the Sector Skill Council (SSC) to approve the marksheet approved by the Assessment Agency (AA).

### To Navigate

Home - - > SSC Login - - > Dashboard - - > Assessment and Certificate - - > Assessment - - > All Contracts | Assessment - - > All Contracts | Assessment - - - > Approve Marksheet

| All Contracts   Assessment Download A  |                                                                                                    |                   |                              |                                    |                       |                                  |         |                                                                     | ent Data |
|----------------------------------------|----------------------------------------------------------------------------------------------------|-------------------|------------------------------|------------------------------------|-----------------------|----------------------------------|---------|---------------------------------------------------------------------|----------|
| Assessn<br>All<br>Search I<br>Selected | Assessment Training Status Search by Candidate Name or Contract Code   All Search by Candidate Name or Contract Code   Search by Course Name   Search by Course Name     Selected Contract: 0 Contracts     Bulk Actions = |                   |                              |                                    |                       |                                  |         |                                                                     |          |
|                                        | Contract<br>Code                                                                                                    | Candidate<br>Name | Course                       | NAPS/Non-<br>NAPS                  | Establishment<br>Name | Theory<br>Assessment<br>Duration | Attempt | Status                                                              | Action   |
|                                        | CN042100004                                                                                                    | Arun              | Multiple NSQF<br>NOT Aligned | Non-NAPS<br>Joint<br>Certification | Oxford                | 19-04-2021 to 29-<br>05-2021     | First   | Marks Approval:<br>Pending for SSC                                  |          |
|                                        | CN032100004                                                                                                    | Arjun             | NAPS Course D                | Non-NAPS                           | Oxford                | 18-04-2021 to 28-<br>05-2021     | First   | Approve Marksheet<br>Send back Marksheet                            | et.      |
|                                        | CN022100043                                                                                                    | Sachin            | JC NSQF not<br>aligned D     | Non-NAPS<br>Joint<br>Certification | Oxford                | 18-04-2021 to 28-<br>05-2021     | Third   | Review History<br>View Theory Marksheet<br>View Practical Marksheet |          |
|                                        | CN022100043                                                                                                    | Sachin            | JC NSQF not<br>aligned D     | Non-NAPS<br>Joint<br>Certification | Oxford                | 18-04-2021 to 28-<br>05-2021     | Second  | • Assessment<br>Completed                                           |          |

- The Assessment screen displays the details of the Apprentice such as Contract Code, Apprentice Name, Course, NAPS/Non NAPS, Establishment Name, Theory Assessment Duration, Attempt, Status and also allows to approve marksheet under Action.
- > Click Approve Marksheet, the Marksheet Request Approval screen appears.

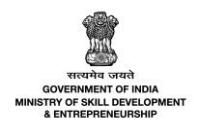

The Marksheet Request Approval screen displays the Contract Code, Apprentice Name, Course Name, Opportunity, NAPS/Non-NAPS, Assessment Duration, Grand Total, and Percentage.

| Marksheet Request Appr    | oval             | $\times$ |
|---------------------------|------------------|----------|
| Contract Code:            | Apprentice Name: |          |
| CN042100004               | Arun             |          |
| Course Name:              |                  |          |
| Multiple NSQF NOT Aligned |                  |          |
| Opportunity:              | NAPS/Non-NAPS:   |          |
| Multiple NSQF NOT Aligned | Non-NAPS         |          |
| Assessment Duration:      |                  |          |
| 19-04-2021 to 29-05-2021  |                  |          |
| Grand Total:              | Percentage:      |          |
| 320/400                   | 80               |          |
|                           |                  |          |
|                           | Cancel Approv    | e        |

> Click **Approve**, the **Successfully Approved** screen appears.

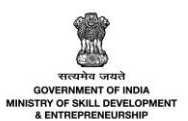

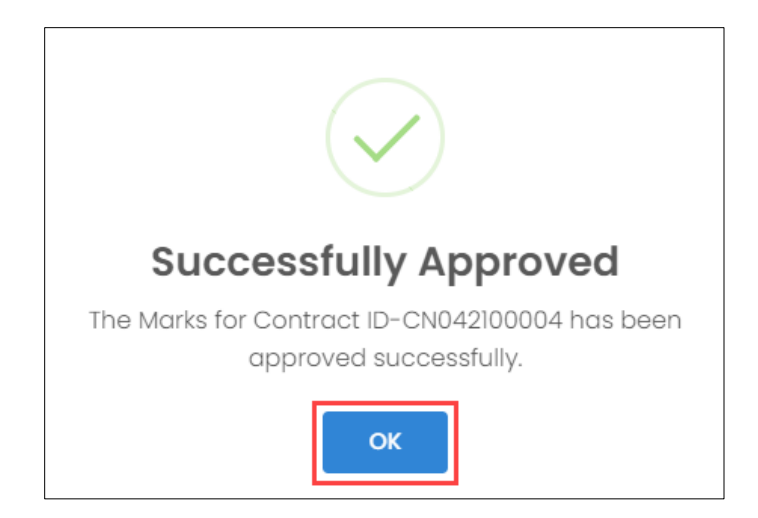

> Click **OK**, to navigate to the **Assessment** screen.

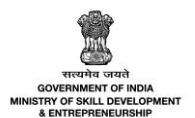

## 9.2 Send Back Marksheet

The **Send Back Marksheet** screen allows the Sector Skill Council (SSC) to send back the marksheet to the Assessment Agency (AA).

#### To Navigate

Home - - > SSC Login - - > Dashboard - - > Assessment and Certificate - - > Assessment - - > All Contracts | Assessment - - > All Contracts | Assessment - - - > Send Back Marksheet

| All Cor | ntracts   Asses                | sment                 |                              |                                    |                       |                                  |         | Download Assessme                                                | nt Data |
|---------|--------------------------------|-----------------------|------------------------------|------------------------------------|-----------------------|----------------------------------|---------|------------------------------------------------------------------|---------|
| Assessr | nent <mark>Training</mark> Sta | tus                   | Search by Candid             | late Name or Co                    | ontract Code          |                                  |         |                                                                  |         |
| All     |                                | *                     | Search                       |                                    |                       |                                  |         |                                                                  |         |
| Search  | by Course Name                 |                       | Search by Candidate          | Name or Contrac                    | t Code                |                                  |         |                                                                  |         |
|         |                                |                       |                              | <b>ب</b>                           | Search Re             | set                              |         |                                                                  |         |
| Selecte | d Contract: 0 Cor              | ntracts               | Bulk Actions 👻               |                                    |                       |                                  |         |                                                                  |         |
|         | Contract<br>Code               | Candidate<br>Name     | Course                       | NAPS/Non-<br>NAPS                  | Establishment<br>Name | Theory<br>Assessment<br>Duration | Attempt | Status                                                           | Action  |
|         | CN032100070                    | Roshni<br>candidate   | send back<br>check one       | Non-NAPS<br>Joint<br>Certification | Oxford                | 19-04-2021 to 29-<br>05-2021     | First   | • Assessment Due-40<br>days left                                 |         |
|         | CN032100071                    | is joint<br>check one | jc checking one              | Non-NAPS<br>Joint<br>Certification | Oxford                | 19-04-2021 to 29-<br>05-2021     | First   | Marks Approval:<br>Pending for SSC                               |         |
|         | CN042100004                    | Arun                  | Multiple NSQF<br>NOT Aligned | Non-NAPS<br>Joint                  | Oxford                | 19-04-2021 to 29-<br>05-2021     | First   | View Contract Details<br>Approve Marksheet<br>Send back Markshee | t 🖑     |
|         | CN032100004                    | Arjun                 | NAPS Course D                | Non-NAPS                           | Oxford                | 18-04-2021 to 28-<br>05-2021     | First   | Review History<br>View Theory Markshe<br>View Practical Marksl   | et      |
|         | CN022100043                    | Sachin                | JC NSQF not<br>aligned D     | Non-NAPS<br>Joint<br>Certification | Oxford                | 18-04-2021 to 28-<br>05-2021     | Third   | • Assessment<br>Completed                                        |         |

- The Assessment screen displays the details of the Apprentice such as Contract Code, Apprentice Name, Course, NAPS/Non-NAPS, Establishment Name, Theory Assessment Duration, Attempt, Status and also allows to send back marksheet under Action.
- > Click Send Back Marksheet, the Marksheet Request Send Back screen appears.

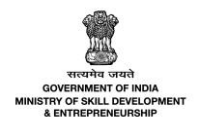

The Marksheet Request Send Back screen displays the marksheet details such as Contract Code, Apprentice Name, Course Name, Opportunity, NAPS/Non NAPS, Assessment Duration, Grand Total, and Percentage.

| Marksheet Request Send Back           | k                | ×         |
|---------------------------------------|------------------|-----------|
| Contract Code:                        | Apprentice Name: |           |
| CN032100071                           | Revi             |           |
| Course Name:                          |                  |           |
| Vineyard Worker                       |                  |           |
| Opportunity:                          | NAPS/Non-NAPS:   |           |
| Vineyard Worker                       | Non-NAPS         |           |
| Assessment Duration:                  |                  |           |
| 19-04-2021 to 29-05-2021              |                  |           |
| Grand Total:                          | Percentage:      |           |
| 160/200                               | 80               |           |
| Enter remarks for send back action: * |                  |           |
| Enter comments for sending back the a | approval request |           |
|                                       |                  |           |
|                                       |                  |           |
|                                       | Cancel           | Send Back |

- The Enter remarks for send back action section allows the Sector Skill Council (SSC) to enter the appropriate comment for sending back the approval request to the Assessment Agency (AA).
- Click Send Back, the Successfully Sent Back screen appears.

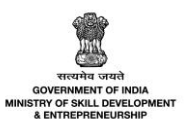

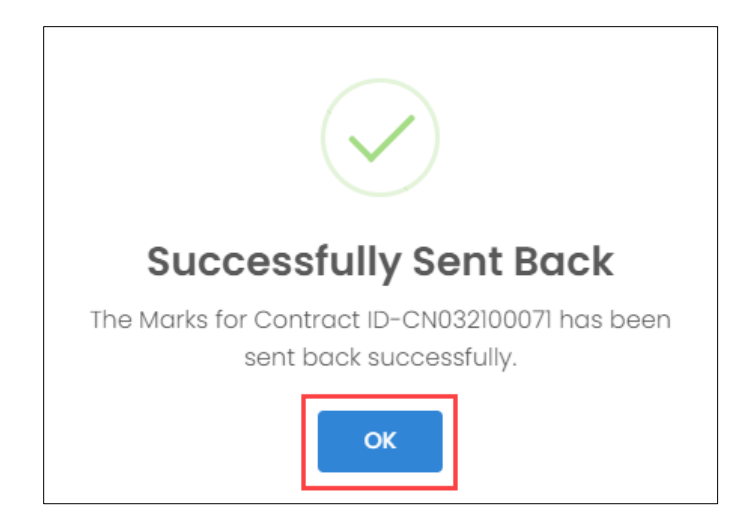

> Click **OK**, to navigate to the **Assessment** screen.

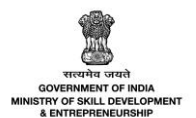

# 10 Apply for Re-Assessment - Apprentice

The **Apply for Re-Assessment** screen allows the Apprentice to re-apply to complete the unsuccessful assessments.

#### To Navigate

Home - - > Apprentice Login - - > Dashboard - - > Assessment - - > Action - - > Apply for Re-Assessment

| 0 | Dashboard                 | Select Status | ¥             | Search  | by contract code  |               |        | Q                              | Search Reset |
|---|---------------------------|---------------|---------------|---------|-------------------|---------------|--------|--------------------------------|--------------|
| 8 | Profile                   |               |               |         |                   |               |        |                                |              |
| D | Contracts                 | Contract Code | Establishment | Course  | NAPS/Non-<br>NAPS | Attendance(%) | Attemp | t Status                       | Actions      |
|   | DT Assessment / AITT Exam |               |               |         |                   |               |        |                                |              |
| Q | DT Certification          | CN042100005   | Oxford        | Angular | NAPS              | 90 %          | First  | Hall Ticket                    | Generated    |
|   | Assessment                |               |               |         |                   |               | V      | iew Contract [<br>iew Acknowle | Details      |
| Q | Certification             |               |               |         |                   |               | A      | pply for Re-As                 | sessment J   |
|   | Applications              |               |               |         |                   |               |        |                                |              |
|   | Invitations               |               |               |         |                   |               |        |                                |              |
| 1 | Bank Details              |               |               |         |                   |               |        |                                |              |
|   | Log Out                   |               |               |         |                   |               |        |                                |              |

- The Assessment screen displays the Apprentice details such as Contract Code, Establishment, Course, NAPS/Non-NAPS, Attendance (%), Attempt, Status and also allows to apply for re-assessment under Action.
- > Click Apply for Re-Assessment, the Examination Application Form screen appears.

#### Note:

- The Apprentice can apply for re-assessment, **only** after the establishment submits the attendance.
- The Apprentice can have a total of **4** (four) attempts to clear the assessments. i.e., **1** (one) Assessment and **3** (three) Reassessment attempts.
- The apprentice shall be eligible for reassessment if he/she fails even in one NOS or module or in case of absence in even one NOS/module.
- The apprentice shall appear for reassessment for that NOS/module he/she has failed.

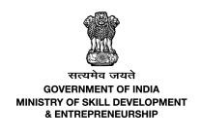

The Examination Application Form screen displays the auto-filled details such as Apprentice ID, Apprentice Name, Sector, Course, Establishment, Theoretical Start-End Date, and Practical Start-End Date.

| amination Application Form   | Download Application Form 🛓 |
|------------------------------|-----------------------------|
| Apprentice ID                | Apprentice Name             |
| A032100062                   | Revi                        |
| Sector                       | Course                      |
| Construction                 | NAPS Course D               |
| Establishment                |                             |
| Oxford                       |                             |
| Theoretical Start - End Date | Practical Start - End Date  |
| 01/02/2020 to 28/04/2020     | 01/05/2020 to 08/04/2021    |
| Amount to be Paid            |                             |
| ₹100.00                      |                             |
|                              |                             |

> Click Pay Examination Fee, the Billing Information screen appears.

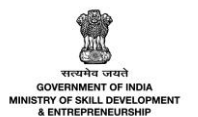

The Billing Information and Payment Information section allows the Apprentice to enter the payment details.

|                                                            |                    |                                                                                                    |                                                                                                    |                                                                                                    | English                             |
|------------------------------------------------------------|--------------------|----------------------------------------------------------------------------------------------------|----------------------------------------------------------------------------------------------------|----------------------------------------------------------------------------------------------------|-------------------------------------|
| Billing Informat                                           | tion               |                                                                                                    |                                                                                                    | ORDER DETAILS                                                                                          |                                     |
| Billing Name                                               |                    |                                                                                                    |                                                                                                    | Order #:                                                                                               | TRAN00193                           |
| Address                                                    |                    |                                                                                                    |                                                                                                    | Coupon Code                                                                                            | Apply                               |
| Zip Code                                                   |                    |                                                                                                    | City                                                                                                    | Order Amount                                                                                           | 100.0                               |
| State                                                      |                    |                                                                                                    | Select Country                                                                                                    | Total Amount                                                                                           | INR 100.00                          |
| Mobile Number                                              |                    |                                                                                                    | mahroof2@pba.com                                                                                                    |                                                                                                    |                                     |
|                                                            |                    |                                                                                                    |                                                                                                    |                                                                                                    |                                     |
| Notes (Optional) My Billing and ayment Inforr              | Shipping           | g address are different                                                                                                    |                                                                                                    | CC-Avenue<br>CHECKOL<br>Checkout login for reg<br>Enter Username<br>Enter Password                     | JT<br>gistered users only.          |
| Notes (Optional) My Billing and Payment Inform             | Shipping<br>mation | g address are different                                                                                                    |                                                                                                    | Checkout login for reg<br>Enter Username<br>Enter Password                                             | JT<br>jistered users only.          |
| Notes (Optional) My Billing and Payment Inform let Banking | Shipping<br>mation | g address are different                                                                                                    |                                                                                                    | CC-Avenue<br>CHECKOL<br>Checkout login for reg<br>Enter Username<br>Enter Password<br>Forgot Password? | Jistered users only.                |
| Notes (Optional) My Billing and Payment Inforr             | Shipping<br>mation | g address are different<br>All Other Banks<br>Select Bank                                                                                                    | ~                                                                                                    | CC-Avenue<br>CHECKOL<br>Checkout login for reg<br>Enter Username<br>Enter Password<br>Forgot Password? | Jistered users only.<br>Login       |
| Notes (Optional) My Billing and Payment Inforr             | Shipping<br>mation | g address are different<br>All Other Banks<br>Select Bank<br>Note: We will redirect you<br>verifies your net banking o                                                 | ✓<br>to the bank you have chosen above. Once the bank<br>credentials, we will proceed with your payment.                                                                                                    | CC-Avenue<br>CHECKOL<br>Checkout login for reg<br>Enter Username<br>Enter Password<br>Forgot Password? | JT<br>gistered users only.<br>Login |
| Notes (Optional) My Billing and Payment Inforr             | Shipping<br>mation | g address are different<br>All Other Banks<br>Select Bank<br>Note: We will redirect you<br>verifies your net banking o                                                 | ✓<br>to the bank you have chosen above. Once the bank<br>redentials, we will proceed with your payment.<br>ame with CCAvenue Checkout for future payments.                                                      | CC-Avenue<br>CHECKOL<br>Checkout login for reg<br>Enter Username<br>Enter Password<br>Forgot Password? | Jistered users only.<br>Login       |
| Notes (Optional) My Billing and Payment Inforr             | Shipping<br>mation | address are different<br>All Other Banks<br>Select Bank<br>Note: We will redirect you<br>verifies your net banking of<br>Save your bank no<br>I agree with the Privacy | It to the bank you have chosen above. Once the bank credentials, we will proceed with your payment.           ame with CCAvenue Checkout for future payments.           Policy by proceeding with this payment. | CC-Avenue<br>CHECKOL<br>Checkout login for reg<br>Enter Username<br>Enter Password<br>Forgot Password? | Jistered users only.                |

- > The **Billing Information** section allows the Apprentice to enter the appropriate billing details of the applicants.
- > Click **Cancel**, to cancel the payment procedure.

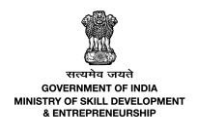

The **Payment Information** section allows the Apprentice to enter the payment details. Enter the appropriate details to make the payment. Click **Make Payment**, the following message appears.

| PRN                         | 310007221943  |
|-----------------------------|---------------|
| BID                         | 1622622126802 |
| AMT                         | 100.00        |
| PID                         | AVN0002       |
| TXNDATETIME                 | 02/06/2021    |
| Transaction Status          | Yv            |
|                             |               |
| Return To the Merchant Site |               |

> Click Return To the Merchant Site, the Payment Information screen appears as follows.

| Payment Information                                                                                                    |
|----------------------------------------------------------------------------------------------------|
|                                                                                                    |
| ←Go Back To Dashboard                                                                                                    |
| hank you for the payment. Your credit card has been charged and your transaction is successful. You are successfully applied for the assessment |

> Click **Go to Dashboard**, to navigate to the **Apprentice Dashboard**.

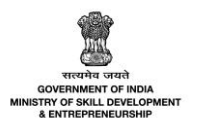

## 10.1 Enter Marks – NAPS and Non-NAPS Joint Certification (JC) - Individual

The **Enter Marks** screen allows the Establishment to enter the practical and theory marks for the reassessments.

### To Navigate

Home - - > Establishment Login - - > Dashboard - - > Assessment and Certificate - - > Assessment - - > Action - - > Enter Marks

| All Contracts   Assessment            |                                     |                       |                                                        |                   |                                           |                                 |         | D                                | ownload Assessment Data                 |
|---------------------------------------|-------------------------------------|-----------------------|--------------------------------------------------------|-------------------|-------------------------------------------|---------------------------------|---------|----------------------------------|-----------------------------------------|
| Status<br>All<br>Search B<br>Selected | by Course Name<br>d Contracts: 0 Cc | ✓                     | Search by Can<br>Search<br>Search by Candic            | didate Name o     | r Contract Code<br>tract Code<br>D Search | Reset                           |         |                                  |                                         |
|                                       | Contract<br>Code                    | Candidate<br>Name     | Course                                                 | NAPS/Non-<br>NAPS | Attendance<br>(%)                         | Assessment<br>Duration          | Attempt | Status                           | View Contract Details<br>Enter Marks 👆  |
|                                       | CN052100011                         | Anitha<br>Malleshaiah | Village Level<br>Milk Collection<br>Centre<br>Incharge | NAPS              | 70%                                       | 04-06-2021<br>to 14-07-<br>2021 | Second  | • Practical Marks<br>Not Updated | Review History<br>Transactional Details |

- The Assessment screen displays the details such as Contract Code, Apprentice Name, Course, NAPS/Non-NAPS, Attendance (%), Assessment Duration, Attempt, Status and also allows to enter marks under Action.
- > Click Enter Marks, the Apprentice Details for Marksheet screen appears.
- The Apprentice Details for Marksheet screen displays the details of the marks into two different sections as listed below.
  - Apprentice Details
  - Marksheet

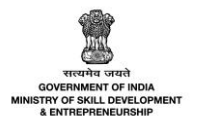

The Apprentice Details screen displays the details such as Contract Code, Apprentice Name, NSQF Level, Course, Sector, Opportunity.

| Apprentice Details for Marksheet                                        |        |                                               | $\leftarrow$ Back |
|-------------------------------------------------------------------------|--------|-----------------------------------------------|-------------------|
| Contract Code:                                                          |        | Candidate Name:                               |                   |
| CN052100011                                                             |        | Anitha Malleshaiah                            |                   |
| NSQF Level:                                                             |        | Course:                                       |                   |
| 4                                                                       |        | Village Level Milk Collection Centre Incharge |                   |
| Sector:                                                                 |        | Opportunity:                                  |                   |
| Agriculture                                                             |        | Village Level Milk Collection Centre Incharge |                   |
|                                                                         |        |                                               |                   |
| Upload Questionnaire                                                    |        |                                               |                   |
| Upload Questionnaire                                                    | Browse |                                               |                   |
| Please upload only (Eg: PDF, JPG, JPEG, PNG) file, Maximum 4MB allowed. |        |                                               |                   |

- Click Browse to upload the appropriate Questionnaire Documents. The Establishment can upload only jpg, png, jpeg, pdf, and the maximum file size is four MB each.
- > The **Marksheet** screen displays the details and also allows to enter the marks obtained in the reassessment.

| Marksheet      |                                |                                                         |                  |                            |                   |              |  |  |
|----------------|--------------------------------|---------------------------------------------------------|------------------|----------------------------|-------------------|--------------|--|--|
| <b>Practic</b> | <b>al</b><br>ent Month + Year: | Choose 0JT Month and Year<br>June, 2021                 |                  | Note: Enter                | -1 if absent fo   | r any module |  |  |
| SI.No          | NOS ID                         | NOS Name                                                | Maximum<br>Marks | Passing<br>Percentage<br>% | Marks<br>Obtained | Pass/Fail    |  |  |
| 1              | AGR/N4224                      | Operate and maintain the Automatic Milk Collection Unit | 100              | 60                         | Enter             |              |  |  |
|                |                                | Total Marks :                                           | 100              |                            | 0                 |              |  |  |

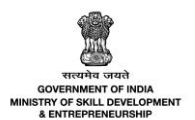

> Also displays the details such as Grand Total, In Words, and Percentage.

| Grand Total:             |               |              |
|--------------------------|---------------|--------------|
| 274 / 400                |               |              |
| In Words:                |               |              |
| Two Hundred Seventy-Jour |               |              |
| Percentage(%):           |               |              |
| 00.00                    |               |              |
|                          |               |              |
|                          | Save as Draft | Save & Apply |

Click **Save & Apply**, the following screen appears.

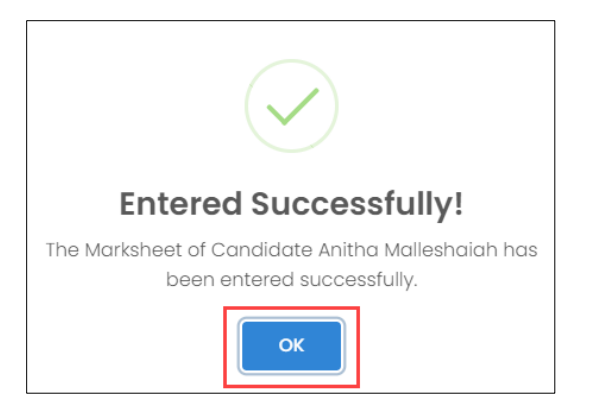

> Click **OK**, to navigate to the **Assessment** screen.

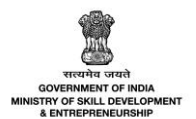

## 10.2 Enter Marks – Non-NAPS Single Certification (SC) - Individual

The **Enter Marks** screen allows the Establishment to enter the practical and theory marks for the reassessments.

### To Navigate

Home - - > Establishment Login - - > Dashboard - - > Assessment and Certificate - - > Assessment - - > Action - - > Enter Marks

| All Cor  | ntracts   Asses   | sment             |               |                   |                   |                             |         | Downlo                                                                                         | ad Assessme                        | nt Data |
|----------|-------------------|-------------------|---------------|-------------------|-------------------|-----------------------------|---------|------------------------------------------------------------------------------------------------|------------------------------------|---------|
| Status   |                   |                   | Search by Co  | andidate Name     | or Contract Co    | de                          |         |                                                                                                |                                    |         |
| All      |                   | ~                 | Search        |                   |                   |                             |         |                                                                                                |                                    |         |
| Search   | by Course Name    |                   | Search by Can | didate Name or Co | ontract Code      |                             |         |                                                                                                |                                    |         |
|          | -                 |                   |               | -                 | € Search          | Reset                       |         |                                                                                                |                                    |         |
| Selected | d Contracts: 0 Co | ntracts           | Enter Mark    | 'S                |                   |                             |         |                                                                                                |                                    |         |
|          | Contract<br>Code  | Candidate<br>Name | Course        | NAPS/Non-<br>NAPS | Attendance<br>(%) | Assessment<br>Duration      | Attempt | Status                                                                                         | Payment<br>Status                  | Action  |
|          | CN042100005       | Ravi              | Angular       | Non-NAPS          | 90%               | 02-06-2021 to<br>12-07-2021 | Second  | Practical Marksheet<br>Not Updated<br>Theoretical<br>Marksheet Nc <sup>+</sup><br>Updated View | Not<br>Applicable<br>v Contract De | tails   |
|          | CN042100005       | Ravi              | Angular       | Non-NAPS          | 90%               | 02-06-2021 to<br>12-07-2021 | First   | Practical Marks     Updated     Theoretical     Marksheet Updated                              | er Marks Joint Marks               |         |

- The Assessment screen displays the details such as Contract Code, Apprentice Name, Course, NAPS/Non-NAPS, Attendance (%), Assessment Duration, Attempt, Status and also allows to enter marks under Action.
- > Click Enter Marks, the Apprentice Details for Marksheet screen appears.
- The Apprentice Details for Marksheet screen displays the details of the marks into two different sections as listed below.
  - Apprentice Details
  - Marksheet

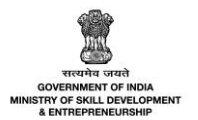

The Apprentice Details screen displays the details such as Contract Code, Apprentice Name, NSQF Level, Course, Sector, Opportunity.

| Apprentice Details for Marksheet                                        |        |                 | $\leftarrow$ Back |
|-------------------------------------------------------------------------|--------|-----------------|-------------------|
| Contract Code:                                                          |        | Candidate Name: |                   |
| CN042100005                                                             |        | Ravi            |                   |
| NSQF Level:                                                             |        | Course:         |                   |
| 3                                                                       |        | Angular         |                   |
| Sector:                                                                 |        | Opportunity:    |                   |
| Agriculture                                                             |        | Angular         |                   |
|                                                                         |        |                 |                   |
| Upload Questionnaire                                                    |        |                 |                   |
| Upload Questionnaire                                                    | Browse |                 |                   |
| Please upload only (Eg: PDF, JPG, JPEG, PNG) file, Maximum 4MB allowed. |        |                 |                   |

- Click Browse to upload the appropriate Questionnaire Documents. The Establishment can upload only jpg, png, jpeg, pdf, and the maximum file size is four MB each.
- > The **Marksheet** screen displays the marks into sections as listed below.
  - Theory
  - Practical

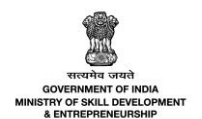

The Theory section displays the details such as Module ID, Module Name, Maximum Marks, Passing Percentage %, Total Marks and allows to choose Assessment Month + Year from the calendar and also allows to enter Marks Obtained.

| Markshe            | eet               |                                     |             |                  |                            |                   |               |
|--------------------|-------------------|-------------------------------------|-------------|------------------|----------------------------|-------------------|---------------|
| Theory<br>Assessme | ent Month + Year: | Choose Month and Year<br>June, 2021 |             |                  | Note: Enter                | -1 if absent fo   | or any module |
| SI.No              | Module ID         |                                     | Module Name | Maximum<br>Marks | Passing<br>Percentage<br>% | Marks<br>Obtained | Pass/Fail     |
| 1                  | MOD00011          | Topic 1                             |             | 100              | 35                         | Enter             |               |
|                    |                   | Total Marks :                       |             | 100              |                            | 0                 |               |

The Theory section displays the details such as Module ID, Module Name, Maximum Marks, Passing Percentage %, Total Marks and allows to choose Assessment Month + Year from the calendar and also allows to enter Marks Obtained.

| Practice | al                |                                         |                  | Note: Enter                | -1 if absent fo   | or any module |
|----------|-------------------|-----------------------------------------|------------------|----------------------------|-------------------|---------------|
| Assessme | ent Month + Year: | Choose 0JT Month and Year<br>June, 2021 |                  |                            |                   |               |
| SI.No    | Module ID         | Module Name                             | Maximum<br>Marks | Passing<br>Percentage<br>% | Marks<br>Obtained | Pass/Fail     |
| 1        | MOD00011          | Topic 1                                 | 100              | 35                         | Enter             |               |
|          |                   | Total Marks :                           | 100              |                            | 0                 |               |

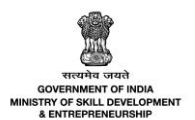

> Also displays the details such as Grand Total, In Words, and Percentage.

| Grand Total:             |               |              |
|--------------------------|---------------|--------------|
| 274 / 400                |               |              |
| In Words:                |               |              |
| Two Hundred Seventy-Jour |               |              |
| Percentage(%):           |               |              |
| 00.00                    |               |              |
|                          |               |              |
|                          | Save as Draft | Save & Apply |

Click **Save & Apply**, the following screen appears.

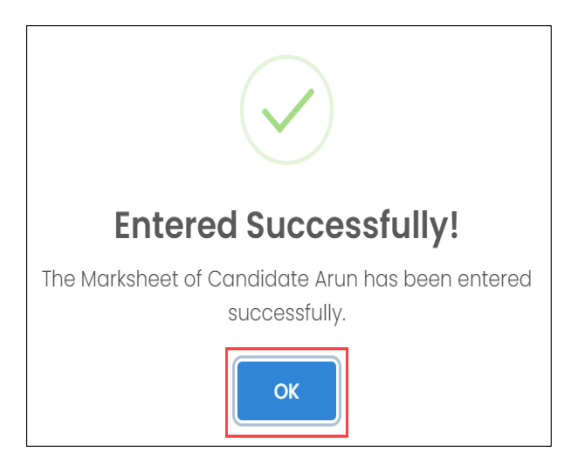

> Click **OK**, to navigate to the **Assessment** screen.

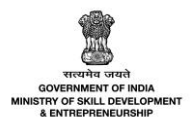

## 10.3 Enter Marks – Bulk

The **Enter Marks** screen allows the Establishment to enter the practical marks for the assessments for multiple apprentices at a time.

### To Navigate

Home - - > Establishment Login - - > Dashboard - - > Assessment and Certificate - - > Assessment - - > Enter Marks

| All Co  | ntracts   Assess                | sment                 |                                                  |                   |                   |                              |         | Dow                                                     | mload Assessme    | int Data |
|---------|---------------------------------|-----------------------|--------------------------------------------------|-------------------|-------------------|------------------------------|---------|---------------------------------------------------------|-------------------|----------|
| Status  |                                 |                       | Search by Candidate Nar                          | me or Contract Co | de                |                              |         |                                                         |                   |          |
| All     |                                 | `                     | Search                                           |                   |                   |                              |         |                                                         |                   |          |
| Search  | by Course Name                  |                       | Search by Candidate Name o                       | r Contract Code   |                   |                              |         |                                                         |                   |          |
|         | ,                               |                       |                                                  | - D Sec           | arch Reset        |                              |         |                                                         |                   |          |
| Selecte | ed Contracts: <mark>0 Co</mark> | ntracts               | Enter Marks                                      |                   |                   |                              |         |                                                         |                   |          |
|         | Contract<br>Code                | Candidate<br>Name     | Course                                           | NAPS/Non-<br>NAPS | Attendance<br>(%) | Assessment<br>Duration       | Attempt | Status                                                  | Payment<br>Status | Action   |
|         | CN052100011                     | Anitha<br>Malleshaiah | Village Level Milk Collection<br>Centre Incharge | NAPS              | 78%               | 28-06-2021 to 07-<br>08-2021 | Second  | • Practical Marksheet<br>Not Updated                    | Pending           |          |
|         | CN062100003                     | test                  | Village Level Milk Collection<br>Centre Incharge | NAPS              | 70%               | 28-06-2021 to 07-<br>08-2021 | Second  | <ul> <li>Practical Marksheet<br/>Not Updated</li> </ul> | Pending           |          |

> To Enter the Marks for the multiple apprentices, select the check box next to the respective candidate code, click **Enter Marks**.

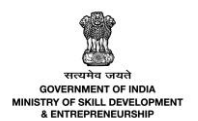

The Enter Marksheet for Multiple Contracts screen displays the details such as Contract Code, Candidate Name, Opportunity, Course, NAPS/Non-NAPS, Assessment Duration, Practical, Max Marks 100, Passing % 60 and along with the Assessment month and year.

|   | Enter Marksh                       | eet for Multiple       | Contracts                                                |                                                     |                   |                             | ×                                                                    |
|---|------------------------------------|------------------------|----------------------------------------------------------|-----------------------------------------------------|-------------------|-----------------------------|----------------------------------------------------------------------|
|   | Upload Question                    | naire                  |                                                          |                                                     |                   |                             |                                                                      |
|   | Upload Questi                      | onnaire                |                                                          | Browse                                              |                   |                             |                                                                      |
|   | Please upload only (               | Eg: PDF, JPG, JPEG, PN | G) file, Maximum 4MB allowed                             |                                                     |                   |                             |                                                                      |
|   | Selected Contrac<br>Assessment Mon | th + Year: June,       | gible for Marks Entry<br>Assessment Month + Year<br>2021 |                                                     |                   | Note: Enter -1 if d         | absent for any module                                                |
|   | Contract<br>Code                   | Candidate<br>Name      | Opportunity                                              | Course                                              | NAPS/Non-<br>NAPS | Assessment<br>Duration      | Practical<br>AGR/Q4202<br>AGR/N4224<br>Max Marks 100<br>Passing % 60 |
|   | CN052100011                        | Anitha<br>Malleshaiah  | Village Level Milk<br>Collection Centre<br>Incharge      | Village Level Milk<br>Collection Centre<br>Incharge | NAPS              | 28-06-2021 to<br>07-08-2021 | Enter                                                                |
|   | CN062100003                        | test                   | Village Level Milk<br>Collection Centre<br>Incharge      | Village Level Milk<br>Collection Centre<br>Incharge | NAPS              | 28-06-2021 to<br>07-08-2021 | Enter                                                                |
| 4 |                                    |                        |                                                          |                                                     |                   |                             |                                                                      |
|   |                                    |                        |                                                          |                                                     |                   | Close                       | Submit                                                               |

- The Establishment can upload questionnaire allows to upload the questionnaire if required. Click Browse and select the document and click open.
- The Establishment can enter the marks for the candidate. Click Submit, the message appears as Marks for these candidates are updated successfully.

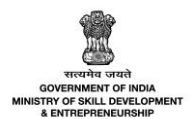

# 11 View/Download Marksheet

The View/Download Marksheet screen allows the Establishment to view/download the Marksheet.

#### To Navigate

Home - - > Apprentice/Establishment Login - - > Dashboard - - > Assessment and Certificate - - > Certification - - > Action - - > View Marksheet

| G<br>L   | Dashboard<br>BTP                | 0 | All Contracts    | Certification         |                                                  |                                 |                   |                                | Download Assessme                 | ent Data |
|----------|---------------------------------|---|------------------|-----------------------|--------------------------------------------------|---------------------------------|-------------------|--------------------------------|-----------------------------------|----------|
| Ø        | Contract                        | > | Status           |                       | Search by Candidate Name or (                    | Contract Code                   |                   |                                |                                   |          |
| 1        | Assessment and<br>Certification | ~ | All              | ~                     | Search                                           |                                 |                   |                                |                                   |          |
|          | Attendance                      |   | Search by Course | Name                  | Search by Candidate Name or Contro               | act Code                        |                   |                                |                                   |          |
|          | Assessment                      | _ |                  |                       | <b>▼</b>                                         | O Search                        | eset              |                                |                                   |          |
| •        | Certification                   |   |                  |                       |                                                  |                                 |                   |                                |                                   |          |
| £        | Candidates                      |   | Contract<br>Code | Candidate<br>Name     | Course                                           | NAPS/Non-<br>NAPS               | Attendance<br>(%) | Marksheet<br>Generated<br>Date | Status                            | Action   |
| er<br>P  | Opportunity<br>Applications     | 0 | CN052100013      | Navya                 | Vineyard Worker                                  | Non-NAPS<br>Joint Certification | 90 %              | 11-06-2021                     | Pass                              | •        |
| $\times$ | Invitations                     |   | CN052100011      | Anitha<br>Malleshaiah | Village Level Milk Collection<br>Centre Incharge | NAPS                            | 90 %              | 11-06-2021                     | View Contract D<br>View Marksheet | etails   |
|          | Courses<br>Stipend              | 3 | CN052100014      | Ramya                 | Vineyard Worker                                  | Non-NAPS<br>Joint Certification | 90 %              | 11-06-2021                     | Fail                              |          |

- The Certification screen displays the details of the Apprentice such as Contract Code, Apprentice Name, Course, NAPS/Non-NAPS, Attendance, Marksheet Generated Date, Status and also allows to view/download marksheet under Action.
- Click **View Marksheet**, to view/download marksheet.

**Note:** The Apprentice/Establishment can view/download the Certificates only **after** the Apprentice clears **all** the subjects.

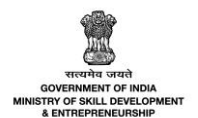

- The Marksheet displays the Apprentice details such as Name, Contract ID, Course Name, NSQF Level, Sector, Type of certificate, and Date of Issue.
- The Marksheet screen also displays the theoretical and practical assessment marks such as theoretical assessment (Nos Name and Code, Maximum Marks and Marks Obtained), Practical assessment (Nos Name and Code, Maximum Marks and Marks Obtained), Theory Marks, Practical Marks, and Overall Score.
- > Below is the sample marksheet for different categories of A&C.
  - Apprenticeship (Optional Trade) Marksheet Skill India नैशन भारत-रुशन भारत Name: Anitha Malleshaiah Date of Issue: 11-06-2021 Contract ID: CN052100011 Course Name: Village Level Milk Collection Centre Incharge NSQF Level: 4 Sector: Agriculture Type of certificate: Joint Certification NSQF based course Theoretical assessment Maximum Marks Nos Name and Code Result Marks Obtained Village Level Milk Collection Center Incharge - AGR/Q4202 Operate and maintain the Automatic Milk Collection Unit -100 60 Pass AGR/N4224 Practical assessment Maximum Marks Nos Name and Code Result Marks Obtained Village Level Milk Collection Center Incharge - AGR/Q4202 Operate and maintain the Automatic Milk Collection Unit -100 60 Pass AGR/N4224 Theory Marks Overall Score Overall Result Practical Marks 60 60 120 Pass
- > Naps

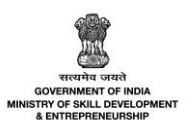

## > Non-Naps - Single Certification (SC)

|                                                                         | Apprenticeship (Op                                                               | tional Trade) Marl   | ksheet                       |                                                        |        |
|-------------------------------------------------------------------------|----------------------------------------------------------------------------------|----------------------|------------------------------|--------------------------------------------------------|--------|
| NACES AND AND AND AND AND AND AND AND AND AND                           |                                                                                  |                      | Transf                       | N·S·D·C<br>National<br>Skill Developmer<br>Corporation | nt     |
| Name:<br>Contract ID:<br>Course Name:<br>Sector:<br>Type of certificate | Geethika<br>CN052100012<br>Medicinal Plants Grower<br>Agriculture<br>P: Non NAPS | Date of Issue: 1     | 11-06-2021                   |                                                        |        |
| Theoretical asse                                                        | essment                                                                          |                      |                              |                                                        |        |
|                                                                         | Module Name                                                                      |                      | Maximum<br>Marks             | Marks<br>Obtained                                      | Result |
| Medicinal Plants<br>workplace                                           | Grower Maintain health and saf                                                   | fety at the          | 100                          | 60                                                     | Pass   |
| Medicinal Plants<br>nursery using ap                                    | Grower Select appropriate site proved procedures                                 | and construct        | 100                          | 50                                                     | Pass   |
| Medicinal Plants<br>propagation usin                                    | Grower Prepare nursery beds a<br>g good agricultural practices (GA               | nd carry out<br>AP)  | 60                           | 55                                                     | Pass   |
| Medicinal Plants<br>medicinal plants                                    | Grower Harvest and post-harve                                                    | st procedures of     | 100                          | 80                                                     | Pass   |
| Medicinal Plants<br>of medicinal plan                                   | Grower Undertake basic marke<br>ts                                               | t related activities | 100                          | 80                                                     | Pass   |
| Practical assess                                                        | ment                                                                             |                      |                              |                                                        |        |
|                                                                         | Module Name                                                                      |                      | Maximum<br>Marks             | Marks<br>Obtained                                      | Result |
| Medicinal Plants<br>workplace                                           | Grower Maintain health and saf                                                   | fety at the          | 100                          | 60                                                     | Pass   |
| Medicinal Plants<br>nursery using ap                                    | Grower Select appropriate site proved procedures                                 | and construct        | 100                          | 50                                                     | Pass   |
| Medicinal Plants<br>propagation usin                                    | Grower Prepare nursery beds a<br>g good agricultural practices (GA               | nd carry out<br>AP)  | 100                          | 60                                                     | Pass   |
| Medicinal Plants<br>medicinal plants                                    | Grower Harvest and post-harve                                                    | st procedures of     | 100                          | 70                                                     | Pass   |
| Medicinal Plants<br>of medicinal plan                                   | Grower Undertake basic marke<br>ts                                               | t related activities | 100                          | 80                                                     | Pass   |
| Theory Marks                                                            | Practical Marks                                                                  | Overall Sco          | ore                          | Overall Resu                                           | lt     |
| 325                                                                     | 320                                                                              | 645                  |                              | Pass                                                   |        |
|                                                                         |                                                                                  |                      | Signature of<br>Establishmen | CEO/ Head o<br>nt (authority)                          | ſ      |

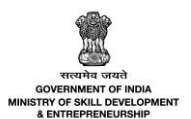

## > Non-Naps - Joint Certification (JC)

|                                             | Appr                               | renticeship (Optio           | nal Trade) Mark   | sheet                                                        |                             |                                                                           |
|---------------------------------------------|------------------------------------|------------------------------|-------------------|--------------------------------------------------------------|-----------------------------|---------------------------------------------------------------------------|
| र्डि<br>Skill India<br>कोरान माठा-कुथन माठा | * JM0104                           | NAPPS SHIP PARA              |                   |                                                              | Na<br>Ski<br>Transforming t | S - D - C<br>tional<br>II Development<br>rporation<br>the skill landscape |
| Name:                                       | Navva                              |                              | Date of           | Issue: 11-06-2                                               | 021                         |                                                                           |
| Contract ID:                                | CN052100013                        | 3                            |                   |                                                              |                             |                                                                           |
| Course Name:                                | Vinevard Wor                       | ker                          |                   |                                                              |                             |                                                                           |
| NSOF Level:                                 | 3                                  |                              |                   |                                                              |                             |                                                                           |
| Sector:                                     | Agriculture                        |                              |                   |                                                              |                             |                                                                           |
| Type of certificat                          | e: Joint Certifica                 | tion NSQF based co           | ourse             |                                                              |                             |                                                                           |
| Theoretical ass                             | essment                            |                              |                   |                                                              |                             |                                                                           |
|                                             | Nos Nam                            | ne and Code                  |                   | Maximum<br>Marks                                             | Marks<br>Obtained           | Result                                                                    |
| Vineyard Worker<br>the vineyard - AC        | r - AGR/Q0305 C<br>GR/N0323        | Cultivate and care fo        | or the vines in   | 100                                                          | 70                          | Pass                                                                      |
| Vineyard Worker<br>methods in the v         | r - AGR/Q0305 U<br>ineyard - AGR/N | Jse bioregulators an<br>0324 | nd pest control   | 100                                                          | 70                          | Pass                                                                      |
| Vineyard Worker<br>workplace - AGR          | r - AGR/Q0305 N<br>VN9903          | Maintain health and          | safety at the     | 100                                                          | 70                          | Pass                                                                      |
| Vineyard Worker<br>the vineyard - AG        | r - AGR/Q0305 C<br>GR/N0325        | Operate machinery t          | to prune vines in | 100                                                          | 60                          | Pass                                                                      |
| Vineyard Worker<br>AGR/N0326                | r - AGR/Q0305 H                    | Harvest, store and tr        | ransport grapes - | 100                                                          | 80                          | Pass                                                                      |
| Practical assess                            | sment                              |                              |                   |                                                              |                             |                                                                           |
|                                             | Nos Nan                            | ne and Code                  |                   | Maximum<br>Marks                                             | Marks<br>Obtained           | Result                                                                    |
| Vineyard Worker<br>the vineyard - A         | r - AGR/Q0305 C<br>GR/N0323        | Cultivate and care fo        | or the vines in   | 100                                                          | 60                          | Pass                                                                      |
| Vineyard Worker<br>methods in the v         | r - AGR/Q0305 U<br>ineyard - AGR/N | Jse bioregulators an<br>0324 | nd pest control   | 100                                                          | 50                          | Pass                                                                      |
| Vineyard Worker<br>workplace - AGR          | r - AGR/Q0305 N<br>VN9903          | Maintain health and          | safety at the     | 100                                                          | 70                          | Pass                                                                      |
| Vineyard Worker<br>the vineyard - A         | r - AGR/Q0305 C<br>GR/N0325        | Operate machinery t          | o prune vines in  | 100                                                          | 50                          | Pass                                                                      |
| Vineyard Worker<br>AGR/N0326                | r - AGR/Q0305 H                    | Iarvest, store and tr        | ransport grapes - | 100                                                          | 70                          | Pass                                                                      |
| Theory Mark                                 | S                                  | Practical Marks              | Overall Sco       | re                                                           | Overall Resu                | lt                                                                        |
| 350                                         |                                    | 300                          | 650               |                                                              | Pass                        |                                                                           |
|                                             |                                    | 77                           |                   | ignature of CEO/ Head of Estab<br>ignature of Chairman<br>SC | lishment (authority)        |                                                                           |

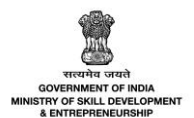

# 12 View/Download Certificate

The View/Download Certificate screen allows the Establishment to view/download the certificate.

#### To Navigate

Home - - > Apprentice/Establishment Login - - > Dashboard - - > Assessment and Certificate - - > Certification - - > Action - - > View Certificate

| Li<br>O | Dashboard                       |   | All  | Contracts   C  | Certification         |                                                  |                                 |                   |                                | Download Assess                | ment Data |
|---------|---------------------------------|---|------|----------------|-----------------------|--------------------------------------------------|---------------------------------|-------------------|--------------------------------|--------------------------------|-----------|
| 225     | DIF                             | • |      |                |                       |                                                  |                                 |                   |                                |                                |           |
| Ø       | Contract                        | > | Stat | us             |                       | Search by Candidate Name or (                    | Contract Code                   |                   |                                |                                |           |
|         | Assessment and<br>Certification | ~ | A    | All            | *                     | Search                                           |                                 |                   |                                |                                |           |
|         |                                 | _ |      |                |                       | Search by Candidate Name or Contro               | act Code                        |                   |                                |                                |           |
|         | Attendance                      |   | Sear | rch by Course  | Name                  |                                                  |                                 |                   |                                |                                |           |
|         | Assessment                      | _ |      |                |                       | <b>→</b>                                         | O Search R                      | eset              |                                |                                |           |
| •       | Certification                   |   |      |                |                       |                                                  |                                 |                   |                                |                                |           |
| Q       | Candidates                      |   | Co   | ontract<br>ode | Candidate<br>Name     | Course                                           | NAPS/Non-<br>NAPS               | Attendance<br>(%) | Marksheet<br>Generated<br>Date | Status                         | Action    |
| B       | Opportunity                     |   |      |                |                       |                                                  |                                 |                   |                                |                                |           |
| 87      | Applications                    | 0 | CN   | 1052100013     | Νανγα                 | Vineyard Worker                                  | Non-NAPS<br>Joint Certification | 90 %              | 11-06-2021                     | Pass                           | •         |
|         | Invitations                     | _ | CN   | 052100011      | Anitha<br>Malleshaiah | Village Level Milk Collection<br>Centre Incharge | NAPS                            | 90 %              | 11-06-2021                     | View Contract<br>View Markshee | Details   |
| 5       | Courses                         | 3 | CN   | N052100014     | Ramya                 | Vineyard Worker                                  | Non-NAPS<br>Joint Certification | 90 %              | 11-06-2021                     | Fail                           |           |
| ₹       | Stipend                         | > |      |                |                       |                                                  |                                 |                   |                                |                                |           |

- The Certification screen displays the details of the Apprentice such as Contract Code, Apprentice Name, Course, NAPS/Non-NAPS, Attendance, Marksheet Generated Date, Status and also allows to view/download certificate under Action.
- Click **View Certificate**, to view/download the marksheet.

**Note:** The Apprentice/Establishment can view/download the Certificates only after the Apprentice clears **all** the subjects of the contract.

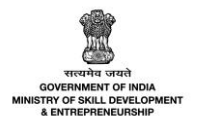

- The Certificate screen displays the details such as Name, Son/Daughter of Ms/Mr, Start and End Date, Course Name, Sector, NSQF Level, and Establishment.
- > Also displays the Competencies covered details such as NOSs/Modules List.
- > Below are the sample Certificates for different categories of A&C.
- > Naps

|                                                   |                                   |                              |           | N-5-D-C<br>Skill Overlopmen<br>Corporation |
|---------------------------------------------------|-----------------------------------|------------------------------|-----------|--------------------------------------------|
|                                                   | Certificate                       | of Appre                     | nticeship | Transforming the skill andscope            |
| PT S P                                            |                                   |                              |           |                                            |
| This is to certify that Mr./Ms. Ani               | tha Malleshaiah                   |                              |           |                                            |
| son/daughter of Ms./Mr. Dad                       |                                   | s                            | <u></u>   |                                            |
| to <b>18-06-2021</b>                              | anticeship training from          | 26-07-2021                   |           |                                            |
| under Optional Trade in the cours                 | se of <b>Village Leve</b>         | l Milk Collection Centre Inc | harge     | ۹                                          |
| under Agriculture                                 |                                   |                              |           | V                                          |
| sector conforming to NSQF level                   | 4                                 |                              |           |                                            |
| conducted by the Establishment                    | Oxford                            |                              |           |                                            |
|                                                   |                                   |                              |           | Signed by                                  |
|                                                   | ма колинног                       | × 🐨 📥                        | r (5) [   | Chairman,SSC:                              |
|                                                   |                                   |                              |           | Head, HR Organisation                      |
|                                                   |                                   |                              |           |                                            |
|                                                   |                                   |                              |           |                                            |
| 5 E 11 V                                          | Comj                              | oetencies cove               | red       | Z 1 🖉 🐣                                    |
|                                                   |                                   |                              |           |                                            |
| NOSs/QP list:<br>1. Operate and maintain the Auto | matic Milk Collection Unit - AGR/ | N4224                        |           |                                            |
|                                                   |                                   |                              |           |                                            |

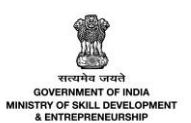

> Non-Naps - Single Certification (SC)

| NAP                                                        | 5                                                                            |                                                                                     | Co                                                                           | rtif                                                                            | Fica                                                                 | to                                                             | F A                                       | nni                    | on        | tico                                                                                                    | chir     | $\bigcirc$ |             | Trademia   | cill Developme<br>orporation |
|------------------------------------------------------------|------------------------------------------------------------------------------|-------------------------------------------------------------------------------------|------------------------------------------------------------------------------|---------------------------------------------------------------------------------|----------------------------------------------------------------------|----------------------------------------------------------------|-------------------------------------------|------------------------|-----------|----------------------------------------------------------------------------------------------------|----------|------------|-------------|------------|------------------------------|
| tine the peter shills                                      |                                                                              |                                                                                     |                                                                              |                                                                                 | m a                                                                  | ie (                                                           |                                           | hhi                    | en        | w and the second second | əmt      | 1          |             | 0          | 120                          |
| This is                                                    | to certify                                                                   | that Mr./M                                                                          | Is. Geethik                                                                  | a                                                                               |                                                                      |                                                                |                                           |                        |           |                                                                                                    |          |            |             |            |                              |
| son/da                                                     | ughter of                                                                    | Ms./Mr. D                                                                           | ad                                                                           | 100                                                                             |                                                                      | w P                                                            | Ι                                         | 0                      | 122-2     |                                                                                                    | <b>1</b> | I          |             |            |                              |
| has su                                                     | ccessfully                                                                   | complete                                                                            | d apprentic                                                                  | eship train                                                                     | ing from                                                             | 07-                                                            | 07-2021                                   |                        |           |                                                                                                    | ~        |            |             |            |                              |
| to                                                         | 30-09                                                                        | -2021                                                                               | <sup>°</sup> C                                                               | 6                                                                               | × 1                                                                  | ( 👜                                                            | Ť                                         |                        | 0         | 7                                                                                                    |          |            | ×           | Q          | 3                            |
| under                                                      | Optional '                                                                   | Trade in th                                                                         | e course of                                                                  |                                                                                 | Medi                                                                 | inal Plan                                                      | ts Grower                                 | r T                    | ¶`∎       | ÌŢŢ                                                                                                    | 228-a    | Î          | 0           |            |                              |
| under                                                      |                                                                              | Agricul                                                                             | ture                                                                         |                                                                                 |                                                                      |                                                                |                                           |                        |           |                                                                                                    |          |            |             |            |                              |
| sector                                                     | conducte                                                                     | d by the Es                                                                         | tablishment                                                                  |                                                                                 |                                                                      | Oxford                                                         |                                           |                        |           |                                                                                                    |          |            |             |            |                              |
|                                                            |                                                                              |                                                                                     |                                                                              |                                                                                 |                                                                      | ti                                                             | 1.                                        |                        |           |                                                                                                    |          | Sig        | ned by      | <b>5</b> - |                              |
|                                                            |                                                                              |                                                                                     |                                                                              |                                                                                 |                                                                      | ESTABLISH                                                      | MENT                                      |                        |           |                                                                                                    |          | Hea        | ad, HR Orga | nisation   |                              |
|                                                            |                                                                              |                                                                                     |                                                                              |                                                                                 |                                                                      |                                                                |                                           |                        |           |                                                                                                    |          |            |             |            |                              |
|                                                            |                                                                              |                                                                                     |                                                                              |                                                                                 |                                                                      |                                                                |                                           |                        |           |                                                                                                    |          |            |             |            |                              |
|                                                            |                                                                              |                                                                                     |                                                                              |                                                                                 | 5                                                                    |                                                                |                                           |                        |           | 5                                                                                                    |          |            |             |            |                              |
| ba                                                         | P                                                                            | ×                                                                                   | par l                                                                        |                                                                                 |                                                                      |                                                                |                                           |                        |           |                                                                                                    |          | P          | XT          |            | ×                            |
|                                                            |                                                                              |                                                                                     |                                                                              |                                                                                 |                                                                      |                                                                |                                           |                        |           |                                                                                                    |          |            |             |            |                              |
|                                                            |                                                                              |                                                                                     |                                                                              |                                                                                 |                                                                      |                                                                |                                           |                        |           |                                                                                                    |          |            |             |            |                              |
|                                                            |                                                                              |                                                                                     |                                                                              |                                                                                 | ~                                                                    | 151                                                            | × 1                                       |                        | over      | d                                                                                                    | S        | 0          | 4 Í         | W          | A                            |
| <u></u>                                                    | EZ.                                                                          | 9 (                                                                                 | W                                                                            |                                                                                 | C                                                                    | omne                                                           | atenc                                     |                        |           |                                                                                                    |          |            |             |            |                              |
|                                                            |                                                                              | 4 Í<br>×                                                                            |                                                                              |                                                                                 | C                                                                    | ompe                                                           | etenc                                     |                        |           |                                                                                                    |          |            |             |            |                              |
| Core                                                       |                                                                              | ل ال<br>covered                                                                     |                                                                              | 2                                                                               |                                                                      | ompe                                                           | etenc<br>()                               |                        | (da)      |                                                                                                    |          |            |             |            |                              |
| Core 1<br>1. Mai<br>2. Sele                                | nodules<br>ntain heal                                                        | covered<br>th and safe                                                              | ety at the we                                                                | orkplace - A<br>t nursery u                                                     | C<br>AGR/N9903<br>Ising appro                                        | ompe                                                           | dures - AG                                | R/N0901                |           | ₩<br>×                                                                                                    |          |            |             |            |                              |
| Core I<br>1. Mai<br>2. Sele<br>3. Prej<br>4. Har<br>5. Und | nodules<br>ntain heal<br>ct approp<br>pare nurse<br>vest and p<br>ertake ba  | covered<br>th and safe<br>oriate site a<br>ery beds an<br>oost-harves<br>sic market | ety at the wo<br>nd construct<br>d carry out<br>t procedure<br>related acti  | orkplace - A<br>t nursery u<br>propagatio<br>s of medici<br>vities of me        | AGR/N9903<br>using appro-<br>nusing go<br>nal plants<br>edicinal pla | ompe<br>oved proce-<br>od agricult<br>- AGR/N09<br>ants - AGR/ | dures - AG<br>tural pract<br>03<br>/N0904 | R/N0901<br>icces (GAP) | - AGR/N09 | 902                                                                                                    |          |            |             |            |                              |
| Core 1<br>1. Mai<br>2. Sele<br>3. Prej<br>4. Har<br>5. Und | nodules<br>ntain heal<br>cct approp<br>oare nurse<br>vest and p<br>ertake ba | th and safe<br>prives an<br>oost-harves<br>sic market                               | ety at the wo<br>and construct<br>d carry out<br>t procedure<br>related acti | orkplace - A<br>th nursery to<br>propagation<br>s of medici<br>vities of medici | AGR/N9903<br>using appro-<br>nusing go<br>nal plants<br>edicinal pla | ompe<br>oved proce-<br>od agricult<br>- AGR/N09<br>ants - AGR/ | dures - AG<br>tural pract<br>03<br>/N0904 | R/N0901<br>icces (GAP) | - AGR/N09 | 902<br>1                                                                                                    |          |            |             |            |                              |
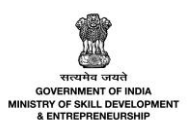

Non-Naps - Joint Certification (JC)

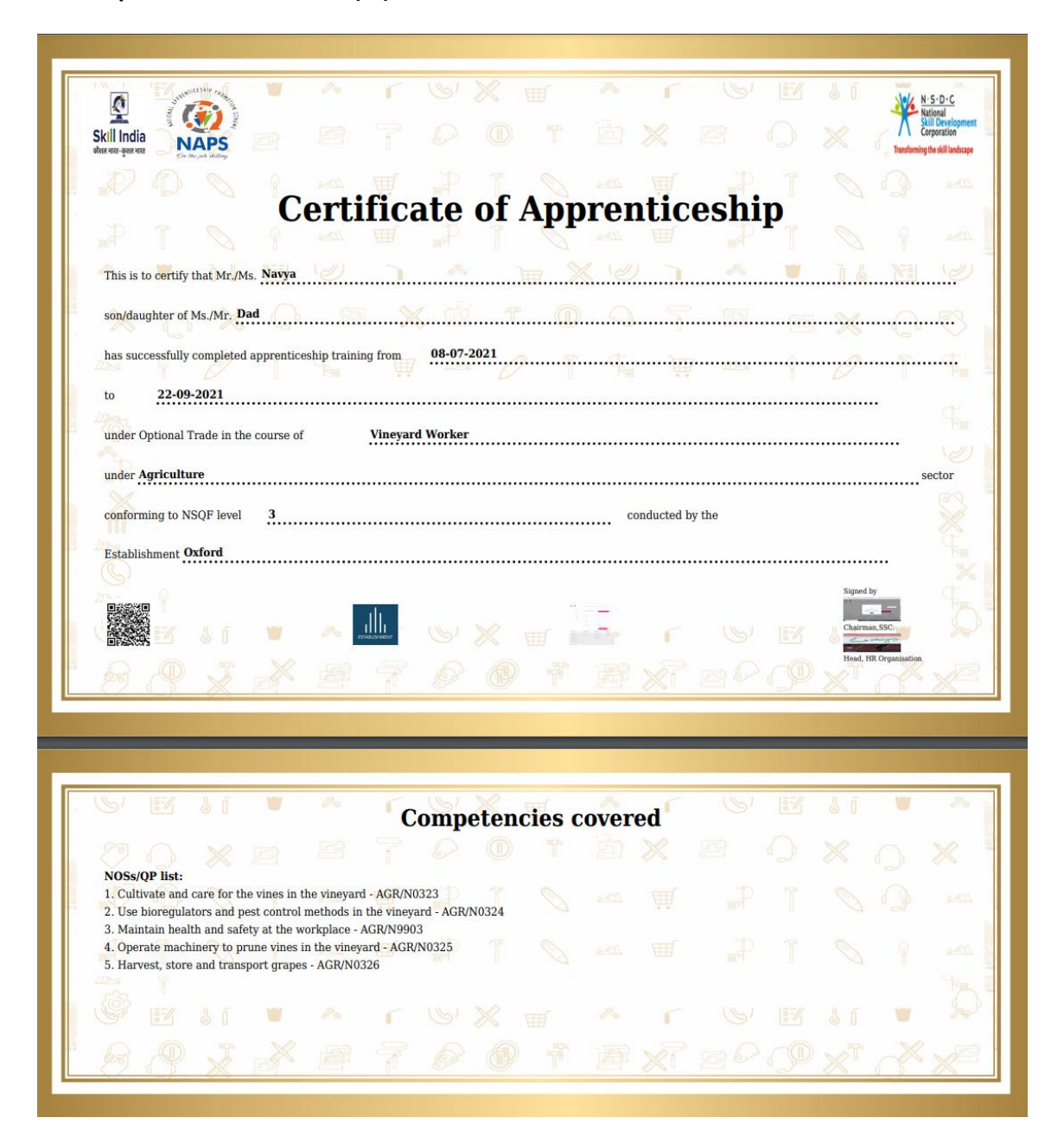

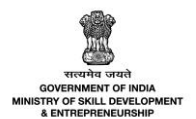

# 13 Notifications – A&C

The **Notifications A&C** section provides the complete information about all the notifications shared by the apprenticeship portal to Apprentice, Establishment, and Sector Skill Council (SSC).

## Establishment

- The **Establishment** receives a notification for Attendance upload, before 45 days of completion of training as "Dear Est (name) Kindly freeze the attendance data for contract ID/IDs...... for conducting assessment" for NAPS and Non NAPS (JC).
- The **Establishment** receives a notification for Attendance upload, before 45 days of completion of training as " "Dear Est (name) Kindly freeze the attendance data for contract ID/IDs...... for conducting assessment" for Non NAPS (SC).
- The **Establishment** receives a notification for Assessment Fee, before 40 days of completion of training as "Dear Est (name), registration fee for assessment is paid by Apprentice, kindly start the practical assessment for contract ID/IDs....." for NAPS.
- The **Establishment** receives a notification to start practical assessment, before 40 days of completion of training as "Dear Est (name), kindly start the practical assessment for contract ID/IDs....." for Non NAPS (JC).
- The **Establishment** receives a notification, before 40 days of completion of training as " Dear Est (name) kindly start the assessment for Apprentice with contract ID/IDs...." for Non NAPS (SC)
- The **Establishment** receives a notification for Upload Marks, before 15 days of completion of training as "Dear Est (name), kindly upload the practical assessment marks for contract ID/IDs...." for NAPS and Non NAPS (JC).
- The **Establishment** receives a notification for Upload Marks, before 2 to 1 day of completion of training as " Dear Est (name), kindly upload the theory and practical assessment marks for contract ID/IDs...." for Non NAPS (SC).
- The **Establishment** receives a notification when results are published and marksheets are generated as " Dear Est (name), Results are now available on the portal. Kindly check..." for NAPS and Non NAPS (JC).
- The **Establishment** receives a notification for Upload Marks, before 0 days of completion of training as "Dear Est (name), Results are now available on the portal. Kindly check..." for Non NAPS (SC).

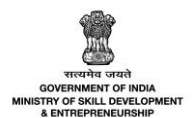

## Sector Skill Council (SSC)

- The **Sector Skill Council** (SSC) receives a notification for Start Assessment, before 40 days of completion of training as "Dear SSC, kindly advice Establishment to start the practical assessment for contract ID/IDs......" for NAPS and Non NAPS (JC).
- The **Sector Skill Council** (SSC) receives a notification for Start Assessment, before 40 days of completion of training as "Dear SSC, kindly advice Establishment to start the assessment for contract ID/IDs......" for Non NAPS (SC).
- The Sector Skill Council (SSC) receives a notification for Start Assessment, before 15 days of completion of training as "Dear SSC, Establishment (name) has uploaded practical marks on apprenticeship portal, Kindly conduct theory assessment for contract ID/IDs..." for NAPS and Non NAPS (JC).
- The **Sector Skill Council** (SSC) receives a notification for Start Assessment, before 1 to 2 days of completion of training as "Dear SSC, kindly upload the theory assessment marks for contract ID/IDs...." for NAPS and Non NAPS (JC).
- The **Sector Skill Council** (SSC) receives a notification when results are published and marksheets/certificate are generated, on 0 days of completion of training as "Dear Sir/Mam, Results are now available on the apprenticeship portal. Kindly check." for NAPS and Non NAPS (JC).
- The **Sector Skill Council** (SSC) receives a notification when results are published and marksheets/certificate are generated, on 0 days of completion of training as "Dear Sir/Mam, Results are now available on the apprenticeship portal. Kindly check." for Non NAPS (SC).

#### Apprentices

- The Apprentices receive a notification for Assessment Fee Payment, before 40 days of completion
  of training as "Dear Apprentice, Kindly pay registration fees for Optional Trades assessment in
  apprenticeship portal" for NAPS and Non NAPS (JC).
- The **Apprentices** receive a notification for Assessment Fee Payment, before 40 days of completion of training as "Dear Apprentice, Kindly pay registration fees for Optional Trades assessment in apprenticeship portal" for Non NAPS (SC).
- The **Apprentices** receive a notification for acknowledgment receipt, after payment of fees as "Dear Apprentice, Kindly download acknowledgment receipt for registration fees for Optional Trades assessment from apprenticeship portal" for NAPS and Non NAPS (JC).
- The **Apprentices** receive a notification for Results as, "Dear Apprentice, Results are now available on the portal. Kindly check. For any queries, please write to your **Establishment**." for NAPS, Non NAPS (JC) and Non NAPS (SC).

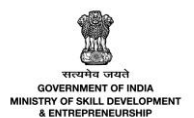

 The Apprentices receives a notification for Results as, "Dear Apprentice, Results are now available on the portal. Kindly check. For any queries, please write to your Establishment." for Non NAPS (SC).

## Assessment Agency (AA)

- The Assessment Agency (AA) receives the notification to assign the Assessor (AR), before 13 days to the completion of training as" Dear Assessment Agency, kindly assign Assessor for contract ID/IDs......" for NAPS and Non NAPS (JC).
- The Assessment Agency (AA) receives the notification to validate marks, before 6 days to the completion of training as " Dear Assessment Agency, kindly validate theory marks for contract ID/IDs......"for NAPS and Non NAPS (JC).

## Assessor (AR)

- The Assessor (AR) receives the notification to Conduct assessment before 11 days to the completion of training as "Dear Assessor, Kindly conduct theory assessment for Apprentice ID/IDs..."for NAPS and Non NAPS (JC).
- The Assessor (AR) receives the notification to Update marks before 8 days to the completion of training as "Dear Assessor, Kindly upload theory assessment marks for contract ID/IDs..." for NAPS and Non NAPS (JC).